# Series SD31

# **User's Manual**

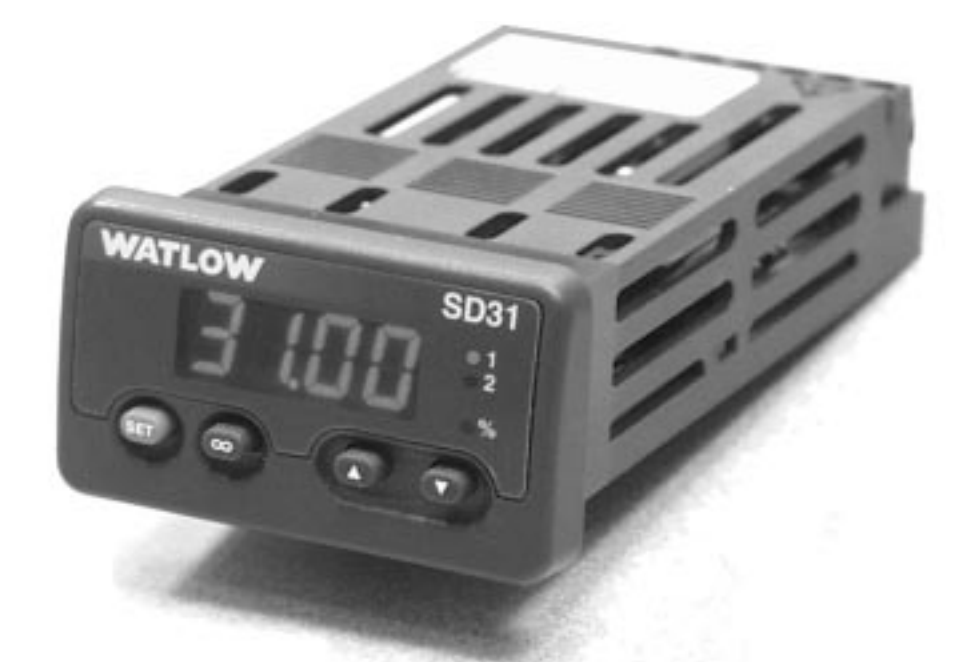

# Single Display PID Controller

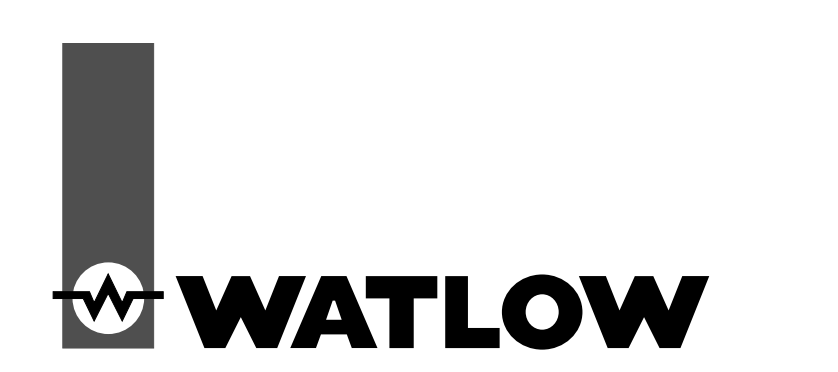

1241 Bundy Boulevard., Winona, Minnesota USA 55987 Phone: +1 (507) 454-5300, Fax: +1 (507) 452-4507 http://www.watlow.com

0600-0041-0010 Rev. A

April 2003

Made in the U.S.A.

CE

CUSTOMER SATISFACTION 3 Year Warranty

> Registered Company Winona, Minnesota USA

9001

#### **Safety Information**

We use note, caution and warning symbols throughout this book to draw your attention to important operational and safety information.

A "NOTE" marks a short message to alert you to an important detail.

A "CAUTION" safety alert appears with information that is important for protecting your equipment and performance. Be especially careful to read and follow all cautions that apply to your application.

A "WARNING" safety alert appears with information that is important for protecting you, others and equipment from damage. Pay very close attention to all warnings that apply to your application.

The safety alert symbol,  $\underline{\wedge}$  (an exclamation point in a triangle) precedes a general CAUTION or WARNING statement.

The electrical hazard symbol,  $\underline{\mathbb{A}}$  (a lightning bolt in a triangle) precedes an electric shock hazard CAUTION or WARNING safety statement.

#### **Technical Assistance**

If you encounter a problem with your Watlow controller, review your configuration information to verify that your selections are consistent with your application: inputs, outputs, alarms, limits, etc. If the problem persists, you can get technical assistance from your local Watlow representative (see back cover), by e-mailing your questions to <u>wintechsupport@watlow.com</u> or by dialing +1 (507) 494-5656 between 7 a.m. and 5 p.m., Central Standard Time (CST). Ask for for an Applications Engineer. Please have the following information available when calling:

- Complete model number
- Eastern Dama

All configuration information

• User's Manual

Factory Page

#### Warranty

.

٠

The Series SD31 is manufactured by ISO 9001-registered processes and is backed by a three-year warranty.

#### **Return Material Authorization (RMA)**

1. Call Watlow Customer Service, (507) 454-5300, for a Return Material Authorization (RMA) number before returning any item for repair. If you do not know why the product failed, contact an Application Engineer or Product Manager. All RMA's require:

- Ship to address
   Bill to address
  - Contact name Phone number
- Method of return shipment
   Your P.O. number
  - Detailed description of the problem Any special instructions
- Name and phone number of person returning the product.

2. Prior approval and an RMA number, from the Customer Service Department, is needed when returning any unused product for credit. Make sure the RMA number is on the outside of the carton and on all paperwork returned. Ship on a Freight Prepaid basis.

3. After we receive your return, we will examine it and try to verify the reason for returning it.

4. In cases of manufacturing defect, we will enter a repair order, replacement order or issue credit for material returned. In cases of customer mis-use, we will provide repair costs and request a purchase order to proceed with the repair work.

5. To return products that are not defective, goods must be be in new condition, in the original boxes and they must be returned within 120 days of receipt. A 20 percent restocking charge is applied for all returned stock controls and accessories.

6. If the unit is unrepairable, you will receive a letter of explanation. and be given the option to have the unit returned to you at your expense or to have us scrap the unit.

7. Watlow reserves the right to charge for no trouble found (NTF) returns.

The Series SD31 User's Manual is copyrighted by Watlow Winona, Inc.,  $\ensuremath{\mathbb{C}}$  April 2003 with all rights reserved. (2361)

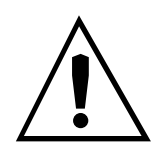

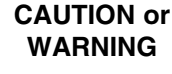

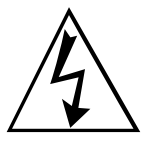

Electrical Shock Hazard

#### **CAUTION or WARNING**

# **TC** Table of Contents

| Chapter 1: Overview2                        |
|---------------------------------------------|
| Chapter 2: Install and Wire4                |
| Dimensions and connectors4                  |
| Installing and removing the SD315           |
| Wiring the Series SD316                     |
| Chapter 3: Keys and Displays14              |
| Home Page Overview14                        |
| Adjusting the control set point             |
| Operations Page Overview15                  |
| Setup Page Overview16                       |
| Programming Page Overview                   |
| Factory Page Overview17                     |
| Chapter 4: Home Page18                      |
| Chapter 5: Setup Page19                     |
| Chapter 6: Operations Parameters Table      |
| Chapter 7: Factory Page and Calibration     |
| Calibrating the Series SD31                 |
| Restoring Factory Calibration 34            |
| Chapter 8: Features 36                      |
| Saving and Bestoring User Settings 37       |
| Operations Page 37                          |
| Autotuning                                  |
| Manual Tuning 38                            |
| Inputs                                      |
| Control Methods                             |
| Alarms                                      |
| Communications                              |
| Troubleshooting                             |
| Error Messages                              |
| Annendix 51                                 |
| Specifications 51                           |
| Ordering Information 53                     |
|                                             |
|                                             |
| Frompt index                                |
| Declaration of Conformity Inside Back Cover |

# **1** Overview

The Watlow Series SD31 PID, is a microprocessorbased temperature controller available in the 1/32 DIN panel mount size. The Series SD31 has a single, universal input that accepts various thermocouples, RTDs (resistive temperature devices) or process inputs. (See the Specifications in the Appendix for further details).

The Series SD31 PID controller offers up to two outputs. Outputs can be configured as heat, cool, alarm or off (deactivated). The control outputs can be independently configured for PID or On-Off control. PID settings include proportional band, reset (or integral) and rate (or derivative).

Standard Series SD31 features include an IP65/ NEMA 4X front panel rating; CE compliance, UL, CUL, CSA and NSF agency approvals: single, four-digit displays in red or green; autotuning for heat and cool outputs; ramp to set point, to gradually warm up your thermal system; and automatic/manual capability with bumpless transfer. A low-voltage model is also available.

Advanced features include Modbus, EIA-485 serial communications to interface with PC software applications; and INFOSENSE<sup>TM</sup> technology that provides low-cost, high-accuracy thermal sensing.

Other operator-friendly features include LED indicators to aid in monitoring and setting up the controller, as well as a calibration offset at the front panel. The Watlow Series SD31 automatically stores all information in non-volatile memory and provides an additional back-up for user-selected settings.

For more information on these and all other product features, refer to the Features Chapter and the Appendix.

# **Features and Benefits**

#### $\mathbf{INFOSENSE}^{\text{TM}} \ \mathbf{Technology}$

• Improves sensor accuracy by a minimum of 50%.

#### User Definable Menu System

• Simplifies operator interface

#### **User Definable Default Settings**

Restores to user defined controller settings

#### **Advanced Control Algorithm**

• Improved process control.

#### WATVIEW<sup>TM</sup> Software

• Operation, configuration and data logging with a standard Windows<sup>®</sup> PC.

#### Up to Two Outputs

- Application versatility.
- Configuration flexibility.

#### **Ramp to Set Point**

• Controls the rate of temperature changes.

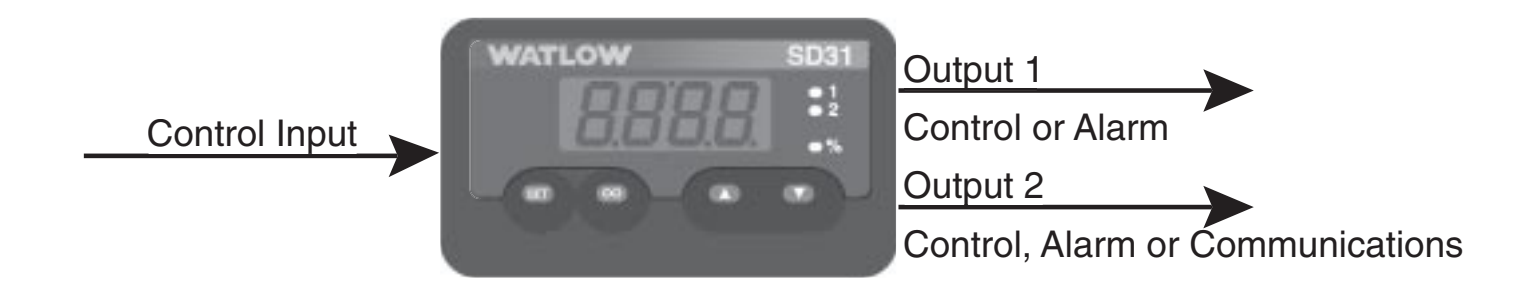

#### Figure 2 — Series SD31 inputs and outputs.

# How to use the Series SD31 controller

Before you use your Series SD31 controller, it must be installed and configured correctly. Which setup steps you need to perform will depend on how you will use it.

# If you purchased the controller to design into your products:

You will need to do the first three steps and maybe some of the fourth step. Some wiring, such as the final wiring of a communications connection or an alarm output for signaling an external device, might be left to the end user. In highly specialized applications with little variation in operation and heat load, the OEM might configure almost all the parameters.

#### If you purchased the controller to design and install into new equipment for your own use or to retrofit into existing equipment:

You will need to complete all four steps.

# If you purchased the controller installed in equipment designed around it:

You will probably only need to do the fourth step. In some instances, you may need to wire it for serial communications and/or an alarm output. Some serial communications parameters on the Setup Page may need to be changed.

#### Step 1: Mount and install the controller.

The Series SD31 controller is designed to be panel mounted in a standard DIN opening. It is a 1/32 DIN size controller. Cut the correct size hole into the panel and mount the controller, using its mounting brackets. See Chapter Two for details on installation and mounting.

If you retrofit the Series SD31 controller into an existing application, you may need to use a Watlow adapter plate to adapt it to the smaller controller size.

#### Step 2: Wire the controller.

The controller will need to have its power, input and output wiring installed. The wiring depends on the specific model number of the Series SD31 controller. The dimension illustrations in Chapter Two show the location of the model number. Use the model number to determine which wiring diagrams to follow for your controller. See Chapter Two for wiring details.

#### Step 3: Configure the Setup Page.

Setup Page parameters tell the controller what input and output devices are wired to the controller and how the controller should function. Without the proper Setup Page settings, the controller will not operate or could operate erratically. Since these settings require detailed knowledge on the wiring and operation of the equipment, the OEM or the designer normally programs these parameters. Some settings, such as the baud rate or controller address, are Setup Page parameters, but would probably be set by the end user. These settings should be recorded for future reference. The settings can also be stored using the **US.r S** parameter, on the Factory Page. For saving and restoring parameters, see Chapter Eight, Features. For details on configuring the Setup Page, see Chapter Five, Setup Page.

#### Step 4: Configure the Operations Page.

The Operations Page contains the parameters that the equipment operator may need to set or change from time to time. This includes calibration offset, autotune, PID parameters and alarm set points. In some cases the OEM manufacturer may set most of these parameters because the equipment operates with little variation (i.e., always the same temperature, always the same heat load). In equipment where demands could vary significantly, the OEM may leave parameter adjustments to the end user (i.e., many different temperature settings, different heat loads).

The Operations Page on the Series SD31 controller is customizable so that only the parameters that the operator may need to use will appear in the display. Settings that won't need to be adjusted can be hidden from the operator, using the Programming Page. For more details on the Programming Page, see Chapter Eight, Features. For details on configuring parameters on the Operations Page, see Chapter Six, Operations Parameters Tables. Once you have verified the controller is operating properly, be sure to document all of your parameter settings. **Each parameter table has a settings column for you to write in your values.** 

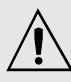

Caution: Follow the installation procedure exactly to guarantee a proper IP65/NE-MA 4X seal. Make sure the gasket between the panel and the rim of the case is not twisted and is seated properly. Failure to do so could result in damage to equipment.

Note: Contact your local Greenlee supplier for the appropriate punch kit and cutout tools required for rapid mounting.

To remove spring clamp connector, pull straight back.

To remove screw clamp connector, pull straight up.

Spring clamp wiring connector note:

To insert the wire, push the wire into the desired connection number, and it should automatically lock into place. To remove the wire, press and hold the orange release tab with a small screwdriver. Pull the wire out of the connection. Solid or tinned wire recommended.

# **2** Install and Wire

# **Series SD31 Controller Dimensions**

Front

Front 1/32 DIN

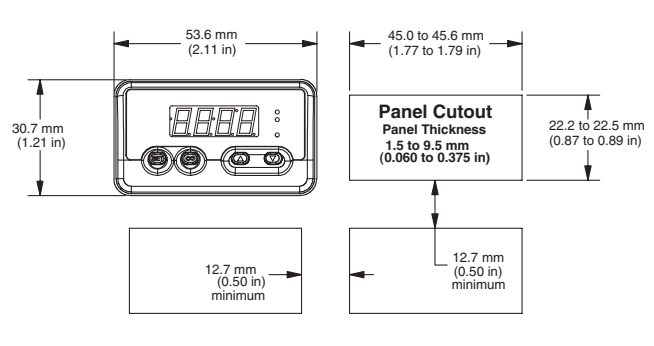

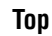

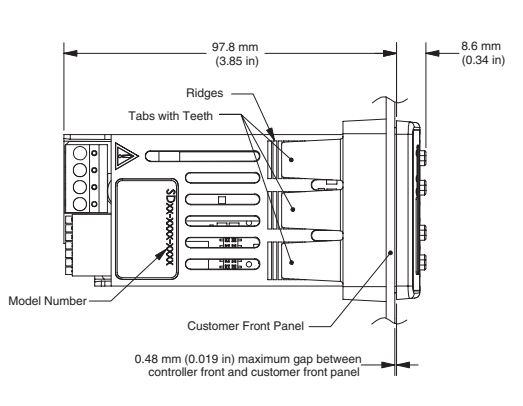

Back

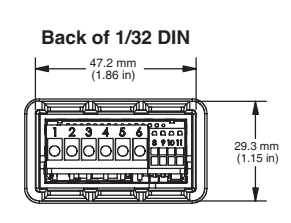

Figure 4a — Dimensions

# Series SD31 — Wiring Connectors

Figure 4b — SD31 with a Universal Process Output installed for output 1 (S D 3 1 - \_ F \_ \_ - \_ \_ \_).

Figure 4c — SD31 with other than a Universal Process Output installed for output 1 (S D 3 1 - \_ (C,K or J) \_ \_ - - \_ \_ \_ \_).

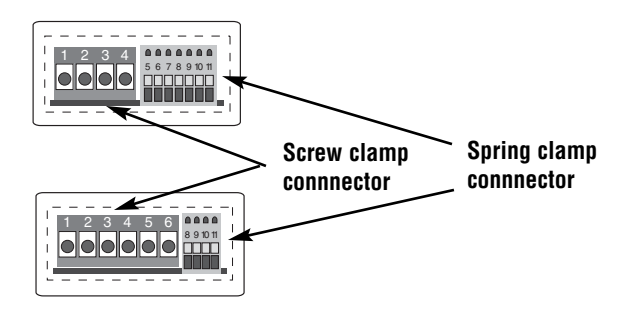

NOTE: The SD31 model number determines which connector diagram applies to your unit.

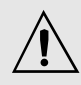

Caution: Follow the installation procedure exactly to guarantee a proper IP65/NE-MA 4X seal. Make sure the gasket between the panel and the rim of the case is not twisted and is seated properly. Failure to do so could result in damage to equipment.

# Installing the Series SD31 Controller

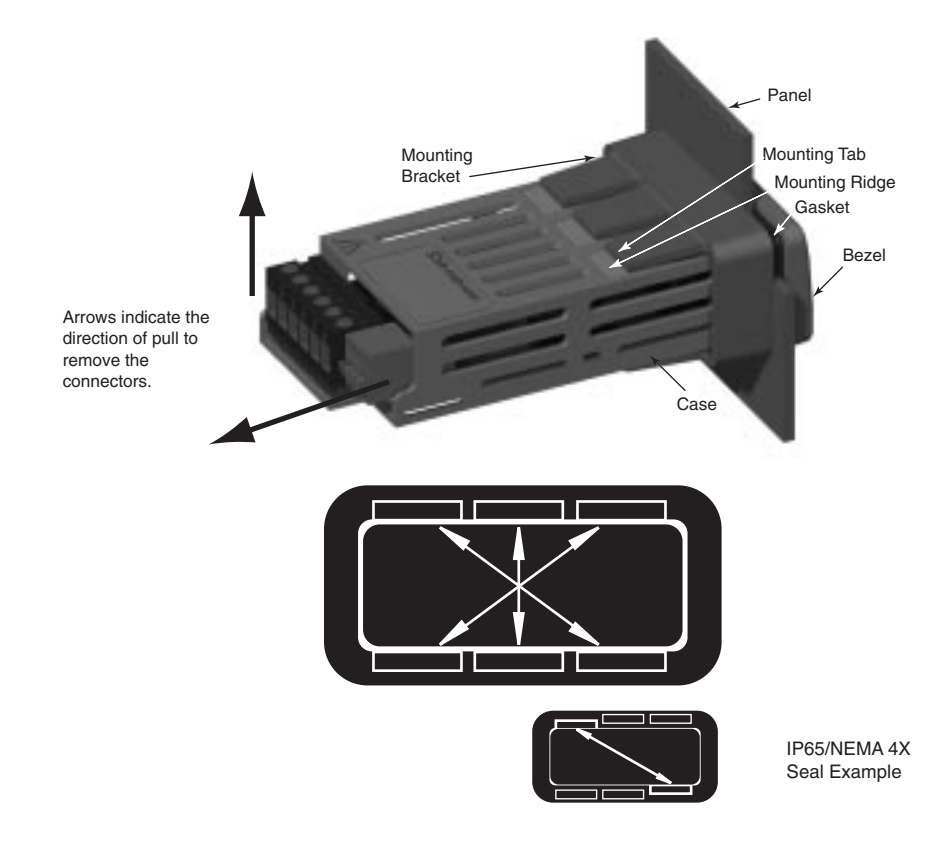

- 1. Make the panel cutout using the mounting template dimensions in this chapter.
- 2. Check that the rubber gasket lies in its slot at the back of the bezel. Insert the controller into the panel cutout.
- 3. While pressing the bezel firmly against the panel, slide the mounting bracket over the back of the controller.
- 4. If the installation does not require an IP65/NEMA 4X seal, slide the bracket up to the back of the panel enough to eliminate the spacing between the gasket and the panel.

For an IP65/NEMA 4X seal, use your thumb to lock the tabs into place while pressing the controller from side to side. Don't be afraid to apply enough pressure to properly install the controller. If you can move the controller back and forth in the cutout, you do not have a proper seal. The tabs on each side of the bracket have teeth that latch into the ridges.

Each tooth is staggered at a different depth (from the front) so only one of the tabs on each side is ever locked into the ridges at any time. Either the two middle tabs or the two tabs diagonal from each other will be engaged.

5. If the matching tabs are not engaged, you do not have an IP65/NEMA 4X seal. The space between the bezel and panel must be 0 to 0.48 mm (0 to 0.019 in) maximum.

## **Removing the SD31 Controller**

- 1. Remove all the wiring connectors from the back of the controller.
- 2. Slide a thin, wide tool (putty knife) under all three mounting tabs on the top and then the bottom, while pushing forward on the back of the case. Be ready to support the controller as it slides out of the panel cutout.

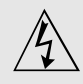

Warning:

Use National Electric (NEC) or other country-specific standard wiring and safety practices when wiring and connecting this controller to a power source and to electrical sensors or peripheral devices. Failure to do so may result in damage to equipment and property, and/or injury or loss of life.

Spring clamp wiring connector note:

To insert the wire, push the wire into the desired connection number, and it should automatically lock into place. To remove the wire, press and hold the orange release tab with a small screwdriver. Pull the wire out of the connection. Solid or tinned wire recommended.

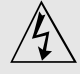

WARNING: If high voltage is applied to a low-voltage controller, irreversible damage will occur.

# Wiring the Series SD31

#### **Isolation Blocks**

There are no electrical connections between these blocks.

| Sensor Input           | Power Supply Input | EIA/TIA-485 Communi- |
|------------------------|--------------------|----------------------|
| Switched DC Outputs    |                    | cations Input        |
| Analog Process Outputs |                    |                      |

Relay outputs (mechanical and solid-state) provide isolation through their relay contacts. Each relay output is isolated from the blocks above and is isolated from other relay outputs.

The model number for each output option appears with its wiring diagram. Check the label on the controller and compare your model number to those shown here and to the model number breakdown in the Appendix of this manual.

The connectors on the back of the Series SD31 are different for different model numbers. See page 4. Where two different combinations of connectors may appear, we show both in the diagrams.

All outputs are referenced to a de-energized state.

All wiring and fusing must conform to the National Electric Code and to any locally applicable codes as well.

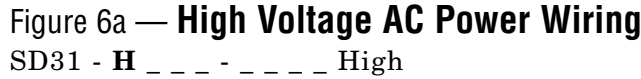

• Nominal voltage: 100 to 240V~ (ac)

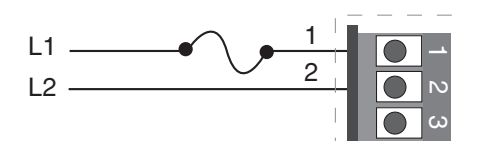

## Figure 6b — Low Voltage AC Power Wiring

- SD31 L \_ \_ \_ \_ \_ Low
- Nominal voltage: 24 = (ac/dc)
- Class 2 power source required for agency compliance

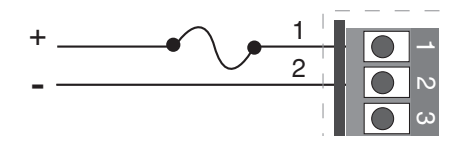

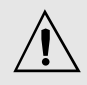

#### Warning:

Use National Electric (NEC) or other country-specific standard wiring and safety practices when wiring and connecting this controller to a power source and to electrical sensors or peripheral devices. Failure to do so may result in damage to equipment and property, and/or injury or loss of life.

# Spring clamp wiring connector note:

To insert the wire, push the wire into the desired connection number, and it should automatically lock into place. To remove the wire, press and hold the orange release tab with a small screwdriver. Pull the wire out of the connection. Solid or tinned wire recommended.

Note: To prevent ground loops, isolation needs to be maintained from input to output when using switched DC or analog process outputs.

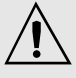

WARNING: Process input may not have sensor break protection. Outputs can remain full on.

# Figure 7a — Thermocouple Input

(all model numbers)

Thermocouples are polarity sensitive. The negative lead (usually red) must be connected to terminal 11.

• Input impedance: >20 M $\Omega$ 

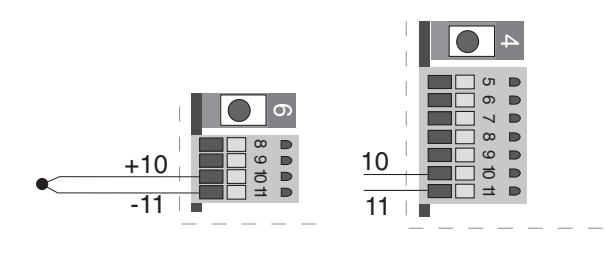

# Figure 7b — RTD Input (100 $\Omega$ DIN curve 0.00385 $\Omega/\Omega/^{\circ}$ C)

(all model numbers)

Terminals 8 and 11 must be shorted for a two-wire RTD. For three-wire RTDs, the S1 lead (usually white) must be connected to terminal 10.

• Nominal excitation current: 390 µA

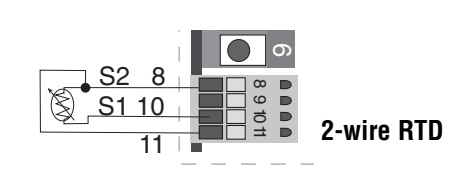

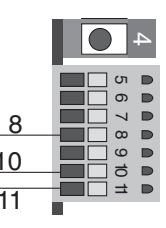

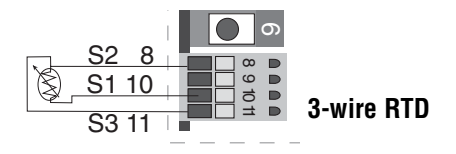

## Figure 7c — 0 to 10V= (dc) Process Input

(all model numbers)

 $\bullet$  Input impedance 20 kO, dc only

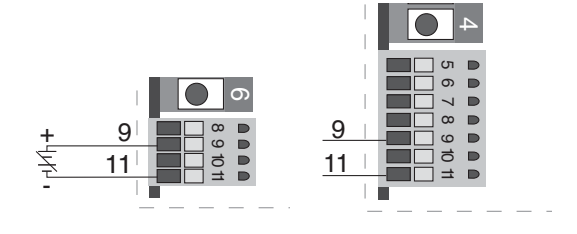

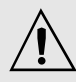

#### WARNING: Process input may not have sensor break protection. Outputs can remain full on.

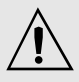

#### Warning:

Use National Electric (NEC) or other country-specific standard wiring and safety practices when wiring and connecting this controller to a power source and to electrical sensors or peripheral devices. Failure to do so may result in damage to equipment and property, and/or injury or loss of life.

**Quencharc Note:** 

Switching pilot duty inductive loads (relay coils, solenoids, etc.) with the mechanical relay or solid-state relay output options requires use of an R.C. suppressor.

Watlow carries the R.C. suppressor Quencharc brand name, which is a trademark of ITW Paktron. Watlow Part No. 0804-0147-0000.

Spring clamp wiring connector note:

To insert the wire, push the wire into the desired connection number, and it should automatically lock into place. To remove the wire, press and hold the orange release tab with a small screwdriver. Pull the wire out of the connection. Solid or tinned wire recommended.

# Figure 8a — 0 to 20 mA Process Input

(all model numbers)

- Input impedance 100  $\Omega$ , dc only
- Controller does not supply power for the current loop

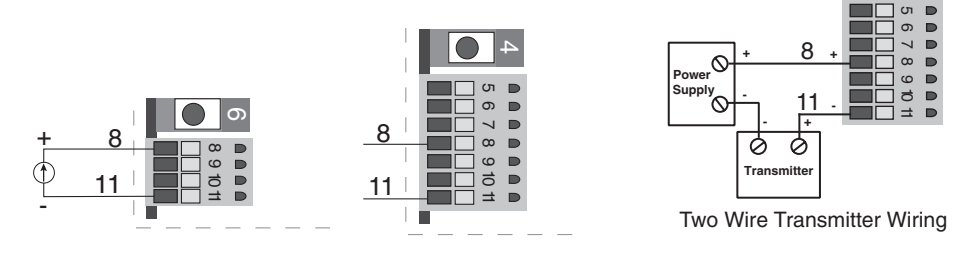

# Figure 8b — Output 1 Mechanical Relay

- SD31 \_ **J** \_ \_ \_ \_ \_ \_
- Form A contact
- 2 A, resistive
- 125 VA pilot duty, 120/240V~ (ac), inductive
- See Quencharc note
- 240V~ (ac) maximum
- 30V= (dc) maximum
- For use with ac or dc
- Minimum load current 10 mA
- Output does not supply power

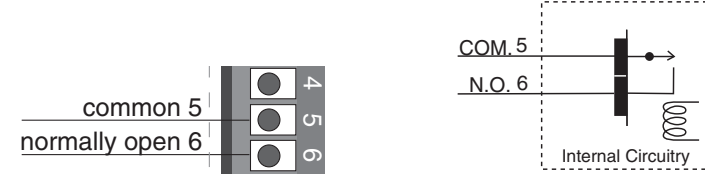

# Figure 8c — Output 1 Solid-state Relay

- SD31 \_ K \_ \_ \_ \_ \_ \_
- $\bullet$  Form A contact
- 0.5 A maximum, resistive
- 20 VA pilot duty, 120/240V~ (ac), inductive
- See Quencharc note
- 24 to 240V~ (ac)
- Minimum load current 10 mA
- Maximum leakage current 100 µA
- Not for use with direct current (dc)
- Output does not supply power

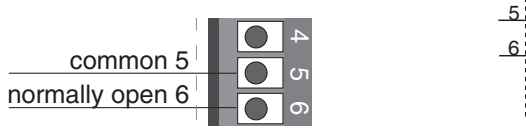

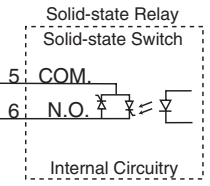

Mechanical Relay

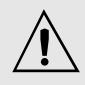

#### Warning:

Use National Electric (NEC) or other country-specific standard wiring and safety practices when wiring and connecting this controller to a power source and to electrical sensors or peripheral devices. Failure to do so may result in damage to equipment and property, and/or injury or loss of life.

Note: To prevent ground loops, isolation needs to be maintained from input to output when using switched DC or analog process outputs.

**Quencharc Note:** 

Switching pilot duty inductive loads (relay coils, solenoids, etc.) with the mechanical relay or solid-state relay output options requires use of an R.C. suppressor.

Watlow carries the R.C. suppressor Quencharc brand name, which is a trademark of ITW Paktron. Watlow Part No. 0804-0147-0000.

Spring clamp wiring connector note:

To insert the wire, push the wire into the desired connection number, and it should automatically lock into place. To remove the wire, press and hold the orange release tab with a small screwdriver. Pull the wire out of the connection. Solid or tinned wire recommended.

# Figure 9a — Output 1 Switched DC

SD31 - \_ C \_ \_ - \_ \_ \_

- Supply current 30 mA= (dc) maximum
- Supply voltage 6 to 12V (dc)
- Not recommended for switching mechanical relays
- Output supplies power

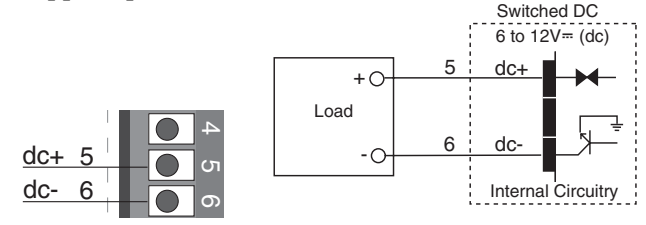

# Figure 9b — Output 1 Process

SD31 - \_ **F** \_ \_ - \_ \_ \_ \_

- Analog output is scalable between 0 to 10V = (dc) or 0 to 20 mA= (dc)
- Load capability: voltage 1 k $\Omega$  minimum; current 800  $\Omega$  maximum
- Output supplies power
- Cannot use voltage and current output at the same time

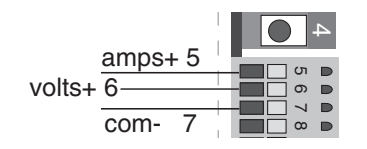

# Figure 9c — Output 2 Mechanical Relay

- SD31 \_ \_ **J** \_ \_ \_ \_ \_
- Form A contact
- 2 A, resistive
- 125 VA pilot duty, 120/240V~ (ac), inductive
- See Quencharc note
- 240V~ (ac) maximum
- 30V= (dc) maximum
- For use with ac or dc
- Minimum load current 10 mA
- Output does not supply power

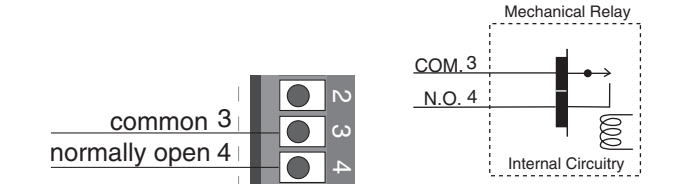

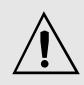

#### Warning:

Use National Electric (NEC) or other country-specific standard wiring and safety practices when wiring and connecting this controller to a power source and to electrical sensors or peripheral devices. Failure to do so may result in damage to equipment and property, and/or injury or loss of life.

#### Quencharc Note:

Switching pilot duty inductive loads (relay coils, solenoids, etc.) with the mechanical relay or solid-state relay output options requires use of an R.C. suppressor.

Watlow carries the R.C. suppressor Quencharc brand name. which is a trademark of ITW Paktron. Watlow Part No. 0804-0147-0000.

Note: To prevent ground loops, isolation needs to be maintained from input to output when using switched DC or analog process outputs.

# Figure 10a — Output 2 Solid-state Relay

SD31 - \_ \_ K \_ - \_ \_ \_

- Form A contact
- 0.5 A maximum, resistive
- 20 VA pilot duty, 120/240V~ (ac), inductive
- See Quencharc note
- 24 to 240V~ (ac)
- Minimum load current 10 mA
- Maximum leakage current 100 µA
- Not for use with direct current (dc)
- Output does not supply power

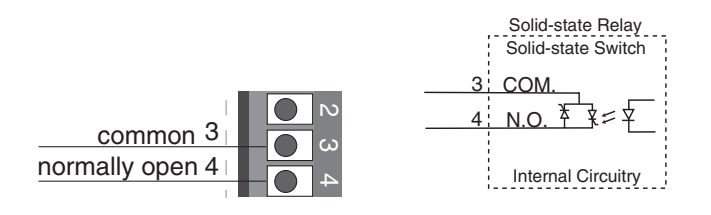

# Figure 10b — Output 2 Switched DC

SD31 - \_ \_ C \_ - \_ \_ \_

- Maximum supply current 30 mA= (dc)
- Supply voltage 6 to 12V= (dc)
- Not recommended for switching mechanical relays
- Output supplies power

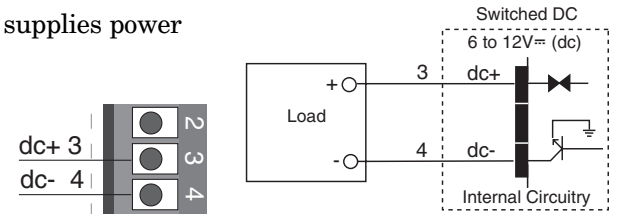

## Figure 10c — Output 2 EIA/TIA-485

- SD31 \_ \_ U \_ \_ \_ \_
- Isolated [50 V= (dc)]
- Half duplex
- For more communications information, see the Features chapter

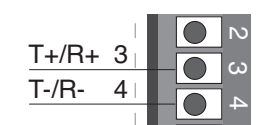

# Selecting an EIA/TIA-232 to EIA/TIA-485 Converter

When choosing an EIA/TIA 232 to 485 converter, look for one with the following features:

#### Two-wire capability

EIA/TIA-485 can be implemented as a two-wire system or a four-wire system. Most Watlow controllers, including the Series SD31, use two-wire communications when working with EIA/TIA-485. The converter selected must have a two-wire mode. Some converters can only be used in a four-wire mode.

#### **Automatic Send Data control**

In a two-wire system, both the transmitted signals and the received signals travel over the same pair of wires, so the converter must have a method of changing from the transmit mode to the receive mode. Some converters require the toggling of a control line (usually the RTS line) to perform this transition, while others use an automatic timing circuit. The toggling method is dependent on the PC software to toggle the control line and the PC's operating system to make that transition happen in a timely manner. Because of these dependencies, the best choice for a converter is one with automatic control.

#### Isolation

Converters are available with or without input-tooutput isolation. An isolated converter is not a requirement when used with the Series SD31, but it is recommended to avoid ground loops. Isolation could be a consideration when the Series SD31 will be used on a network with other devices that may require isolation.

#### **Power Supply**

Many converters can be powered up either through the signals of a serial port or through an external power supply. Because some computers, such as laptops, do not always provide enough power to supply the converter, we recommend using an external power supply with specifications as recommended by the converter manufacturer. Isolated converters may require two supplies.

#### **Biasing and termination**

If the system does not work properly, it may need termination resistors at each end of the network. A typical installation would require a 120-ohm resistor across the transmit/receive terminals (3 and 4) of the last controller in the network and the converter box. Pull-up and pull-down resistors may be needed at the converter to maintain the correct voltage during the idle state. The pull-up resistor is connected between the positive of the DC supply and the T+/R+ terminal. The pull-down resistor is connected between the negative of the DC supply and the T-/R-terminal.

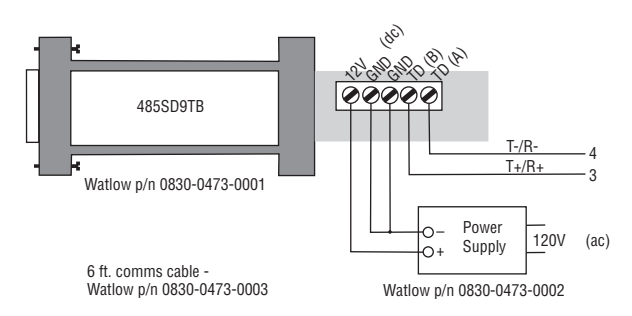

Figure 11a — B&B Converters Isolated Converter - 485019TB Non-Isolated Converter - 485S09TB B&B Electronics Manufacturing Company, (815) 433-5100, http://www.bb-elec.com/

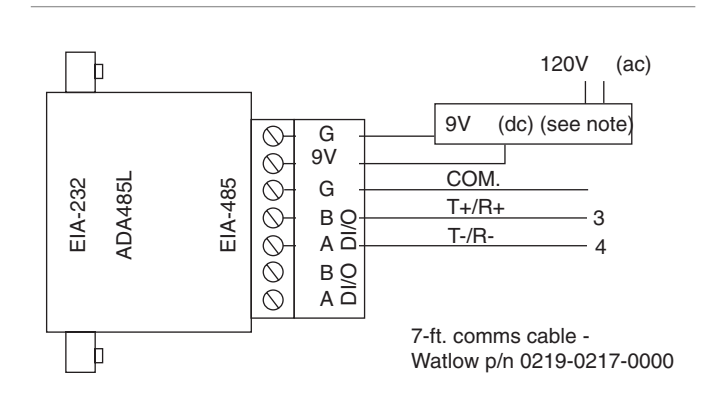

Figure 11b — CMC Non-Isolated Converter - ADA485L CMC Connecticut Micro-Computer, Inc., 1-800-426-2872, http://www.2cmc.com/

#### NOTE:

The CMC converter requires an external power supply when used with a laptop computer.

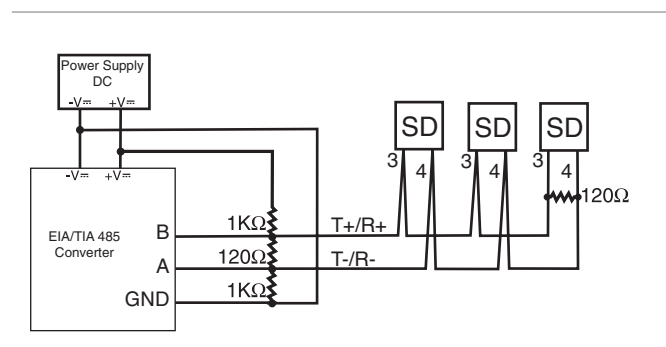

Figure 11c — Wiring bias and termination resistors. Controllers must be wired in a daisy chain configuration. Add a  $120\Omega$  termination resistor on the last controller.

# **Ethernet Gateway**

The EM00-GATE-0000 is a bridge that allows up to 32 Watlow controllers to be directly connected to an Ethernet network.

The gateway provides a bridge for Modbus messages between the Ethernet bus and EIA-485 or EIA-232 links. The Gateway supports full product configuration monitoring and configuration of runtime parameters via MODBUS TCP over TCP/IP using a software package such as Watlow's WATVIEW<sup>TM</sup>.

The Series SD31 can be configured using WATVIEW with or without the EM Gateway. Enhancements are planned for the EM Gateway.

For more information, go to www.watlow.com and search on *EM Gateway*.

Note: The 32 controller maximum is a functional limitation of Modbus.

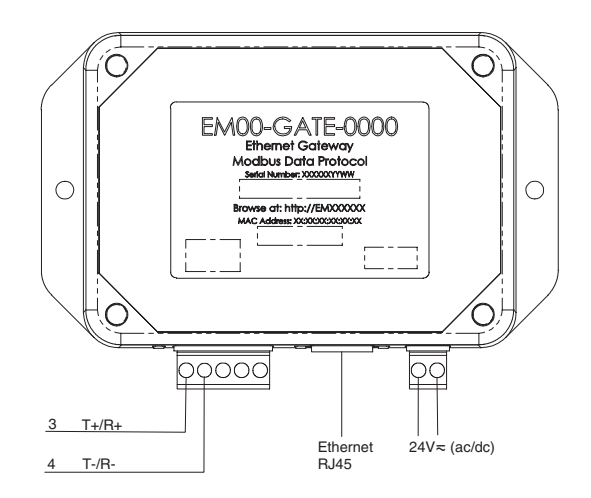

Figure 12a — Connecting to the Watlow EM Gateway (Ethernet to EIA/TIA 485 Serial Modbus connection). Controllers must be wired in a daisy chain configuration.

Note: UL Approved, Class 2, power supply required as EM Gateway power source: 24V... (dc), part 0830-0474-000.

Notes:

# Keys and Displays

#### Four Digit, LED Display:

• Indicates process value or set point information

#### or

• Page name, prompt name or prompt value, depending upon the key combination pressed.

# Infinity Key

Press to view set point, process or parameter values, depending on **d5P** setting. Release **G3D** Key to view page or parameter information.

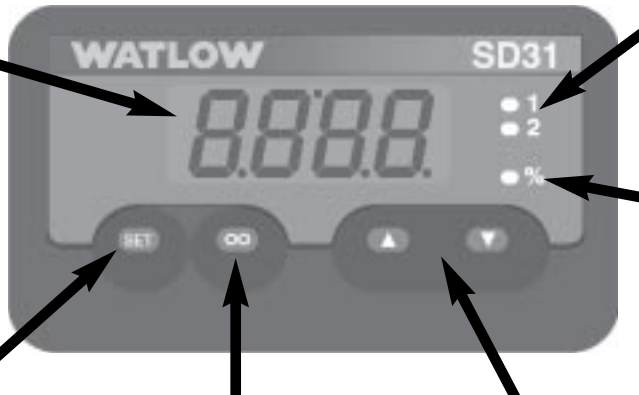

### Set Key

Returns to the Home Page.

Press and hold the Infinity Key Sofor about 2 seconds to enter the Operations Page.

Clears latching alarms.

#### Active Output Indicator Lights

Lit when the corresponding controller output or alarm is on.

#### Auto-Manual Control Indicator Light

On: Manual Mode (openloop control)

Off: Auto Mode (closed-loop control)

#### Up and Down Keys

On the Home Page, adjusts the set point (you may need to press and hold the SED Key depending on dSP setting).

On other pages, selects parameters, or allows changing parameter values when SED Key is pressed.

Note: After 60 seconds with no key presses, the controller reverts to the Home Page.

% 0

lower the set point.)

## **Home Page Overview**

### Automatic Mode

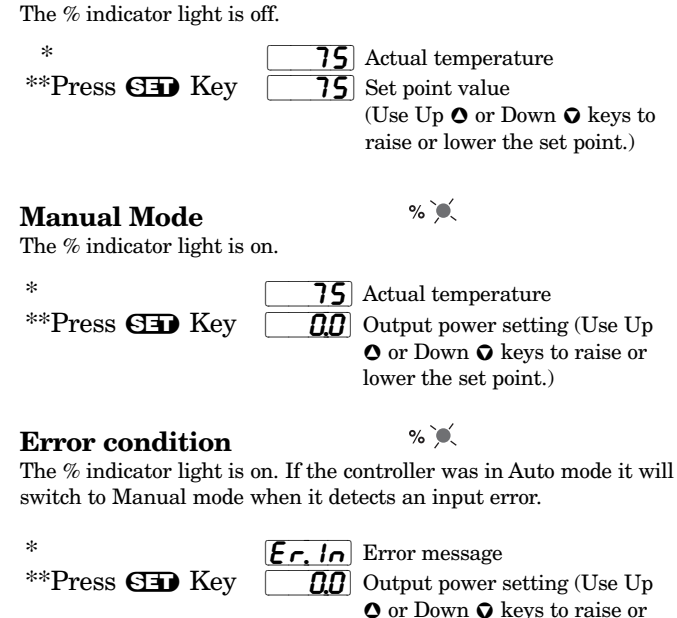

#### Alarm Message

*R* **!! co**-> **75** Actual temperature

\*\*Press SED Key **R !! o**-> **BO** Set point value Alarm message alternates with set point or process value (auto mode) or power setting (manual mode). The corresponding output indicator light is on.

#### **During Ramping**

The display alternates between the current set point achieved in the ramp, the actual process value and the target set point. The prompt appears in the display first and then the value for that prompt.

\*\*Current \*\*Current \*Current \*Current \*\*Target \*\*Target set point set point process process set point set point prompt value prompt value prompt value

To change the target set point value, press and hold the SID Key and adjust the set point value using the UP O or DOWN OKeys.

Once the current set point reaches the target set point value, the ramp is complete and the display stops alternating.

\* Appears if dSP = Pro. If dSP = SEE, press the SIP Key to view this parameter.

\*\* Appears if dSP = Pro. If dSP = SEE, you do not need to press the SED Key to view this parameter.

#### Adjusting the control set point

The controller must be in automatic mode. Adjust the control set point on the Home Page. It is not necessary to enter any other page. With  $\bigcirc g \ g \ P \ r \ o$ (on Setup Page), the process temperature appears in the display. Press and hold the GED Key to display the control set point.

To adjust the set point:

- 1. Ensure the controller is in the automatic mode and that you are on the Home Page. If you are on any other page, press the Infinity Key ☺.
- The process temperature is displayed in the display window. Press and hold the SID Key, and use the Up Key O to increase the set point or press the Down Key O to decrease the set point value.
- 3. The controller will automatically begin using the new set point after three seconds. or press the Infinity Key ☺ to immediately use the new value.

With dSP = SEE (on Setup Page), the control set point appears in the display, if the controller is in the automatic mode.

To adjust the set point:

- 1. Ensure the controller is in the automatic mode and that you are on the Home Page. If you are on any other page, press the Infinity Key <sup>©</sup>.
- 2. The temperature set point is displayed in the display window. Press the Up Key **◊** to increase the temperature. Press the Down Key **◊** to decrease the temperature.
- 3. The controller will automatically begin using the new set point after three seconds. or press the Infinity Key ☺ to immediately use the new value.

Note: The  $\_LOC$  parameter can lock the ability to adjust the set point. If you are unable to adjust the set point, check  $\_LOC$  setting on the Setup Page.

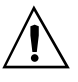

Caution:

The controller is in the manual mode when the percent LED % is lit. If the controller is in the manual mode, the manual output power value is displayed in place of the automatic mode control set point. Setting this value can force an output to stay on regardless of the temperature reading. Always ensure you are in the automatic mode when adjusting the temperature set point value.

## **Operations Page Overview**

OPEr

The Operations Page contains parameters accessed during normal day-to-day operation. The Series SD31 provides a patented user-definable menu system, allowing the user to customize the Operations Page contents.

To go to the Operations Page, press and hold the Infinity Key  $\odot$  for about three seconds from the Home Page.

- Press the Down or Up keys to move through the Operations Page parameters.
- To view or change a parameter value, press and hold the SED Key.
- Press the Down or Up keys to change the parameter value.
- Press the Infinity Key 👁 at any time to return to the Home Page.

#### **Operations Page** (typical defaults)

| $\rightarrow \Omega$ | Pohe Power Heat                    |
|----------------------|------------------------------------|
| ĭ                    | R - ריח Auto-Manual                |
|                      | Rutotune                           |
|                      | [RL] Calibration Offset            |
|                      | トレアフ Heat Control Method           |
|                      | PLAE Proportional Band Heat        |
|                      | <u>r EhE</u> Reset Heat OR         |
|                      | IEAE Integral Heat                 |
|                      | <u>r RhE</u> Rate Heat OR          |
|                      | <b><i>dEhE</i></b> Derivative Heat |
|                      | hhy5 Heat Hysteresis               |
|                      | <u>[[רח</u> Cool Control Method    |
|                      | PLCL Proportional Band Cool        |
|                      | FEL Reset Cool OR                  |
|                      | IEEL Integral Cool                 |
|                      | r R.C L Rate Cool OR               |
|                      | <b>JEL</b> Derivative Cool         |
|                      | <u> [,</u> , , , , Cool Hysteresis |
|                      | சி நேர் Alarm 1 High               |
|                      | R IL o Alarm 1 Low                 |
|                      | <u>Я Ә.</u> հ Alarm 2 High         |
| '←_'                 | R2Lo Alarm 2 Low                   |

Note: Hardware configuration and programming selections determine what parameters appear on the Operations Page. A maximum of 20 parameters can be defined on the Operations Page

## **Setup Page Overview**

SEE

The Setup Page contains parameters that define basic controller functions. Go to the Setup Page for initial configuration or if your application requirements change. Be sure to program the Setup Page first!

Always press the Infinity Key o to return to the Home Page.

#### You must start from the Home Page.

To go to the Setup Page, press both the Up  $\bigcirc$  and Down  $\bigcirc$  keys for about three seconds.

- Press the Down or Up keys to move through the Setup Page parameters.
- To view a parameter value, press and hold the GED Key.
- To change a parameter value, press and hold the SED Key and use the Down O or Up O keys to change the parameter value.
- Press the Infinity Key 👁 at any time to return to the Home Page.

Note: Hardware configuration and programming selections determine what parameters appear on the Setup Page.

| SEa       Sensor Type         Linearization       Error Temperature Units         SGEC       Temperature Decimal Places         PGEC       Process Decimal Places         PGEC       Process Decimal Places         PGEC       InfoSense Point 1         SP2       InfoSense Point 2         SP2       InfoSense Point 3         SP2       InfoSense Point 4         Sc.L.       Process Scale Low         Sc.L.       Process Scale High         PGL       Outits Scale High         SP1.       Units Scale High         SP2.       Set Point Low Limit         FE.C.       Fable Input Filter         FE.E.       Filter Value         DE_1       Output 1 Type         C.E.       Filter Value         DE_1       Power Limit 1         PSL       Output Power Scale Low 1         PSL       Output Nonlinear Function 1         RD1       Analog Output 1 Units         D1       Analog Output 1 Units         D1       Analog Output 1 Scale Low         D1       Analog Output 1 Scale Low         D1       Analog Output 1 Units         D1       Analog Output 1 Units         D1       Anare                                                                                                    |                      | Setup Page                                                                                                    |
|----------------------------------------------------------------------------------------------------|----------------------|----------------------------------------------------------------------------------------------------|
| Line Linearization<br>C-F Temperature Units<br>SdEC Temperature Decimal Places<br>PdEC Process Decimal Places<br>ISE infoSense Point 1<br>ISP2 InfoSense Point 2<br>ISP3 InfoSense Point 3<br>ISP9 InfoSense Point 4<br>ScLo Process Scale Low<br>Sc.h. Process Scale High<br>SPL. o Set Point Low Limit<br>SPL. Set Point Low Limit<br>SPL. Set Point Low Limit<br>FL-E Enable Input Filter<br>FL-E Filter Value<br>UE 1 Output 1 Type<br>LE- I Control Method 1<br>FL-I Power Limit 1<br>PSL 1 Output Power Scale High 1<br>n.F. Output Power Scale High 1<br>NL Analog Output 1 Scale High<br>UL Analog Output 1 Scale High<br>DL Output 2 Function<br>LE-C Control Method 2<br>FL-D Fixed Time Base 2<br>PL 2 Power Limit 2<br>PSL Output Power Scale Low 2<br>PSH 0 Output Power Scale Low 2<br>PSH 0 Output Power Scale Low 2<br>PSH 0 Output Power Scale Low 3<br>DL Analog Output 1 Scale High<br>DL Output Power Scale Low 4<br>DL Analog Output 1 Scale High<br>DL Output Power Scale Low 2<br>PSH Output Power Scale Low 2<br>PSH Output Power Scale Low 2<br>PSH Output Power Scale Low 2<br>PSH Output Power Scale Low 2<br>PSH Output Power Scale Low 2<br>PSH Output Power Scale Low 2<br>PSH Analog Output 1 Scale High 3<br>DL Analog Output 1 Scale High 3<br>DL Analog Output 1 Scale High 3<br>DL Analog Output 1 Scale High 3<br>DL Analog 0 Lim 1 Noter Function 2<br>FJ Alarm 1 Hysteresis<br>L 9 Alarm 1 Logic<br>L RE 1 Alarm 1 Latching<br>S 1 Alarm 1 Latching<br>S 1 Alarm 1 Logic<br>L RE 1 Alarm 2 Ligencing<br>d SP Alarm 2 Hysteresis<br>L 9-2 Alarm 2 Logic<br>L RE A Alarm 2 Logic<br>L RE A Alarm 2 Logic<br>L RE A Alarm 2 Logic<br>L RE A Alarm 2 Logic<br>L RE A Alarm 2 Message<br>R (LF A C Line Frequency<br>Un it Units of Measurement<br>L E-cr Input Error Latching<br>F R II, Input Error Failure Mode<br>PTR Input Error Power<br>d SP Active Displays<br>- P Ramp to Set Point Mode<br>PS-R Ramp Scale<br>PL Add- Modbus Device Address                                                                                                    | $\rightarrow \Omega$ | SEn Sensor Type                                                                                                    |
| $\boxed{-f}$ Temperature Units $\boxed{SdEC}$ Teroperature Decimal Places $\boxed{PdEC}$ Process Decimal Places $\boxed{SdEC}$ Process Decimal Places $\boxed{Sfc}$ InfoSense Point 1 $\boxed{Sfc}$ InfoSense Point 2 $\boxed{Sfc}$ InfoSense Point 3 $\boxed{Sfc}$ InfoSense Point 4 $\boxed{Sc.Lo}$ Process Scale Low $\boxed{Sc.h.}$ Process Scale Low $\boxed{Sc.h.}$ Process Scale Low $\boxed{Sc.h.}$ Process Scale High $\boxed{Sf.Lo}$ Units Scale High $\boxed{Sf.Lo}$ Units Scale Low $\boxed{Sc.h.}$ Process Scale Low $\boxed{Sc.h.}$ Process Scale Low $\boxed{Sc.h.}$ Process Scale High $\boxed{Sf.Lo}$ Set Point Low Limit $\boxed{Sf.Lo}$ Set Point Low Limit $\boxed{Fh.Set}$ Enable Input Filter $\boxed{FL.Er}$ Enable Input Filter $\boxed{FL.Er}$ Filter Value $DL$                                                                                                    |                      | Linearization                                                                                                    |
|                                                                                                    | Î I                  | <b><u>[</u>-F]</b> Temperature Units                                                                                                    |
| PdEL       Process Decimal Places         15En       InfoSense Point 1         15P2       InfoSense Point 2         15P3       InfoSense Point 3         15P3       InfoSense Point 4         5c.h       Process Scale Low         sc.h       Process Scale Low         sc.h       Process Scale High         sc.h       Process Scale High         sc.h       Process Scale High         sc.h       Process Scale High         sc.h       Process Scale High         sc.h       Units Scale High         sc.h       Process Scale Low         sc.h       Set Point Low Limit         Sc.h       Set Point Low Limit         Sc.h       Files         Files       Filter Value         BL       Output 1 Type         Ler       Filter Value         BL       Output 1 Type         Ler       Ioutput Power Scale Low 1         PSH       Output Power Scale Low 1         PSH       Output Power Scale Low 1         BL       Analog Output 1 Scale Low         BL       Analog Output 1 Scale Low         BL       Analog Output 1 Scale Low 2         FELS       Fixed Time Base 2                                                                                                    |                      | <b><u>SJEE</u></b> Temperature Decimal Places                                                                                                    |
| 15£ n       InfoSense Point 1         15P2       InfoSense Point 3         15P2       InfoSense Point 4         5cLo       Process Scale Low         5cLo       Process Scale High         9Lo       Units Scale Low         9Lo       Units Scale Low         9Lo       Units Scale Low         9Lo       Units Scale Low         9Lo       Set Point Low Limit         5PLo       Set Point High Limit         FLer       Filter Value         0L       Output 1 Type         1Er       Filter Value         0L       Output 1 Type         1Er       Fore Time Base 1         PL       Power Limit 1         PSL1       Output Power Scale Low 1         PSH2       Output Power Scale Low 1         PSH2       Output Nonlinear Function 1         RD II       Analog Output 1 Scale Low         0L       Analog Output 1 Scale Low         0L       Analog Output 1 Scale Low         0L       Analog Output 1 Scale Low 2         PEL2       Power Limit 2         PSL2       Output Power Scale Low 2         PSH2       Output Power Scale Low 2         PSH2       Output Power Scale Low 2<                                                                                                    |                      | PdE[ Process Decimal Places                                                                                                    |
| 15P2       InfoSense Point 1         15P2       InfoSense Point 2         15P4       InfoSense Point 3         15P4       InfoSense Point 4         5c.L.a       Process Scale Low         5c.h.       Process Scale Low         79h.       Units Scale Low         79h.       Units Scale High         5PL.a       Set Point Low Limit         5PL.a       Set Point High Limit         FE.F.E       Enable Input Filter         FL.F.F.       Filter Value         0L.F.T       Output Type         [Ler.F.F.F.F.F.F.F.F.F.F.F.F.F.F.F.F.F.F.F                                                                                                    |                      | <u>15.En</u> InfoSense Enable                                                                                                    |
| ISP2       InfoSense Point 2         ISP3       InfoSense Point 4         ScLo       Process Scale Low         Sch.       Process Scale High         PLo       Units Scale Low         Ph. Units Scale High         SPLo       Set Point Low Limit         SPLo       Set Point High Limit         FLo       Set Point High Limit         FLo       Set Point High Limit         FLo       Set Point High Limit         FLo       Set Point High Limit         FLo       Set Point High Limit         FLo       Fixed Time Base 1         PL       Output 1 Type         Lto       Fixed Time Base 1         PL       Power Limit 1         PSE       Output Power Scale Low 1         PSH       Output Nonlinear Function 1         RD IL Analog Output 1 Units       IL Analog Output 1 Scale Low         IL Analog Output 1 Scale Low       IL Analog Output 1 Scale Low         IL D       Analog Output 1 Scale Low 2         PSE 2       Output Power Scale Low 2         PSE 2       Output Power Scale Low 2         PSE 2       Output Power Scale Low 2         PSE 2       Output Power Scale Low 2         PSE 2       Output Power S                                                                                                    |                      | 15P / InfoSense Point 1                                                                                                    |
| ISP3       InfoSense Point 3         ISP4       InfoSense Point 4         Sc.L.       Process Scale Low         Sc.h.       Process Scale High         PL.o       Units Scale Low         P.J. O       Set Point Low Limit         SP.L.o       Set Point Low Limit         SP.L.o       Set Point Low Limit         SP.L.o       Set Point Low Limit         SP.L.o       Set Point High Limit         F.E.r.E       Enable Input Filter         F.L.er. Filter Value       DL         DL       Output 1 Type         [Ler.]       Control Method 1         F.E.b.l       Fixed Time Base 1         P.L.       Power Limit 1         P.S.I       Output Power Scale Low 1         D.L.o       Analog Output 1 Scale Low         Ø.L.o       Analog Output 1 Scale High         Ø.L.2       Output Power Scale Low 2         P.S.I.2       Output Power Scale Low 2         P.S.I.2       Output Power Scale Low 2         P.S.I.2       Output Power Scale Low 2         P.S.I.2       Output Power Scale Low 2         P.S.I.2       Output Power Scale Low 2         P.S.I.2       Output Nonlinear Function 2         h.S.S.I                                                                                                    |                      | 15P2 InfoSense Point 2                                                                                                    |
| 132-5       Intosess Cale Low         Sc.L.o       Process Scale Low         Sc.L.o       Process Scale Low         Sc.L.o       Process Scale Low         SpL.o       Set Point Low Limit         SPL.o       Set Point Low Limit         SPL.o       Set Point High Limit         FLCF.E       Enable Input Filter         FLLF       Filter Value         DL 1       Output 1 Type         L 2-1       Control Method 1         FELEF       Fixed Time Base 1         PL 1       Power Scale Low 1         PSL 1       Output Power Scale Low 1         PSL 1       Output Power Scale Low 1         PSL 2       Output Nonlinear Function 1         RD Lo       Analog Output 1 Scale Low         DL A       Analog Output 1 Scale Low         DL A       Analog Output 1 Scale High         DL A       Analog Output 1 Scale Low         DL A       Analog Output 1 Scale Low         DL A       Analog Output 1 Scale Low         DL A       Analog Output 1 Scale Low         DL A       Analog Output 1 Scale Low         DL A       Analog Output 1 Scale Low         DL A       Analog Output 1 Scale Low         PSL 2                                                                                                    |                      | ISP3 InfoSense Point 3                                                                                                    |
| Sch.       Process Scale High         Process Scale High         Ph.       Units Scale Low         Ph.       Units Scale High         SPL.       Set Point Low Limit         SPL.       Set Point Low Limit         SPL.       Set Point Low Limit         SPL.       Set Point Low Limit         SPL.       Set Point Low Limit         SPL.       Set Point High Limit         FLE.       Filter Value         DL.       Output 1 Type         E.       Control Method 1         FELS       Fixed Time Base 1         PL.       Power Limit 1         PSL.       Output Power Scale Low 1         PSL.       Output Nonlinear Function 1         BD.       Analog Output 1 Scale Low         DL.       Analog Output 1 Scale Low         DL.       Output Vower Scale Low 2         FEB.       Fixed Time Base 2         PL.       Output 2 Function         E.       Zecontrol Method 2         FEB.       Fixed Time Base 2         PL.       Output Power Scale Low 2         PSH.       Output Power Scale Low 2         PSH.       Output Power Scale Low 2         PSH.       Output Power Scale Low 2                                                                                                    |                      | Cal a Process Scale Low                                                                                                    |
| F 9L o       Units Scale Low         F 9L o       Set Point Low Limit         SPL o       Set Point Low Limit         SPL o       Set Point High Limit         FErE       Enable Input Filter         FLEr       Filter Value         ØE       Output 1 Type         EL: F       Control Method 1         FEb: I       Fixed Time Base 1         PL       Power Limit 1         PSL 0       Output Power Scale Low 1         PSH 1       Output Power Scale High 1         nLF       Output Nonlinear Function 1         R0       III         Analog Output 1       Scale Low         ØL: Analog Output 1       Scale Low         ØL: Analog Output 1       Scale Low         ØL: Analog Output 1       Scale Low         ØL: Analog Output 1       Scale Low         ØL: Output Power Scale Low 2       PSL2         PSL2       Output Power Scale Low 2         PSL2       Output Power Scale Low 2         PSL2       Output Nonlinear Function 2         hyst 1       Alarm 1         Negt       Alarm 1         Sci 1       Alarm 1         Sci 2       Alarm 1         Sci 2       Alarm 2                                                                                                    |                      | Schu Process Scale High                                                                                                    |
| Photo       Units Scale High         SPL a       Set Point Low Limit         SPL a       Set Point High Limit         FE_E       Enable Input Filter         FL F       Filter Value         DL I       Output 1 Type         LE f       Control Method 1         FEb       Fixed Time Base 1         PL I       Power Limit 1         PSL 0       Output Power Scale Low 1         PSH 0       Output Power Scale Low 1         PSH 0       Output Nonlinear Function 1         RD III       Analog Output 1 Units         D III Analog Output 1 Scale Low       III.         Analog Output 1 Scale Low       III.         Analog Output 1 Scale High       IE - 2         Output 2 Function       EE - 2         EE - 2       Control Method 2         FEB2 Fixed Time Base 2       PL - 2         PSL 2       Output Power Scale Low 2         PSL 2       Output Power Scale Low 2         PSL 2       Output Power Scale Low 2         PSL 2       Output Power Scale Low 2         PSL 2       Output Power Scale Low 2         PSL 2       Output Power Scale High 2         -       FB - 2         Output Power Scale Low 2 <th></th> <th><u>c 91 o</u> Units Scale Low</th>                                                                                                    |                      | <u>c 91 o</u> Units Scale Low                                                                                                    |
| SPL o       Set Point Low Limit         SPL o       Set Point High Limit         FL C       Enable Input Filter         FL F       Filter Value         DL 1       Output 1 Type         L F 1       Control Method 1         FEb 1       Fixed Time Base 1         PL 1       Power Limit 1         PSL 1       Output Power Scale Low 1         PSH 0       Output Power Scale Low 1         PSH 0       Output Power Scale High 1         nL F 1       Output Nonlinear Function 1         RD III       Analog Output 1 Units         D IL a       Analog Output 1 Scale Low         D IL a       Analog Output 1 Scale High 1         DE 2       Output 2 Function         L E 7 Control Method 2       FEb2 Fixed Time Base 2         PL 2       Power Limit 2         PSL 2       Output Power Scale Low 2         PSL 2       Output Power Scale Low 2         PSL 2       Output Power Scale Low 2         PSL 2       Output Power Scale Low 2         PSL 2       Output Power Scale Low 2         PSL 2       Output Power Scale Low 2         PSL 2       Output Power Scale Low 2         PSL 3       Alarm 1 Hysteresis         D c                                                                                                    |                      | rgh, Units Scale High                                                                                                    |
| SPh.       Set Point High Limit         Ft.r.E       Enable Input Filter         Ft.t.F       Filter Value         DE       1         Output 1 Type       Ctr.         Control Method 1       Ft.t.F         Ft.f.       Fixed Time Base 1         PL       1         Power Limit 1       PSL1         Output Power Scale Low 1         PSH1       Output Power Scale Low 1         PSH1       Output Nonlinear Function 1         RD       Manalog Output 1 Units         D       Lo       Analog Output 1 Scale Low         D       Lo       Analog Output 1 Scale Low         D       Lo       Analog Output 1 Scale Low         D       Lo       Analog Output 1 Scale Low         D       Lo       Analog Output 1 Scale Low         D       Lo       Analog Output 1 Scale Low         D       Lo       Analog Output 1 Scale Low         D       Lo       Analog Output 1 Scale Low         D       Lo       Analog Output 1 Scale Low         D       Lo       Output Power Scale Low 2         PSE2       Output Power Scale Low 2       PSE2         PSE2       Output Power Scale Low 2       PS                                                                                                    |                      | 5PLo Set Point Low Limit                                                                                                    |
| FErE       Enable Input Filter         FLEr       Filter Value         DE       1         Output 1       Type         CEr       Control Method 1         FEb1       Fixed Time Base 1         PL1       Power Limit 1         P5L1       Output Power Scale Low 1         P5H1       Output Power Scale High 1         nLF1       Output Nonlinear Function 1         RD1U       Analog Output 1 Units         D1Lo       Analog Output 1 Scale Low         D1Lo       Analog Output 1 Scale Low         D1Lo       Analog Output 1 Scale Low         D1Lo       Analog Output 1 Scale Low         D1Lo       Analog Output 1 Scale Low         D1Lo       Analog Output 1 Scale Low         D1Lo       Analog Output 1 Scale Low         D1Lo       Analog Output 1 Scale Low         D2       Output Power Scale Low 2         P5L2       Output Power Scale Low 2         P5L2       Output Power Scale Low 2         P5H2       Output Power Scale High 2         n.F2       Output Power Scale Low 2         P5H2       Output Power Scale High 2         n.F2       Output Power Scale Low 2         P5H2       Output Power Scale                                                                                                    |                      | 5Р. Л. Set Point High Limit                                                                                                    |
| FLEr       Filter Value         DE       1         Output 1       Type         CEr       1         Control Method 1         FEb       Fixed Time Base 1         PL       1         Power Limit 1         P5L1       Output Power Scale Low 1         P5H1       Output Power Scale High 1         naleg       Output 1         DIL       Analog Output 1         DL       Analog Output 1         DE       Output 2         DiL       Analog Output 1         Scale High       DE         DE       Output 2         Fixed Time Base 2         PL       Power Limit 2         PSL2       Output Power Scale Low 2         PSH2       Output Power Scale Low 2         PSH2       Output Power Scale Low 2         PSH2       Output Power Scale Low 2         PSH2       Output Power Scale Low 2         PSH2       Output Power Scale Low 2         PSH2       Output Power Scale Low 2         PSH2       Output Power Scale Low 2         PSH2       Output Nonlinear Function 2         h.951       Alarm 1         Alarm 1       Logic                                                                                                    |                      | FEr.E Enable Input Filter                                                                                                    |
| DL       1       Output 1 Type         [Er]       Control Method 1         FEb       Fixed Time Base 1         PL       Power Limit 1         P5L       Output Power Scale Low 1         P5H       Output Power Scale Low 1         P5H       Output Nonlinear Function 1         RD       W         Analog Output 1       Units         D       U.a         Analog Output 1       Scale Low         D       La         Analog Output 1       Scale High         DE       Output 2 Function         [Er2]       Control Method 2         FEb2       Fixed Time Base 2         PL       Power Limit 2         PSL2       Output Power Scale Low 2         PSH2       Output Power Scale Low 2         PSH2       Output Power Scale Low 2         PSH2       Output Power Scale Low 2         PSH2       Output Power Scale Low 2         PSH2       Output Power Scale Low 2         PSH2       Output Power Scale Low 2         PSH2       Output Nonlinear Function 2         h.951       Alarm 1 Hysteresis         [.gc]       Alarm 1 Latching         S.I.I       Alarm 2 Logic                                                                                                    |                      | FLEr Filter Value                                                                                                    |
| [ L_r ]       Control Method 1         FL_b ]       Fixed Time Base 1         PL       Power Limit 1         PSL ]       Output Power Scale Low 1         PSH ]       Output Power Scale High 1         nLF ]       Output Nonlinear Function 1         R0       IIII Analog Output 1 Units         D IL a Analog Output 1 Scale Low         D IL a Analog Output 1 Scale High         D L 2       Output 2 Function         [ L_r 2 Control Method 2         FEb2 Fixed Time Base 2         PL 2       Power Limit 2         PSL2       Output Power Scale Low 2         PSH2       Output Power Scale Low 2         PSH2       Output Power Scale Low 2         PSH2       Output Power Scale Low 2         PSH2       Output Power Scale Low 2         PSH2       Output Power Scale Low 2         PSH2       Output Power Scale Low 2         PSH2       Output Power Scale Low 2         PSH2       Output Power Scale Low 2         PSH2       Output Power Scale Low 2         PSH2       Output Power Scale Low 2         PSH2       Output Power Scale Low 2         PSH2       Output Power Scale Low 2         PSH2       Alarm 1 Logic                                                                                                    |                      | <u>DE</u> Output 1 Type                                                                                                    |
| FEB1       Fixed Time Base 1         PL       Power Limit 1         PSL       Output Power Scale Low 1         PSH       Output Power Scale High 1         n.F1       Output Nonlinear Function 1         R0       III Analog Output 1 Units         DLo       Analog Output 1 Scale Low         DLo       Analog Output 1 Scale High         DE2       Output 2 Function         EE2       Output 2 Function         EE2       Output 2 Function         EE2       Output 2 Function         EE2       Output 2 Function         EE2       Output 2 Function         EE2       Output 2 Function         EE2       Output 2 Function         EE2       Output 2 Function         EE2       Output 2 Function         EE2       Output Power Scale Low 2         PSL2       Output Power Scale Low 2         PSL2       Output Power Scale Low 2         PSH2       Output Power Scale Low 2         PSH2       Output Power Scale Low 2         PSH2       Output Power Scale Low 2         PSH2       Output Nonlinear Function 2         hy51       Alarm 1 Logic         LRE1       Alarm 1 Logic                                                                                                    |                      | [Er   Control Method 1                                                                                                    |
| PL       1       Power Limit 1         P5L       Output Power Scale Low 1         P5H       Output Nonlinear Function 1         R0       III Analog Output 1 Units         D1L       Analog Output 1 Scale Low         D1L       Analog Output 1 Scale Low         D1L       Analog Output 1 Scale High         DE       2         D1L       Analog Output 1 Scale High         DE       2         Output 2 Function         [E-7]       Control Method 2         FEb2       Fixed Time Base 2         P1       Power Limit 2         P5L2       Output Power Scale Low 2         P5H2       Output Power Scale Low 2         P5H2       Output Power Scale Low 2         P5H2       Output Power Scale Low 2         P5H2       Output Power Scale Low 2         P5H2       Output Power Scale Low 2         P5H2       Output Power Scale Low 2         P5H2       Output Power Scale Low 2         P5H2       Output Power Scale Low 2         P5H2       Output Nonlinear Function 2         hy57       Alarm 1 Logic         [G-1       Alarm 1 Silencing         G5P1       Alarm 2 Logic         [RE2 </th <th></th> <th>FEB I Fixed Time Base 1</th>                                                                                                    |                      | FEB I Fixed Time Base 1                                                                                                    |
| PSE       Output Power Scale High 1         n.f.F1       Output Nonlinear Function 1         R0       III         Analog Output 1       Scale Low         D1       Analog Output 1         D1       Analog Output 1         D1       Analog Output 1         D1       Analog Output 1         D1       Analog Output 1         D1       Analog Output 1         D1       Analog Output 1         D1       Analog Output 1         D1       Analog Output 1         D1       Analog Output 1         D1       Analog Output 1         D1       Analog Output 1         D1       Analog Output 1         D1       Cale Low         D1       P         D1       Output Power Scale Low 2         P       P         D0       Output Power Scale Low 2         P       P         Output Power Scale Low 2         P       P         Output Power Scale Low 2         P       P         Output Power Scale Low 2         P       P         D0       Dutput Power Scale Low 2         P       P                                                                                                    |                      | PL POWER LIMIT I                                                                                                    |
| P S = 1       Output Power Scale High 1         n L F       Output 1 Units         Ø U a Analog Output 1 Units         Ø U a Analog Output 1 Scale Low         Ø U a Analog Output 1 Scale High         Ø E 2       Output 2 Function         C E 2       Output 2 Function         Ø E 2       Output 2 Function         Ø E 2       Output 2 Function         Ø E 2       Output 2 Function         Ø E 2       Output 2 Function         Ø E 2       Output 2 Function         Ø E 2       Output 2 Function         Ø E 2       Output Power Scale Ligh 2         P E 2       Power Limit 2         P SE2       Output Power Scale Low 2         P SH2       Output Power Scale Low 2         P SH2       Output Power Scale Low 2         P SH2       Output Power Scale Ligh 2         n L E 2       Output Nonlinear Function 2         h 9 S 1       Alarm 1 Hysteresis         [ 9 c 1       Alarm 1 Logic         [ 7 E 1       Alarm 1 Message         h 9 S 2       Alarm 2 Hysteresis         [ 9 c 2       Alarm 2         [ 9 c 2       Alarm 2         [ 9 c 2       Alarm 2         [ 9 c 2       Alarm 2                                                                                                    |                      | <b>PSL 1</b> Output Power Scale Low 1<br><b>REU 1</b> Output Power Scale High 1                                                                     |
| RB W       Analog Output 1 Units         B W       Analog Output 1 Scale Low         B W       Analog Output 1 Scale High         D L       Analog Output 1 Scale High         D E       Output 2 Function         C E       Control Method 2         F E b       Fixed Time Base 2         PL       Power Limit 2         PSL2       Output Power Scale Low 2         PSH2       Output Power Scale High 2         nL F       Output Nonlinear Function 2         h y 51       Alarm 1 Hysteresis         L 9       I Alarm 1 Logic         L RE 1       Alarm 1 Logic         L RE 1       Alarm 1 Message         h y 52       Alarm 2 Hysteresis         L 9       Alarm 2 Logic         L RE 2       Alarm 2 Logic         L RE 2       Alarm 2 Silencing         Ø 5 P 2       Alarm 2 Silencing         Ø 5 P 2       Alarm 2 Message         R L F       A C Line Frequency         Un - E       Units of Measurement         L E c input Error Latching       F 11         F 7       Input Error Power         Ø 5 P Active Displays       c P Ramp to Set Point Mode         c P 5 c Ramp Scale       c P c c Ramp Scale                                                                                                    |                      | -/ 5 / Output Nonlinear Function 1                                                                                                    |
| III.b. Jahralog Output 1 Scale Low         III.b. Analog Output 1 Scale High         III.b. Analog Output 1 Scale High         III.c. Analog Output 1 Scale High         III.c. Analog Output 1 Scale High         III.c. Analog Output 1 Scale High         III.c. Analog Output 1 Scale High         III.c. Analog Output 1 Scale High         III.c. Analog Output 2 Function         III.c. Analog Output 2 Function         III.c. Analog Output 2 Function         III.c. Analog Output 1 Scale High         III.c. Analog Output 1 Scale High         III.c. Analog Output 1 Scale Low 2         PSE2 Output Power Scale Low 2         PSE2 Output Power Scale High 2         III.c. Anaron 1 Hysteresis         III.c. Alarm 1 Hysteresis         III.c. Alarm 1 Laching         S.I.1 Alarm 1 Message         h J J Alarm 1 Message         h J J Alarm 1 Message         h J J Alarm 1 Message         h J J Alarm 2 Logic         III.c. Alarm 2 Silencing         G J P Alarm 2 Logic         III.c. Alarm 2 Silencing         G J P Alarm 2 Message         R II.f. AC Line Frequency         Un.t. Units of Measurement         III.c.r. Input Error Latching         F A III. Input Error Failure Mode         I                                                                                                    |                      | 80 III Analog Output 1 Units                                                                                                    |
| Ibinitian       Analog Output 1 Scale High         Ibinitian       Analog Output 1 Scale High         Ibinitian       Control Method 2         Ftb2       Fixed Time Base 2         PL       Power Limit 2         PSL2       Output Power Scale Low 2         PSL2       Output Power Scale Low 2         PSL2       Output Power Scale High 2         nLF2       Output Nonlinear Function 2         hy51       Alarm 1 Hysteresis         L9c       I Alarm 1 Logic         LRE       I Alarm 1 Logic         LRE       I Alarm 1 Silencing         d5P       I Alarm 1 Message         hy52       Alarm 2 Hysteresis         L9c       Alarm 2 Logic         LRE       Alarm 2 Logic         LRE       Alarm 2 Silencing         d5P2       Alarm 2 Silencing         d5P2       Alarm 2 Message         RLF       AC Line Frequency         Units of Measurement       Lec r         lput Error Latching       F         F       Input Error Power         d5P       Active Displays         c       P Active Displays         c       P Bamp to Set Point Mode         cP5c       Ramp Scale <th></th> <th><b>IT II Analog Output 1 Scale Low</b></th>                                                                                                    |                      | <b>IT II Analog Output 1 Scale Low</b>                                                                                                    |
| Image: Control Method 2         Image: Control Method 2         Image: Control Mote         Image: Control Mote         Image: Control Mote         Image: Control Mote         Image: Control Mote         Image: Control Mote         Image: Control Mote         Image: Control Mote         Image: Control Mote         Image: Control Mote         Image: Control Mote         Image: Control Mote                                                                                                    |                      | I Ib Analog Output 1 Scale High                                                                                                    |
|                                                                                                    |                      | 0E 2 Output 2 Function                                                                                                    |
| FEb2       Fixed Time Base 2         PL2       Power Limit 2         P5L2       Output Power Scale Low 2         P5L2       Output Power Scale Low 2         P5L2       Output Power Scale High 2         nLF2       Output Nonlinear Function 2         h 951       Alarm 1 Hysteresis         L 9c       Alarm 1 Latching         S.L1       Alarm 1 Latching         S.L1       Alarm 1 Message         h 952       Alarm 2 Hysteresis         L 9c2       Alarm 2 Logic         L RE2       Alarm 2 Logic         L RE2       Alarm 2 Logic         L RE2       Alarm 2 Logic         L RE2       Alarm 2 Silencing         d 5P2       Alarm 2 Message         R LE       Alarm 2 Message         R LE       A Line Frequency         Un +       Units of Measurement         LEcc       Input Error Latching         F R II       Input Error Power         d 5P       Active Displays         c P       Ramp to Set Point Mode         c P5c       Ramp Scale         c P.c E       Ramp Scale         c P.c E       Ramp Scale         c P.c E       Ramp Scale <th></th> <th>[Er2] Control Method 2</th>                                                                                                    |                      | [Er2] Control Method 2                                                                                                    |
| PL_2       Power Limit 2         P5L2       Output Power Scale Low 2         P5L2       Output Power Scale High 2         nLF2       Output Nonlinear Function 2         h 451       Alarm 1 Hysteresis         L 9c.1       Alarm 1 Laching         5.1       Alarm 1 Latching         5.1       Alarm 1 Silencing         d5P1       Alarm 1 Message         h 452       Alarm 2 Hysteresis         L 9c2       Alarm 2 Logic         L RE2       Alarm 2 Logic         L RE2       Alarm 2 Logic         L RE2       Alarm 2 Logic         L RE2       Alarm 2 Silencing         d5P2       Alarm 2 Message         R LE       Alarm 2 Message         R LE       A C Line Frequency         Un +       Units of Measurement         LEcc       Input Error Latching         F R IL       Input Error Power         d5P       Active Displays         c P       Ramp to Set Point Mode         c P5c       Ramp Scale         c P.c E       Ramp Rate         R ddr       Modbus Device Address                                                                                                    |                      | FEB2 Fixed Time Base 2                                                                                                    |
| P512       Output Power Scale Low 2         P5H2       Output Power Scale High 2         nLF2       Output Nonlinear Function 2         h 451       Alarm 1 Hysteresis         L 9c       Alarm 1 Logic         L RE 1       Alarm 1 Latching         5       Alarm 1 Silencing         d5P1       Alarm 1 Message         h 452       Alarm 2 Hysteresis         L 9c2       Alarm 2 Logic         L RE2       Alarm 2 Logic         L RE2       Alarm 2 Logic         L RE2       Alarm 2 Logic         L RE2       Alarm 2 Logic         L RE2       Alarm 2 Logic         L RE2       Alarm 2 Logic         L RE2       Alarm 2 Latching         5       Alarm 2 Message         R LE A C Line Frequency       Un         Un       Units of Measurement         LErr       Input Error Latching         F R II       Input Error Power         d5P       Active Displays         r P       Ramp to Set Point Mode         r P.sc       Ramp Scale         r P.r E       Ramp Scale         r P.r E       Ramp Scale         r P.r E       Ramp Scale                                                                                                    |                      | PL 2 Power Limit 2                                                                                                    |
| PSH2       Output Power Scale High 2         nLF2       Output Nonlinear Function 2         hY51       Alarm 1 Hysteresis         L9c       Alarm 1 Logic         LRE1       Alarm 1 Latching         S.L1       Alarm 1 Latching         S.L1       Alarm 1 Message         hY52       Alarm 2 Hysteresis         L9c2       Alarm 2 Logic         LRE2       Alarm 2 Logic         LRE2       Alarm 2 Logic         LRE2       Alarm 2 Logic         LRE2       Alarm 2 Logic         LRE2       Alarm 2 Logic         LRE2       Alarm 2 Logic         LRE2       Alarm 2 Logic         LRE2       Alarm 2 Message         BCLF       AC Line Frequency         Un +       Units of Measurement         LEr       Input Error Latching         FR       Input Error Power         d5P       Active Displays         r       R         SP       Ramp to Set Point Mode         rPsc       Ramp Scale         rPcc       Ramp Scale         rPcc       Ramp Scale         rPcc       Ramp Scale         rPcc       Ramp Scale         r                                                                                                    |                      | <b>P5L2</b> Output Power Scale Low 2                                                                                                    |
| Image: Provide an experiment of the provided and the provided and the provide |                      | <b>PSH2</b> Output Power Scale High 2                                                                                                    |
| Image: Second state in the second state in the second s |                      | <u>LE I Alarm 1 Hystoresis</u>                                                                                                    |
| LBL       Alarm 1 Logic         LRL       Alarm 1 Latching         S       I. Alarm 1 Silencing         dSP       I Alarm 1 Message         h 952       Alarm 2 Hysteresis         L9c2       Alarm 2 Logic         LRL2       Alarm 2 Logic         LRL2       Alarm 2 Logic         LRL2       Alarm 2 Logic         LRL2       Alarm 2 Silencing         d5P2       Alarm 2 Message         RLLF       AC Line Frequency         Un +       Units of Measurement         LEr       Input Error Latching         FR1L       Input Error Failure Mode         PRn       Input Error Power         d5P       Active Displays         r       Ramp to Set Point Mode         rPSc       Ramp Scale         rPc-L       Ramp Rate         Rddr       Modbus Device Address                                                                                                    |                      | $I Q_2 I$ Alarm 1 Logic                                                                                                    |
| Sile       Alarm 1 Silencing         GSP 1       Alarm 1 Message         h 952       Alarm 2 Hysteresis         L 9c2       Alarm 2 Logic         L 8k2       Alarm 2 Latching         Sile       Silencing         GSP2       Alarm 2 Silencing         GSP2       Alarm 2 Message         RLF       AC Line Frequency         Units of Measurement       Lerr         Lerr       Input Error Latching         FR1L       Input Error Power         GSP       Active Displays         r       Ramp to Set Point Mode         rPsc       Ramp Scale         rPck       Ramp Rate         Rddr       Modbus Device Address                                                                                                    |                      | I BE I Alarm 1 Latching                                                                                                    |
| d5P1       Alarm 1       Message         h 952       Alarm 2       Hysteresis         L 9c2       Alarm 2       Logic         L 8b2       Alarm 2       Latching         S.12       Alarm 2       Silencing         d5P2       Alarm 2       Message         RLF       AC       Line         Harm 2       Units of Measurement       Message         Lfcr       Input Error Latching         FR1L       Input Error Failure Mode         PRn       Input Error Power         d5P       Active Displays         c       P         Ramp to Set Point Mode         c       P.5c         Ramp Rate         Rddr       Modbus Device Address                                                                                                    |                      | S ./ / Alarm 1 Silencing                                                                                                    |
| h y y z Alarm 2 Hysteresis         L y z Alarm 2 Logic         L R z Alarm 2 Latching         5 . L 2 Alarm 2 Silencing         Ø 5 P 2 Alarm 2 Message         R L F AC Line Frequency         Units of Measurement         Un t E Units of Measurement         Un t E Units of Measurement         U F R IL         Input Error Failure Mode         P Ramp to Set Point Mode         P Ramp to Set Point Mode         P Ramp Scale         P R A mp Rate         R d d r                                                                                                    |                      | dSP / Alarm 1 Message                                                                                                    |
| L 9c2       Alarm 2 Logic         L RE2       Alarm 2 Latching         5 .L2       Alarm 2 Silencing         Ø5P2       Alarm 2 Message         R[LF]       AC Line Frequency         Un .L       Units of Measurement         Un .L       Input Error Latching         FR       IL         IL       Input Error Failure Mode         FTR_n       Input Error Power         Ø5P2       Active Displays         - P       Ramp to Set Point Mode         rP.c.       Ramp Scale         rP.r.       Ramp Rate         Rddr       Modbus Device Address                                                                                                    |                      | hy52 Alarm 2 Hysteresis                                                                                                    |
| LRE2       Alarm 2 Latching         5.L2       Alarm 2 Silencing         Ø5P2       Alarm 2 Message         R[LF       AC Line Frequency         Units of Measurement       Units of Measurement         Units of Measurement       Image: Comparison of the comparison of the comparison o                                                                                                    |                      | L9c2 Alarm 2 Logic                                                                                                    |
| 5.12       Alarm 2 Silencing         05P2       Alarm 2 Message         R[LF]       AC Line Frequency         Units of Measurement       Units of Measurement         Units of Measurement       Units of Measurement         Units of Input Error Latching       FR IL         FR       Input Error Failure Mode         FR       Input Error Power         05P       Active Displays         r       Ramp to Set Point Mode         rP.5c       Ramp Scale         rP.r.E       Ramp Rate         Rddr       Modbus Device Address                                                                                                    |                      | LRE2 Alarm 2 Latching                                                                                                    |
| d5P2       Alarm 2 Message         R[LF] AC Line Frequency         Units of Measurement         Units of Measurement         Units of Measurement         Units of Measurement         Units of Measurement         Units of Measurement         Units of Measurement         Units of Measurement         Units of Measurement         Units of Measurement         Units of Measurement         Units of Measurement         FR IL         Input Error Failure Mode         PRn Input Error Power         05P         Active Displays         -P         Ramp to Set Point Mode         -P.5c         Ramp Scale         -P.c.t         Raddr         Modbus Device Address                                                                                                    |                      | 5 , 2 Alarm 2 Silencing                                                                                                    |
| HLLF       AC Line Frequency         Units of Measurement         Users       Input Error Latching         FR       IL         Input Error Failure Mode         PR       Input Error Power         05P       Active Displays         rP       Ramp to Set Point Mode         rP.c       Ramp Scale         rP.r       Ramp Rate         Rddr       Modbus Device Address                                                                                                    |                      | <u>d5P2</u> Alarm 2 Message                                                                                                    |
| Image: Construction of the astronometric intervention of the astronometric intervention of the astronometric in |                      | HLLF AC Line Frequency                                                                                                    |
| Imput Error Failure Mode         FR IL         Input Error Failure Mode         PRamp to Set Point Mode         P. Ramp to Set Point Mode         P.5c         Ramp Scale         P.c. L         Ramp Rate         Rader                                                                                                    |                      | Units of Measurement                                                                                                    |
| Input Error Power         05P         Active Displays         -P         Ramp to Set Point Mode         -P.5c         Ramp Scale         -P.c         Ramp Rate         Rddr                                                                                                    |                      | <u>COU</u> Input Error Eailure Mode                                                                                                    |
| <i>Active Displays</i><br><i>FP</i> Active Displays<br><i>PP</i> Contempose<br><i>PPSc</i> Ramp to Set Point Mode<br><i>PPSc</i> Ramp Scale<br><i>PPcL</i> Ramp Rate<br><i>Rddr</i> Modbus Device Address                                                                                                    |                      | <b><i>PRA</i></b> Input Error Power                                                                                                    |
| <i></i> Ramp to Set Point Mode<br><i></i> Ramp to Set Point Mode<br><i></i> Ramp Scale<br><i></i> Ramp Rate<br><i>Rdd_r</i> Modbus Device Address                                                                                                    |                      | ase Lion Power                                                                                                    |
| <i>FPSc</i> Ramp Scale<br><i>Pr_L</i> Ramp Rate<br><i>Rddr</i> Modbus Device Address                                                                                                    |                      | CP Ramp to Set Point Mode                                                                                                    |
| <u>FPrE</u> Ramp Rate<br>Rddr Modbus Device Address                                                                                                    |                      | rP.5c Ramp Scale                                                                                                    |
| Rddr Modbus Device Address                                                                                                    |                      | <b><u><u><u></u><u></u><u></u><u></u><u></u><u></u><u></u><u></u><u></u><u></u><u></u><u></u><u></u><u></u><u></u><u></u><u></u><u></u></u></u></b> |
|                                                                                                    |                      | Rddr Modbus Device Address                                                                                                    |
| Baud Rate                                                                                                    | ♥                    | bRud Baud Rate                                                                                                    |
|                                                                                                    | ◄                    | <u>LU</u> LLOCKOUT                                                                                                    |

# Programming Page Overview

Prog

The Programming Page determines what parameters the user wants to appear on the Operations Page. Select a parameter for any of the 20 Programming Page locations, P1 to P20. These now appear on the Operations Page. All 20 locations have parameters selected as defaults.

To go to the Programming Page, hold down the Infinity key ©, then press the SET Key (I), and hold both down for about six seconds.

- Press the Down or Up keys to move through the Programming Page parameters, P1-P20.
- To view a parameter value, press and hold the **SEP** Key.
- To change a parameter value, press and hold the SID Key and use the Down ♥ or Up ♥ keys to change the parameter value.
- Press the Infinity Key 👁 at any time to return to the Home Page.

Note: The hardware configuration and programming selections will also determine what parameters appear on the Operations Page. A Programming Page selection will not appear on the Operations Page if the parameter is not active.

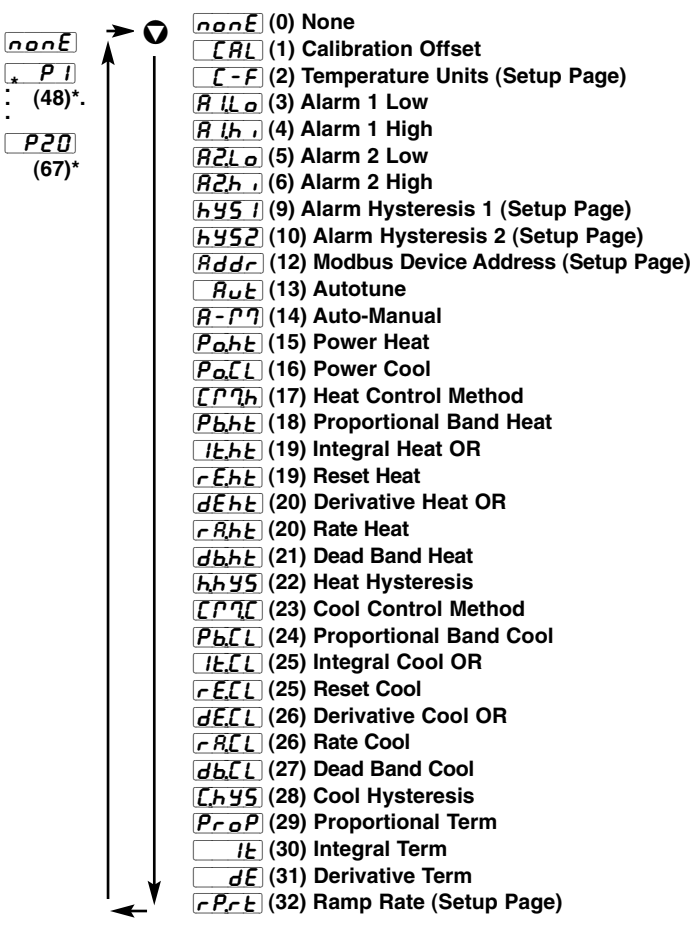

#### **Programming Page**

### **Factory Page Overview**

The Factory Page contains information on diagnostics, calibration and restore-parameter functions.

To go to the Factory Page, press both the Up  $\bigcirc$  and Down  $\bigcirc$  keys for about six seconds from the Home Page.

- Press the Down or Up keys to move through the Factory Page parameters.
- To view a parameter value, press and hold the **SEP** Key.
- To change a parameter value, press and hold the **SED** Key and use the Down **O** or Up **O** keys to change the parameter value.
- Press the Infinity Key 👁 at any time to return to the Home Page.

Note: Hardware configuration and programming selections determine what parameters appear on the Factory Page.

#### **Factory Page**

| $\rightarrow 0$ | RP76 Ambient Temperature                         |
|-----------------|--------------------------------------------------|
| <u>ч</u>        | RP7n Minimum Recorded Ambient Temperature        |
|                 | <b>RP7R</b> Maximum Recorded Ambient Temperature |
|                 | dSPL Display Intensity                           |
|                 | ROL I Output 1 Process Value                     |
|                 | <b>FESE</b> Restore Factory Calibration          |
|                 | USr.r Restore User Settings                      |
|                 | USr.5 Save User Settings                         |
|                 | dFLE Default Parameters                          |
|                 | <u> ΩE9</u> Output 1 Type                        |
|                 | <u>     []                                </u>   |
|                 | 5. Id Software ID                                |
|                 | 5.UEr Software Version                           |
|                 | 5.61 d Software Build Number                     |
|                 | Puur Power Type                                  |
|                 | 5n - Serial Number 1 (first four digits)         |
|                 | 5n_ Serial Number 2 (last four digits)           |
|                 | <u>لا د.5</u> ] Thermocouple, 50mV               |
|                 | <u>၉၄၂၂၂</u> Thermocouple, 0mV                   |
|                 | <i><u>لا د.ع</u>2</i> Thermocouple, 32°F         |
|                 | <i>г</i> . <i>IS</i> RTD, 15 ohm                 |
|                 | <i>г.<u>380</u></i> RTD, 380 ohm                 |
|                 | U / Input Calibrate, 1.0 Volt                    |
|                 | ឬg Input Calibrate, 9.0 Volt                     |
|                 | <u>न्न</u> ्भ Input Calibrate, 4.0 mA            |
|                 | R IB Input Calibrate, 16.0 mA                    |
|                 | <u>ມ</u> Output 1 Calibrate, 1.0 Volt            |
|                 | 🚺 ເອັບ Output 1 Calibrate, 9.0 Volt              |
| . ↓             | D LAR Output 1 Calibrate, 4.0 mA                 |
| ←'              | [] I. I.6] Output 1 Calibrate, 16.0 mA           |
|                 |                                                  |

\*Programming Page parameters Modbus register numbers P1 through P20 are 48 through 67

# **4** Home Page

Press the Infinity Key 👁 at any time to go to the Home Page.

Depending upon the controller's status, you will see some combination of the parameters listed below. Normally, you will see the Process Value in the display. See Home Page Overview in Chapter Three.

After 60 seconds with no key presses, the controller reverts to the Home Page.

| Display           | Parameter Name<br>Description                                                                                                    | Settings | Range<br>(Integer values for Modbus<br>in parenthesis.)                                                                                                    | Default | Modbus*<br>(less 40,001<br>offset)<br>Read/Write | Appears if:                                                                                                    |
|-------------------|----------------------------------------------------------------------------------------------------|----------|----------------------------------------------------------------------------------------------------|---------|--------------------------------------------------|----------------------------------------------------------------------------------------------------|
| Measured<br>Value | <b>Process Value</b><br>Displays the current process value.                                                                                                    |          | -1999 to 9999<br>degrees or units<br>(-1999000 to 9999000)                                                                                                    | NA      | *20, 21 R                                        | There is no input error<br>and $F_{F,F}$ is set to<br>OFF or $ConF$ .                                                                   |
| Set Value         | Closed Loop Set Point<br>Show the current closed loop control set<br>point.                                                                                                   |          | Set Point Low Limit<br><b>5</b> <i>P</i> , <i>L</i> o to Set Point High<br>Limit <b>5</b> <i>P</i> , <i>L</i>                                                                  | 75      | *27, 28<br>R/W                                   | Control mode is $\boxed{\textbf{R}_{u} \not\models o}$ and there is no input error.                                                     |
| Measured<br>Value | <b>Filtered Process Value</b><br>Displays the current filtered process<br>value.                                                                                              |          | -1999 to 9999<br>degrees or units<br>(-1999000 to 9999000)                                                                                                    | NA      | *22, 23 R                                        | There is no input error<br>and $FErE$ is set to<br>drEP or $both$ .                                                                     |
| Set Value         | Open Loop Output Power<br>Show the current open loop (manual)<br>control set point.<br>The % indicator light is on when the con-<br>troller is in open loop (manual control). |          | -100.0 to 0.0% if any output<br>is set to cool; 0.0 to 100.0%<br>if any output is set to heat<br>(-10000 to 0000, 0000 to<br>10000. Two decimal places<br>implied for Modbus.) | 0.0%    | 26 R/W                                           | Control mode is<br><b>[77R_n</b> ]. If there is no<br>input error and <b>[FE_F_E</b> ]<br>is set to <b>[]FF</b> ] or<br><b>[[ont</b> ]. |
| <b>~ P</b>        | <b>Current Ramp Set Point</b><br>The current working control set point for<br>the ramp that is in process appears in<br>the display after this prompt appears.                |          | -1999 to 9999<br>(-1999000 to 9999000)                                                                                                    | NA      | *254 255 R                                       | Controller is ramping.                                                                                                    |
| Proc              | <b>Process Value</b><br>Displays the current process value.                                                                                                    |          | -1999 to 9999<br>degrees or units<br>(-1999000 to 9999000)                                                                                                    | NA      | *20, 21 R                                        | If there is no input error, ramping set point<br>is active and $\Box JP$ is<br>set to $Pro$ .                                           |
| - P.L 9           | Ramp Target Set Point<br>The target set point for the ramp that is<br>in process appears in the display after<br>this prompt appears.                                         |          | Set Point Low Limit<br><b>SPLo</b> to Set Point High<br>Limit <b>SPL</b>                                                                                                    | NA      | Same as<br>Closed<br>Loop Set<br>Point           | Controller is ramping.                                                                                                    |
| Er.In             | Input Error<br>Indicate an input error state.                                                                                                    |          | None (0)<br>Error (1)                                                                                                    | NA      | 24 R                                             | There is an analog in-<br>put error.                                                                                                    |
| A LLo             | Alarm Low 1 Status<br>Indicate a low alarm at output 1.                                                                                                    |          | None (0)<br>Alarm (1)                                                                                                    | NA      | 29 R                                             | There is an Alarm 1<br>low side alarm.                                                                                                  |
| <i>ዩ Լ</i> Ի י    | Alarm High 1 Status<br>Indicate a high alarm at output 1.                                                                                                    |          | None (0)<br>Alarm (1)                                                                                                    | NA      | 30 R                                             | There is an Alarm 1<br>high side alarm.                                                                                                 |
| <u>82.Lo</u>      | Alarm Low 2 Status<br>Indicate a low alarm at output 2.                                                                                                    |          | None (0)<br>Alarm (1)                                                                                                    | NA      | 31 R                                             | There is an Alarm 2<br>low side alarm.                                                                                                  |
| 82 <u>5</u> i     | Alarm High 2 Status<br>Indicate a high alarm at output 2.                                                                                                    |          | None (0)<br>Alarm (1)                                                                                                    | NA      | 32 R                                             | There is an Alarm 2<br>high side alarm.                                                                                                 |

Note: Some values will be rounded off to fit in the four-character display. Full values can be read with Modbus.

\* Low register numbers contain the two higher bytes; high register numbers contain the two lower bytes of the four-byte integer. Decimal precision is implied at three decimal places unless otherwise noted.

Caution: Writing to registers continuously, such as ramping set points via comms, will damage the SD31 EEPROM memory. See page 47.

Note: The JSP setting on the Setup Page, determines if Process or Set Point is normally displayed and the action of the SED Key.

# **5** Setup Page

To go to the Setup Page, press both the Down  $\bigcirc$  and Up  $\bigcirc$  keys for three seconds from the Home Page.  $\bigcirc$  **5***EE* will appear in the display.

- Press the Down **O** or Up **O** keys to move through the Setup Page parameters.
- To view or change a parameter value, press and hold the SED Key.
- Press the Down **O** or Up **O** keys to change the parameter value.
- Press the Infinity Key 😂 at any time to return to the Home Page.

| Display                    | Parameter Name<br>Description                                                                                                   | Settings | Range<br>(Integer values for Modbus<br>in parentheses.)                                                                                                    | Default                                                                                                    | Modbus*<br>(less 40,001<br>offset)<br>Read/Write | Appears if:                                         |
|----------------------------|----------------------------------------------------------------------------------------------------|----------|----------------------------------------------------------------------------------------------------|----------------------------------------------------------------------------------------------------|--------------------------------------------------|-----------------------------------------------------|
| <b>5E</b> n<br>[ SEn]      | <b>Sensor Type</b><br>Set the analog sensor type.                                                                               |          | Lc (0)         rLd (1)         PTR (2)         uol L (3)                                                                                                    | <b><u></u><u></u><u></u><u></u><u></u><u></u><u></u><u></u><u></u><u></u><u></u><u></u><u></u><u></u><u></u><u></u><u></u><u></u><u></u></b> | 70 R/W                                           | Always active.                                      |
| [Lin]                      | Thermocouple Linearization<br>Set the analog input thermocouple<br>linearization.                                               |          | $ \begin{array}{c c} \textbf{J}(0) & \textbf{d}(6) \\ \hline \textbf{H}(1) & \textbf{P} \textbf{L} \textbf{I} \textbf{I} \textbf{PTII}(7) \\ \hline \textbf{L}(2) & \textbf{c}(8) \\ \hline \textbf{E}(3) & \textbf{S}(9) \\ \hline \textbf{n}(4) & \textbf{b}(10) \\ \hline \textbf{L}(5) \end{array} $ | (0) <b>(</b>                                                                                                    | 71 R/W                                           | <b>5En</b> is set to <b>Ec</b> .                    |
| <b>[C-F]</b>               | <b>Temperature Units</b><br>Set the temperature units for thermocouple and RTD inputs.                                          |          | F Fahrenheit (0)                                                                                                    | <b>F</b> (0)                                                                                                    | 40 R/W                                           | <b>5En</b> is set to <u>Ec</u><br>or <u>FE</u> .    |
| <b>5.dE [</b> ]<br>[S.dEC] | <b>Temperature Decimal Places</b><br>Set the decimal places for the displayed<br>input value for thermocouple and RTD<br>types. |          |                                                                                                    | <b>(</b> 0)                                                                                                    | 41 R/W                                           | <b>5En</b> is set to <b>Ec</b><br>or <b>rEd</b> .   |
| <b>P.dE [</b> ]<br>[P.dEC] | <b>Process Decimal Places</b><br>Set the decimal places for the displayed<br>input value for process types.                     |          | (0)<br>(1)<br>(1)<br>(2)<br>(2)<br>(3)                                                                                                    | (0)                                                                                                    | 42 R/W                                           | <b>SEn</b> is set to <b>PTR</b><br>or <b>woll</b> . |
| [IS.En]                    | <b>INFOSENSE</b> <sup>™</sup><br>Enable the sensor feature, which synchro-<br>nizes the controller with a Watlow sensor.        |          | (0)<br>(1)                                                                                                    | (0) <u>on</u>                                                                                                    | 91 R/W                                           | Always active.                                      |
| [IS.P1]                    | <b>INFOSENSE</b> <sup>TM</sup> <b>1</b><br>Set sensor point 1 code.                                                             |          | 0 to 999<br>(0 to 999)                                                                                                    | 500                                                                                                    | 92 R/W                                           | <b>15,En</b> is set to <b>965</b> .                 |
| [IS.P2]                    | INFOSENSE™ 2<br>Set sensor point 2 code.                                                                                        |          | 0 to 999<br>(0 to 999)                                                                                                    | 500                                                                                                    | 93 R/W                                           | <b>ISEn</b> is set to <b>YES</b> .                  |
| [IS.P3]                    | INFOSENSE™ 3<br>Set sensor point 3 code.                                                                                        |          | 0 to 999<br>(0 to 999)                                                                                                    | 500                                                                                                    | 94 R/W                                           | <b>15,En</b> is set to <b>9,E5</b> .                |
| <b>15.P4</b><br>[IS.P4]    | INFOSENSE™ 4<br>Set sensor point 4 code.                                                                                        |          | 0 to 999<br>(0 to 999)                                                                                                    | 500                                                                                                    | 95 R/W                                           | [ <b>15,En</b> ] is set to <b>985</b> ].            |

Note: Some values will be rounded off to fit in the four-character display. Full values can be read with Modbus.

\* Low register numbers contain the two higher bytes; high register numbers contain the two lower bytes of the four-byte integer. Decimal precision is implied at three decimal places unless otherwise noted.

| Display                                       | Parameter Name<br>Description                                          | Settings | Range<br>(Integer values for Modbus<br>in parentheses.)                                                                                                    | Default                                                                                                    | Modbus*<br>(less 40,001<br>offset)<br>Read/Write                                                | Appears if:                                                                                                    |
|-----------------------------------------------|------------------------------------------------------------------------|----------|----------------------------------------------------------------------------------------------------|----------------------------------------------------------------------------------------------------|-------------------------------------------------------------------------------------------------|----------------------------------------------------------------------------------------------------|
| <b>5<i>c.L o</i></b><br>[Sc.Lo]               | <b>Process Scale Low</b><br>Set the low scale for process inputs.      |          | 0.00 to 20.00 mA: if <b>5E</b><br>is set to <b>77R</b><br>(0000 to 2000)<br>0.00 to 10.00V: if <b>5E</b> is<br>set to <b>ueL</b><br>(0000 to 10000)                                                                                                    | 4.00 mA<br>0.00V                                                                                                    | *73, 74<br>R/W (mA)<br>*77, 78<br>R/W (V)                                                       | <b>SEn</b> is set to <b>PNR</b><br>or <b>woll</b> .                                                                                                    |
| [Sc.hi]                                       | Process Scale High<br>Set the high scale for process inputs.           |          | 0.00 to 20.00 mA: if <b>5E</b> n<br>is set to <b>P7R</b><br>(0000 to 20000)<br>0.00 to 10.00V: if <b>5E</b> n is<br>set to <b>uoLL</b><br>(0000 to 10000)                                                                                                    | 20.00 mA<br>5.00V                                                                                                    | *75, 76<br>R/W (mA)<br>*79, 80<br>R/W (V)                                                       | <u>SEn</u> is set to <u><u></u><u><u></u><u></u><u></u><u></u><u></u><u></u><u></u><u></u><u></u><u></u><u></u><u></u><u></u><u></u><u></u><u></u><u></u></u></u> |
| <b>r 9L o</b><br>[rg.Lo]                      | Units Scale Low<br>Set the low range for process input units.          |          | -1999 to 9999<br>(-1999000 to 9999000)<br>(Set precision with <b>P_dE_</b> ,<br>Process Decimal Places.)                                                                                                    | -1999                                                                                                    | *81, 82<br>R/W                                                                                  | <u>SEn</u> is set to <u><u></u><u><u></u><u></u><u></u><u></u><u></u><u></u><u></u><u></u><u></u><u></u><u></u><u></u><u></u><u></u><u></u><u></u><u></u></u></u> |
| <b>г <u>9</u>д ,</b><br>[rg.hi]               | <b>Units Scale High</b><br>Set the high range for process input units. |          | -1999 to 9999<br>(-1999000 to 9999000)<br>(Set precision with [ <b>P_dE_</b> ],<br>Process Decimal Places.)                                                                                                    | 9999                                                                                                    | *83, 84<br>R/W                                                                                  | SEn is set to MA<br>or woll.                                                                                                    |
| [ <b>5PLo</b> ]<br>[SPLo]                     | <b>Set Point Low Limit</b><br>Set the low range for the set point.     |          | Min. operating range (of<br>sensor) to $[5PH_{,i}] - 0.100$ : if<br>5En is set to $Ec-328 to [5Ph_{,i}] - 0.100: if5En$ is set to $rEd-1999 to [5Ph_{,i}] - 0.001: if5En$ is set to $PTRor ucLE(Set precision with PdEC,Process Decimal Places.)$                                                                                                    | Min. operat-<br>ing range (J<br>type): <u><u></u><u></u><u></u><u></u><u></u><u></u><u></u><u></u><u></u><u></u><u></u><u></u><u></u><u></u><u></u><u></u><u></u><u></u><u></u></u> | *240, 241<br>R/W (ther-<br>mocouple)<br>*244, 245<br>R/W (RTD)<br>*248, 249<br>R/W (mA or<br>V) | Always active.                                                                                                    |
| [ <b>5</b> <i>P</i> <sub>b</sub> ]<br>[SP.hi] | <b>Set Point High Limit</b><br>Set the high range for the set point.   |          | $\begin{array}{c} \hline \textbf{P} \textbf{L} \textbf{o} \text{ to max. operating} \\ \hline \textbf{range} (of sensor): if \hline \textbf{SEn} \\ is set to \hline \textbf{Lc} \\ \hline \textbf{SPLo} +0.100 \text{ to } 1472: if \\ \hline \textbf{SEn} \text{ is set to } \hline \textbf{r} \textbf{Ld} \\ \hline \textbf{SPLo} +0.001 \text{ to } 9999: if \\ \hline \textbf{SEn} \text{ is set to } \hline \textbf{P} \textbf{TR} \text{ or } \\ \hline \textbf{uoLL} \\ (Set precision with PdEC, \\ Process Decimal Places) \\ \end{array}$ | Max. operat-<br>ing range (J<br>type): <u>Ec</u><br>1472: <u>rEd</u><br>999: <u>PTR</u><br>and <u>voLE</u>                                                                          | *242, 243<br>R/W (ther-<br>mocouple)<br>*246, 247<br>R/W (RTD)<br>*250, 251<br>R/W (mA or<br>V) | Always active.                                                                                                    |
| <b>F£r,£</b><br>[Ftr.E]                       | <b>Input Filter</b><br>Select filtering action.                        |          | $\begin{array}{  c  }\hline \textbf{DFF} & (0) \mbox{ (no filtering)} \\\hline \textbf{d.5P} & (1) \mbox{ (filter only the display value)} \\\hline \hline \textbf{cont} & (2) \mbox{ (filter the control input values)} \\\hline \textbf{both} & (3) \end{array}$                                                                                                    | <b>(</b> 0)                                                                                                    | 89 R/W                                                                                          | Always active.                                                                                                    |
| FLEr<br>[FLtr]                                | Filter Value<br>Set the input filter value.                            |          | 0.0 to 60.0 seconds<br>(0000 to 60000)                                                                                                    | 0.0                                                                                                    | *87, 88<br>R/W                                                                                  | <b>FERE</b> is not set to <b>OFF</b> .                                                                                                    |
| [Dt_1]                                        | <b>Output 1 Function</b><br>Set Output 1 function.                     |          | <b>DFF</b> Off (0) <b>PrAL</b> Process Alarm (1) <b>DEAL</b> Deviation Alarm (2) <b>NERL</b> Heat Control (3) <b>Cool</b> Cool Control (4)                                                                                                    | <b>hERE</b> (3)                                                                                                    | 143 R/W                                                                                         | Always active.                                                                                                    |

\* Low register numbers contain the two higher bytes; high register numbers contain the two lower bytes of the four-byte integer. Decimal precision is implied at three decimal places unless otherwise noted.

| Display                  | Parameter Name<br>Description                                                                                                    | Settings | Range<br>(Integer values for Modbus<br>in parentheses.)                                                                                                    | Default                                                                   | Modbus*<br>(less 40,001<br>offset)<br>Read/Write | Appears if:                                                                                                    |
|--------------------------|----------------------------------------------------------------------------------------------------|----------|----------------------------------------------------------------------------------------------------|---------------------------------------------------------------------------|--------------------------------------------------|----------------------------------------------------------------------------------------------------|
| [[Er]]                   | <b>Control Method 1</b><br>Set output 1 control type. This parameter<br>is only used with PID control, but can be<br>set anytime. |          | <b>FEB</b> Fixed Time Base (0)<br><b>UrEb</b> Variable Time Base (1)                                                                                                 | <b>FEB</b> (0)                                                            | 144 R/W                                          | <b>DE</b> 1 is set to <b>hERE</b> or <b>C J</b> and output           type is SD <b>J</b> or SD <b>J</b> SD <b>K</b>                                                                                                 |
| <b>FEЬ I</b><br>[Ftb1]   | Fixed Time Base 1 (Cycle Time)<br>Set the time base for Fixed Time Base<br>Control.                                               |          | 1.0 to 60.0 seconds if Out-<br>put 1 is a mechanical relay<br>(1000 to 60000)<br>0.1 to 60.0 seconds if Out-<br>put 1 is not a mechanical<br>relay<br>(100 to 60000) | 20.0: mech.<br>relay<br>5.0: solid-<br>state relay<br>1.0: switched<br>dc | *145, 146<br>R/W                                 | <b>DE</b> 1 is set to <b>hERE</b><br>or <b>[ool</b> , <b>[Er</b> ] is set<br>to <b>FEB</b> and Output 1<br>is not a process output.<br>(not SD <b>F</b>                                                             |
| <b>PL_1</b><br>[PL 1]    | Power Limit 1<br>Set the maximum power output for a con-<br>trol output                                                           |          | 0.0 to 100.0% power<br>(000 to 10000)<br>(Two decimal places implied<br>for Modbus.)                                                                                 | 100.0%                                                                    | 160 R/W                                          | <b>DE1</b> is set to <b><u>hEAE</u><br/>or <b>[ool</b>.</b>                                                                                                    |
| <b>P5L 1</b><br>[PSL1]   | <b>Output Power Scale Low 1</b><br>Set the low end of the range within which<br>the output will scale.                            |          | 0.0 to 100.0%<br>(000 to 10000)<br>(Two decimal places implied<br>for Modbus.)                                                                                       | 0%                                                                        | 161 R/W                                          | $\begin{bmatrix}             J             1           $                                                                                                    |
| <b>Р5н !</b><br>[PSH1]   | <b>Output Power Scale High 1</b><br>Set the high end of the range within<br>which the output will scale.                          |          | 0.0 to 100.0%<br>(000 to 10000)<br>(Two decimal places implied<br>for Modbus.)                                                                                       | 100%                                                                      | 162 R/W                                          | $\begin{bmatrix}             J & i s set to [FERE]             fere 1 is set             or [cool], [Er 1] is set             to [FEB] and Output 1             is not a process output.             (not SDF)    $ |
| nLF 1<br>[nLF1]          | Output Nonlinear Function 1<br>Select a nonlinear output curve to match<br>the response of your system.                           |          | <b>[FF</b> ] Off (0)<br>[ <b>ru</b> ] curve 1 (1)<br>[ <b>ru</b> ] curve 2 (2)                                                                                       | <b>OFF</b> (0)                                                            | 163 R/W                                          | <b>DE</b> I is set to <b>hERE</b><br>or <b>[ool</b> .                                                                                                    |
| <b>AO W</b><br>[AO1.U]   | Analog Output 1 Units<br>Set the analog output units.                                                                             |          | <b>PTR</b> milliamperes (0)<br><b>volts</b> (1)                                                                                                    | [ <b>[]] (</b> 0)                                                         | 147 R/W                                          | Output 1 is a process<br>output.<br>(SD <b>_F</b> )                                                                                                    |
| <b>0 !! o</b><br>[O1.Lo] | Analog Output 1 Scale Low<br>Set the low scale for the process output.                                                            |          | 0.00 to 20.00 mA<br>if output is set to mA<br>(0000 to 20000)<br>0.00 to 10.00V<br>if output is set to volts<br>(0000 to 10000)                                      | 4.00 mA<br>0.00V                                                          | *148, 149<br>R/W (mA)<br>*152, 153<br>R/W (V)    | Output 1 is a process<br>output.<br>(SD <b>F</b> )                                                                                                    |
| <u>0 Цл</u><br>[O1.hi]   | Analog Output 1 Scale High<br>Set the high scale for the process output.                                                          |          | 0.00 to 20.00 mA<br>if output is set to mA<br>(0000 to 20000)<br>0.00 to 10.00V<br>if output is set to volts<br>(0000 to 10000)                                      | 20.00 mA<br>10.00V                                                        | *150, 151<br>R/W (mA)<br>*154, 155<br>R/W (V)    | Output 1 is a process<br>output.<br>(SD <b>F</b> )                                                                                                    |
| [ Ot2]                   | Output 2 Function<br>Set Output 2 function.                                                                                       |          | <b>DFF</b> Off (0)<br><b>PrAL</b> Process Alarm (1)<br><b>DEAL</b> Deviation Alarm (2)<br><b>NERL</b> Heat Control (3)<br><b>Cool</b> Cool Control (4)               | <b>FF</b> ] (0)                                                           | 167 R/W                                          | Output 2 is installed<br>and is not a communica-<br>tions output.                                                                                                    |
| [[] [Ctr2]               | <b>Control Method 2</b><br>Set Output 2 control type. This parameter<br>is only used with PID control, but can be<br>set anytime. |          | <b>FEB</b> Fixed Time Base (0)<br><b>UrEB</b> Variable Time Base (1)                                                                                                 | <b>FEB</b> (0)                                                            | 168 R/W                                          | [JE_2] is set to [FEAE]           or [Cool] and output           type is SDC           or SDK                                                                                                    |

\* Low register numbers contain the two higher bytes; high register numbers contain the two lower bytes of the four-byte integer. Decimal precision is implied at three decimal places unless otherwise noted.

| Display                         | Parameter Name<br>Description                                                                                                    | Settings | Range<br>(Integer values for Modbus<br>in parentheses.)                                                                                                    | Default                                                                   | Modbus*<br>(less 40,001<br>offset)<br>Read/Write | Appears if:                                                                                                    |
|---------------------------------|----------------------------------------------------------------------------------------------------|----------|----------------------------------------------------------------------------------------------------|---------------------------------------------------------------------------|--------------------------------------------------|----------------------------------------------------------------------------------------------------|
| <b>FE62</b><br>[Ftb2]           | Fixed Time Base 2 (Cycle Time)<br>Set the time base for Fixed Time Base<br>Control.                                                                                     |          | 1.0 to 60.0 seconds if Output<br>2 is mechanical relay<br>(1000 to 60000<br>0.1 to 60.0 seconds if Output<br>2 is not a mechanical<br>relay<br>(100 to 60000) | 20.0: mech.<br>relay<br>5.0: solid-<br>state relay<br>1.0: switched<br>dc | *169, 170<br>R/W                                 | $\begin{array}{c} \hline \textbf{DE} & \textbf{2} \text{ is set to } \textbf{hERE} \\ \text{or } \boxed{\textbf{Lool}}, \text{ and } \boxed{\textbf{Lr2}} \text{ is} \\ \hline \textbf{FEB}. \end{array}$ |
| <b>PL_2</b><br>[ PL2]           | Power Limit 2<br>Set maximum power output for a control<br>output.                                                                                                    |          | 0.0 to 100.0% power<br>(000 to 10000)<br>(Two decimal places implied<br>for Modbus.)                                                                          | 100.0%                                                                    | 171 R/W                                          | []E_2] is set to [hERE]<br>or [[ooL].                                                                                                    |
| <b>PSL2</b><br>[PSL2]           | <b>Output Power Scale Low 2</b><br>Set the low end of the range within which<br>the output will scale.                                                                  |          | 0.0 to 100.0%<br>(000 to 10000)<br>(Two decimal places implied<br>for Modbus.)                                                                                | 0%                                                                        | 172 R/W                                          | <b>[] L 2</b> ] is set to <b>[FEB</b> ] is set to <b>[FEB</b> ] and Output 2<br>is not a communications<br>output.<br>(not SDU<br>)                                                                       |
| <b>P5H2</b><br>[PSH2]           | <b>Output Power Scale High 2</b><br>Set the high end of the range within<br>which the output will scale.                                                                |          | 0.0 to 100.0%<br>(000 to 10000)<br>(Two decimal places implied<br>for Modbus.)                                                                                | 100.0%                                                                    | 173 R/W                                          | <b>DE_2</b> is set to <b>FERE</b><br>or <b>[ooL</b> ], <b>[Er2</b> ] is set<br>to <b>FEB</b> and Output 2<br>is not a communications<br>output.<br>(not SDU-<br>)                                         |
| <i>nLF2</i><br>[nLF2]           | Output Nonlinear Function 2<br>Select a nonlinear output curve to match<br>the response of your system.                                                                 |          | <b>GFF</b> Off (0)           [] curve 1 (1)           [] curve 2 (2)                                                                                          | <b>(</b> 0)                                                               | 174 R/W                                          | <b>BL_2</b> is set to <b>hERL</b><br>or <b>[col</b> ].                                                                                                    |
| <b>hy5 /</b><br>[hyS1]          | Alarm 1 Hysteresis<br>Set the hysteresis for an alarm. This de-<br>termines how far into the safe region the<br>input needs to move before the alarm can<br>be cleared. |          | 0.0 to 999.0<br>(0000 to 999000)                                                                                                    | 1.0                                                                       | *106, 107<br>R/W                                 | []E] is set to []EAL<br>or [P-AL].                                                                                                    |
| [Lgc1]                          | Alarm 1 Logic<br>Select the alarm output condition in the<br>alarm state.                                                                                               |          | <b>RL_C</b> closed on alarm (0)<br><b>RL_C</b> open on alarm (1)                                                                                              | <b><u><u>RL</u></u></b> (0)                                               | 164 R/W                                          | $\begin{array}{c} \hline \textbf{D} \textbf{L} & \textbf{I} \text{ is set to } \textbf{A} \textbf{E} \textbf{A} \textbf{L} \\ \text{or } \hline \textbf{P} \textbf{r} \textbf{A} \textbf{L} \end{array}$  |
| [LAt1]                          | Alarm 1 Latching<br>Turn alarm latching on or off.                                                                                                    |          | <b>nLAE</b> off (0)<br><b>LAE</b> on (1)                                                                                                    | <b>nLAE</b> (0)                                                           | 108 R/W                                          | <b>DE1</b> is set to <b>dEAL</b><br>or <b>PrAL</b> .                                                                                                    |
| <b>5</b> , <i>L 1</i><br>[SiL1] | Alarm 1 Silencing<br>Turn alarm silencing on or off.                                                                                                    |          | <b>DFF</b> off (0) no silencing<br><b>Dn</b> on (1) silencing                                                                                                 | <b>DFF</b> (0)                                                            | 109 R/W                                          | $\begin{array}{c} \hline \textbf{D} \textbf{L}  \textbf{I} \text{ is set to } \textbf{D} \textbf{E} \textbf{A} \textbf{L} \\ \text{or } \hline \textbf{P} \textbf{F} \textbf{A} \textbf{L} \end{array}$   |
| <b>d5P I</b><br>[dSP1]          | Alarm 1 Message<br>Displays an alarm message when an<br>alarm is active.                                                                                                |          | <b>GFF</b> off (0) no message                                                                                                    | <b>[]</b> (1)                                                             | 110 R/W                                          | <b>DE</b> 1 is set to <b><i>dEAL</i></b><br>or <b><i>PrAL</i></b> .                                                                                                    |
| <b>hy52</b><br>[hy82]           | Alarm 2 Hysteresis<br>Set the hysteresis for an alarm. This de-<br>termines how far into the safe region the<br>input needs to move before the alarm can<br>be cleared. |          | 0.0 to 999.0<br>(0000 to 999000)                                                                                                    | 1.0                                                                       | *121, 122<br>R/W                                 | <b>DE_2</b> ) is set to <b>GEAL</b><br>or <b>P-AL</b> .                                                                                                    |

\* Low register numbers contain the two higher bytes; high register numbers contain the two lower bytes of the four-byte integer. Decimal precision is implied at three decimal places unless otherwise noted.

| Display                    | Parameter Name<br>Description                                                                                                    | Settings | Range<br>(Integer values for Modbus<br>in parentheses.)                                                                                                    | Default              | Modbus*<br>(less 40,001<br>offset)<br>Read/Write | Appears if:                                                                                                    |
|----------------------------|----------------------------------------------------------------------------------------------------|----------|----------------------------------------------------------------------------------------------------|----------------------|--------------------------------------------------|----------------------------------------------------------------------------------------------------|
| [Lgc2]                     | Alarm 2 Logic<br>Select the alarm output condition in the<br>alarm state.                                                                   |          | <b><u>RL</u></b> closed on alarm (0)<br><b><u>RL</u></b> open on alarm (1)                                                                                                    | <b><u>AL</u></b> (0) | 175 R/W                                          | []E_2] is set to []EAL<br>or [P_AL].                                                                                                    |
| [LAt2]                     | Alarm 2 Latching<br>Turn alarm latching on or off.                                                                                          |          | <b>nLAE</b> off (0)<br><b>LAE</b> on (1)                                                                                                    | <b>nLRE</b> (0)      | 123 R/W                                          | <b>DE_2</b> is set to <b>dEAL</b><br>or <b>PrAL</b> .                                                                                                    |
| <b>5 .L 2</b><br>[SiL2]    | Alarm 2 Silencing<br>Turn alarm silencing on or off.                                                                                        |          | <b>DFF</b> off (0) no silencing<br><b>Dn</b> on (1) silencing                                                                                                    | <b>[]FF</b> (0)      | 124 R/W                                          | <b>DL_2</b> is set to <b><u>dEAL</u><br/>or <b><u>PrAL</u></b>.</b>                                                                                                  |
| <b>d5P2</b><br>[dSP2]      | Alarm 2 Message<br>Displays an alarm message when an<br>alarm is active.                                                                    |          | <b>[]FF</b> off (0) no message<br><b>[]n</b> on (1) message                                                                                                    | <b>(</b> 1)          | 125 R/W                                          | <b>DE_2</b> is set to <b>GEAL</b><br>or <b>P_AL</b> .                                                                                                    |
| <b>ACLF</b><br>[Unit]      | AC Line Frequency<br>Set the frequency of the applied AC line<br>power source.                                                              |          | <b>50</b> 50 (0)<br><b>50</b> 60 (1)                                                                                                    | <b>50</b> (1)        | 276 R/W                                          | If [[ <u><u></u><u></u><u></u><u></u>] or [<u></u><u></u><u></u><u></u><u></u>] is<br/>set to [<u><u></u><u></u><u></u><u></u><u></u><u></u><u></u><u></u>].</u></u> |
| עה יב<br>[Unit]            | <b>Units of Measurement</b><br>Set the type of units used for the PID con-<br>trol parameters.                                              |          | <b>US</b> (0)<br><b>5</b> I SI (1)                                                                                                    | <b>US</b> (0)        | 45 R/W                                           | Always active.                                                                                                    |
| [I.Err]                    | Input Error Latching<br>Turn input error latching on or off.                                                                                |          | <b><u>nLRE</u></b> off (0)<br><u>LRE</u> on (1)                                                                                                    | <b>nLRE</b> (0)      | 90 R/W                                           | Always active.                                                                                                    |
| FRIL<br>[FAIL]             | <b>Input Error Failure Mode</b><br>Set the input error failure mode when an<br>error is detected and the control changes<br>to manual mode. |          | <b>GFF</b> off (0)         (0% power) <b>DPL5</b> bumpless (1)         (current power level) <b>DTRn</b> manual (2)         (fixed power level)                                              | <b>BPLS</b> (1)      | 252 R/W                                          | Always active.                                                                                                    |
| [ <b>/^ 78</b> n]<br>[MAn] | <b>Input Error Power</b><br>Set the manual power level when an in-<br>put error causes a change to manual<br>mode.                          |          | -100.0 to 100.0%<br>(-10000 to 10000)                                                                                                    | 0.0%                 | 253 R/W                                          | FAIL is set to FTRn.                                                                                                    |
| <b>dSP</b><br>[dSP]        | <b>Display Default</b><br>Select which display appears normally<br>and which display requires pressing the<br><b>GID</b> Key to access.     |          | <b>SEE</b> set point normally<br>appears, press <b>SED</b> Key to<br>view process value (1)<br><b>Pro</b> process normally ap-<br>pears, press <b>SED</b> Key to<br>view set point value (2) | <b>P</b> ro (2)      | 44 R/W                                           | Always active.                                                                                                    |
| [ rP]                      | <b>Ramping Mode</b><br>Select when the control set point ramps to<br>the defined end set point.                                             |          | <b><i>GFF</i></b> off (0)<br><b><i>SEr</i></b> ramps on start-up<br>only (1)<br><b><i>On</i></b> ramps at start-up or<br>any set point change (2)                                            | <b>DFF</b> (0)       | 266 R/W                                          | Always active.                                                                                                    |
| <b>г Р.5 с</b><br>[rP.Sc]  | Ramp Scale<br>Select the scale of the ramp rate.                                                                                            |          | hour degrees/hour (0)                                                                                                    | <b>hour</b> (0)      | 267 R/W                                          | <b>rP</b> is set to <b>5</b> <u></u> <u></u> <b>Er</b><br>or <b>Dn</b> .                                                                                             |

\* Low register numbers contain the two higher bytes; high register numbers contain the two lower bytes of the four-byte integer. Decimal precision is implied at three decimal places unless otherwise noted.

| Display                  | Parameter Name<br>Description                                                                                                    | Settings | Range<br>(Integer values for Modbus<br>in parentheses.)                                                                                                    | Default | Modbus*<br>(less 40,001<br>offset)<br>Read/Write                  | Appears if:                                                                                                    |
|--------------------------|----------------------------------------------------------------------------------------------------|----------|----------------------------------------------------------------------------------------------------|---------|-------------------------------------------------------------------|----------------------------------------------------------------------------------------------------|
| <b>~ P. E</b><br>[rP.rt] | Ramp Rate<br>Set the rate for the set point ramp.                                                                                            |          | 0 to 9999<br>(0000 to 9999000)                                                                                                    | 100     | *268, 269<br>R/W                                                  | $\begin{array}{c} \hline \boldsymbol{P} \text{ is set to } \hline \boldsymbol{5} \underline{\boldsymbol{F}} \\ \text{or } \hline \boldsymbol{0} \underline{\boldsymbol{n}}. \\ \text{Does not appear if} \\ \hline \boldsymbol{\boldsymbol{r}} \underline{\boldsymbol{P}} \text{ is set to } \hline \boldsymbol{0} \underline{\boldsymbol{F}} \underline{\boldsymbol{F}}. \end{array}$ |
| <b>Addr</b><br>[Addr]    | <b>Modbus Device Address</b><br>Set the device address for communica-<br>tions. Every controller on a network must<br>have a unique address. |          | 1 to 247                                                                                                    | 1       | This can<br>only be set<br>from the<br>controller<br>front panel. | Output 2 is a communi-<br>cations output.<br>(SDU)                                                                                                    |
| [bAud]                   | Baud Rate<br>Set the baud rate at which the communi-<br>cations occurs.                                                                      |          | 9600<br>[192]<br>[384]                                                                                                    | 9500    | This can<br>only be set<br>from the<br>controller<br>front panel. | Output 2 is a communi-<br>cations output.<br>(SDU)                                                                                                    |
| [ LOC]                   | <b>Lockout</b><br>Set the security level for the user inter-<br>face.                                                                        |          | (0) no lockout<br>(1) Set Point,<br>Auto/Manual, alarms only<br>(2) Set Point,<br>Auto/Manual, only<br>(3) Set Point only<br>(4) full lockout<br>See the Features Chapter<br>for details. | (0)     | 43 R/W                                                            | Always active.                                                                                                    |

\* Low register numbers contain the two higher bytes; high register numbers contain the two lower bytes of the four-byte integer. Decimal precision is implied at three decimal places unless otherwise noted.

Notes:

# **6** Operations Parameters Table

These parameters can be selected to appear on the Operations Page. Select parameters to appear on the Operations Page on the Programming Page.

To go to the Operations Page, press and hold the Infinity Key  $\odot$  for three seconds from the Home Page.

- Press the Down **O** or Up **O** keys to move through the Operations Page parameters.
- To view or change a parameter value, press and hold the SED Key.
- Press the Down **O** or Up **O** keys to change the parameter value.
- Press the Infinity Key 🗢 at any time to return to the Home Page.

| Display                 | Parameter Name<br>Description                                                                 | Settings | Range<br>(Integer values for Modbus<br>in parentheses.)                                                                                                    | Default         | Modbus*<br>(less 40,001<br>offset)<br>Read/Write                                                | Appears if:                                                                                                    |
|-------------------------|-----------------------------------------------------------------------------------------------|----------|----------------------------------------------------------------------------------------------------|-----------------|-------------------------------------------------------------------------------------------------|----------------------------------------------------------------------------------------------------|
| <b>Po.ht</b><br>[Po.ht] | <b>Power Heat</b><br>Displays the current heat control power.                                 |          | 0.0 to 100.0% power<br>(000 to 10000)<br>(Two decimal places implied<br>for Modbus.)                                                                                                   | NA              | 256 R                                                                                           | $[\mathbf{R} - \mathbf{P} \mathbf{P}]$ is set to $[\mathbf{R}_{\boldsymbol{U}} \mathbf{L}_{\boldsymbol{O}}]$<br>and at least one output<br>is set to $[\mathbf{h} \mathbf{E} \mathbf{R} \mathbf{L}]$ . |
| <b>Po[L</b><br>[Po.CL]  | Power Cool<br>Displays the current cool control power.                                        |          | 0.0 to 100.0% power<br>(000 to 10000)<br>(Two decimal places implied<br>for Modbus.)                                                                                                   | NA              | 257 R                                                                                           | $[\mathbf{A} - \mathbf{C} \mathbf{C}]$ is set to $[\mathbf{A}_{\mathbf{U} \mathbf{L} \mathbf{O}}]$<br>and at least one output<br>is set to $[\mathbf{C}_{\mathbf{O} \mathbf{O} \mathbf{L}}]$ .         |
| [А-М]                   | Auto-Manual Mode<br>Set the control mode.                                                     |          | <b>Ruto</b> (0)<br><b>MAR</b> (1)                                                                                                    | <b>Ruto</b> (0) | 25 R/W                                                                                          | Always appears.                                                                                                    |
| [ Aut]                  | Autotune<br>Start an autotune.                                                                |          | <b>DFF</b> off (0)<br><b>Dn</b> on (1)                                                                                                    | <b>DFF</b> (0)  | 215 R/W                                                                                         | At least one output is<br>set to <b><u>hERE</u></b> or<br><b>[Cool</b> ].                                                                                                    |
| [ CAL]                  | Calibration Offset<br>Offset the input reading.                                               |          | -999 to 999<br>(-999000 to 999000)                                                                                                    | 0.0             | *85, 86<br>R/W                                                                                  | Always appears.                                                                                                    |
| [ht.M]                  | Heat Control Method<br>Set the heat control method.                                           |          | <b>DFF</b> off (0)<br><b>P</b> 1 <i>d</i> PID (1)<br><b>o</b> n,oF on-off (2)                                                                                                    |                 | 213 R/W                                                                                         | At least one output is set to $[hERE]$ .                                                                                                    |
| <b>Рьь</b> н<br>[Pb.ht] | <b>Proportional Band Heat</b><br>Set the proportional band for the heat<br>outputs.           |          | 1 to 999°F, if <b>SEn</b> is set<br>to <b>L</b> c or <b>r</b> Ld<br>(1000 to 999000)<br>0.000 to 999 units, if <b>SEn</b><br>is set to <b>rnA</b> or <b>uol</b> L.<br>(0000 to 999000) | 25<br>25        | *216, 217<br>R/W<br>*220, 221<br>R/W                                                            | At least one output is<br>set to $h E R E$ and<br>h E P I d.                                                                                                    |
| [ <b>rE.ht</b> ]        | Reset Heat<br>Set the PID reset in repeats per minute<br>for the heat outputs.                |          | 0.00 to 99.99 repeats per<br>minute<br>(0000 to 99990)<br>0.00: disabled                                                                                                    | 0.00            | *224, 225<br>R/W<br>(Modbus<br>value is in-<br>tegral,<br>which is<br>the inverse<br>of reset.) | At least one output is<br>set to $hERE$ , $hEPT$<br>is set to $PId$ , and<br>Un :E is set to $U5$ .                                                                                                    |
| [][].ht]                | <b>Integral Heat</b><br>Set the PID integral in minutes per re-<br>peat for the heat outputs. |          | 0.00 to 99.99 minutes/per<br>repeat<br>(0000 to 99990)<br>0.00: disabled                                                                                                    | 0.00            | *224, 225<br>R/W                                                                                | At least one output is<br>set to $hERE$ , $hEPP$<br>is set to $PId$ , and<br>Un E is set to $5I$ .                                                                                                    |

Note: Parameters appear on the Operations Page only if activated from the Programming Page. See page 21 for Operations Page defaults.

Note: Some values will be rounded off to fit in the four-character display. Full values can be read with Modbus.

\* Low register numbers contain the two higher bytes; high register numbers contain the two lower bytes of the four-byte integer. Decimal precision is implied at three decimal places unless otherwise noted.

| Display                             | Parameter Name<br>Description                                                                                                    | Settings | Range<br>(Integer values for Modbus<br>in parentheses.)                                                                                                    | Default                          | Modbus*<br>(less 40,001<br>offset)<br>Read/Write                                                | Appears if:                                                                                                    |
|-------------------------------------|----------------------------------------------------------------------------------------------------|----------|----------------------------------------------------------------------------------------------------|----------------------------------|-------------------------------------------------------------------------------------------------|----------------------------------------------------------------------------------------------------|
| [rA.ht]                             | Rate Heat<br>Set the PID rate time in minutes for the<br>heat output.                                                                                                    |          | 0.00 to 9.99 minutes<br>(0000 to 9990)<br>0.00: disabled                                                                                                    | 0.00                             | *228, 229<br>R/W                                                                                | At least one output is<br>set to $h \in RE$ , $h \in P^{T}$<br>is set to $P \mid d$ , and<br>$U \mid E$ is set to $US$ .                                             |
| <b>дЕль</b><br>[dE.ht]              | <b>Derivative Heat</b><br>Set the PID derivative time in minutes<br>for the heat outputs.                                                                                                    |          | 0.00 to 9.99 minutes<br>(0000 to 9990)<br>0.00: disabled                                                                                                    | 0.00                             | *228, 229<br>R/W                                                                                | At least one output is<br>set to $hERE$ , $hEPP$<br>is set to $PId$ , and<br>UnIE is set to $5I$ .                                                                   |
| [dB.ht]                             | <b>Dead Band Heat</b><br>An offset of the heating proportional<br>band from the set point.                                                                                                    |          | 0 to 999<br>(0000 to 999000)                                                                                                    | 0                                | *279, 280<br>R/W                                                                                | At least one output is<br>set to <b>hERL</b> and<br><b>hEPT</b> is set to PID.                                                                                       |
| [h.hyS]                             | <b>Heat Hysteresis</b><br>Set the control switching hysteresis for<br>on-off control. This determines how far<br>into the "on" region the input needs to<br>move before the output actually turns on. |          | 1 to 999 degrees, if <b>5E</b> <i>n</i><br>is set to <b>E</b> <i>c</i> or <b>r</b> <i>Ed</i><br>(1000 to 999000)<br>0.000 to 999.999 units, if<br><b>5E</b> <i>n</i> is set to <b>77</b> <i>R</i> or<br><b>ual</b> <i>E</i><br>(0000 to 999999) | 1.0                              | *232, 233<br>R/W<br>*234, 235<br>R/W                                                            | At least one output is<br>set to <b><i>hERE</i></b> , and<br><b><i>hEP</i></b> is set to<br><b>onoF</b> .                                                            |
| [ <u>ር ር ፓ ባ</u> ]<br>[CL.M]        | Cool Control Method<br>Set the Cool Control Method                                                                                                    |          | <b>OFF</b> off (0) <b>P</b> Id         PID (1) <b>onoF</b> on-off (2)                                                                                                    | <b>[]]]]]]]]]]]]]]]]</b> []]](0) | 214 R/W                                                                                         | At least one output is set to <b>[cool</b> ].                                                                                                    |
| [ <b>РЬ.С</b> <u>L</u> ]<br>[Pb.CL] | <b>Proportional Band Cool</b><br>Set the proportional band for the cool<br>outputs.                                                                                                    |          | 1 to 999°F if <b>5E</b> <i>n</i> is set<br>to <b>E</b> <i>c</i> or <b>F</b> <i>d</i><br>(1000 to 999000)<br>0.000 to 999.0 if <b>5</b> <i>En</i> is<br>set to <b>P7</b> <i>R</i> or <b>u</b> <i>c</i> <b>L</b> <i>E</i><br>(0000 to 999000)     | 25<br>25.000                     | *218, 219<br>R/W<br>*222, 223<br>R/W                                                            | At least one output is<br>set to [ <b>col</b> ], and<br>[ <b>[</b> ], <b>7</b> ] is set to<br>[ <b>P</b> ]].                                                         |
| Γ <b>Ε.CL</b><br>[rE.CL]            | <b>Reset Cool</b><br>Set the PID reset in repeats per minute<br>for the cool output.                                                                                                    |          | 0.00 to 99.99 repeats per<br>minute<br>(0000 to 99990)<br>0.00: disabled                                                                                                    | 0.00                             | *226, 227<br>R/W<br>(Modbus<br>value is in-<br>tegral,<br>which is<br>the inverse<br>of reset.) | At least one output is<br>set to $[ \_ ooL ]$ , $[ \_ L \_ n ]$<br>is set to $[ \_ P \square ]$ , and<br>$[ \_ un \square L ]$ is set to $[ \_ U ]$ .                |
| [It.CL]                             | Integral Cool<br>Set the PID integral in minutes per re-<br>peat for the cool outputs.                                                                                                    |          | 0.00 to 99.99 minutes per<br>repeat<br>(0000 to 99990)<br>0.00: disabled                                                                                                    | 0.00                             | *226, 227<br>R/W                                                                                | At least one output is<br>set to $[\underline{COL}]$ , $[\underline{LPT}]$<br>is set to $\underline{PId}$ , and<br>$[\underline{UniE}]$ is set to $\underline{SI}$ . |

Note: Parameters appear on the Operations Page only if activated from the Programming Page. See page 21 for Operations Page defaults.

Note: Some values will be rounded off to fit in the four-character display. Full values can be read with Modbus.

\* Low register numbers contain the two higher bytes; high register numbers contain the two lower bytes of the four-byte integer. Decimal precision is implied at three decimal places unless otherwise noted.

| Display                     | Parameter Name<br>Description                                                                                                    | Settings | Range<br>(Integer values for Modbus<br>in parentheses.)                                                                                                    | Default    | Modbus*<br>(less 40,001<br>offset)<br>Read/Write | Appears if:                                                                                                    |
|-----------------------------|----------------------------------------------------------------------------------------------------|----------|----------------------------------------------------------------------------------------------------|------------|--------------------------------------------------|----------------------------------------------------------------------------------------------------|
| [rA.CL]                     | Rate Cool<br>Set the PID rate time in minutes for the<br>cool outputs.                                                                                                    |          | 0.00 to 9.99 minutes<br>(0000 to 99990)<br>0.00: disabled                                                                                                    | 0.00       | *230, 231<br>R/W                                 | At least one output is<br>set to $[ \_ooL ]$ , $[ \_L \_ \_ \_]$<br>is set to $[ \square \_ Id ]$ , and<br>$[ \_uot \_ \_ Id ]$ is set to<br>$[ \_US ]$ .                                       |
| <b>JE.CL</b><br>[dE.CL]     | <b>Derivative Cool</b><br>Set the PID derivative time in minutes<br>for the cool outputs.                                                                                                    |          | 0.00 to 9.99 minutes<br>(0000 to 99990)<br>0.00: disabled                                                                                                    | 0.00       | *230, 231<br>R/W                                 | At least one output is<br>set to $[ \_ ooL ]$ , $[ \_ L ] \_ \square$<br>is set to $\square \square \square ]$ , and<br>$\square \square \square \bot$ is set to<br>$\square \square \square$ . |
| <b>д Б.[ L</b> ]<br>[db.CL] | <b>Dead Band Cool</b><br>An offset of the cooling proportional<br>band from the set point.                                                                                                    |          | 0 to 999<br>(0000 to 999000)                                                                                                    | 0          | *281, 282<br>R/W                                 | At least one output is<br>set to <b>[ool</b> and<br><b>[L]??</b> is set to<br><b>P</b> Id.                                                                                                    |
| [ <b>C.</b> hyS]            | <b>Cool Hysteresis</b><br>Set the control switching hysteresis for<br>on/off control. This determines how far<br>into the "on" region the input needs to<br>move before the output actually turns<br>on. |          | 1 to 999°F if <b>5E</b> n is set<br>to <b>E</b> c or <b>r</b> Ed<br>(1000 to 999000)<br>0.000 to 999.9 if <b>5E</b> n is<br>set to <b>f7</b> R or <b>uole</b><br>(0000 to 999000) | 1<br>1.000 | *236, 237<br>R/W<br>*238, 239<br>R/W             | At least one output is<br>set to <b>[ool</b> and<br><b>[[]</b> ??] is set to<br><b>onof</b> .                                                                                                   |
| [ <b>ProP</b> ]<br>[ProP]   | <b>Proportional Term</b><br>View the active proportional term for<br>PID diagnostics.                                                                                                    |          | *0.000 to 1.000<br>(0000 to 1000)                                                                                                    | NA         | 258 R                                            | Any output is set to<br>[ <b>hERL</b> ] or [ <b>[ool</b> ].                                                                                                    |
| [ it]                       | Integral Term<br>View the active integral term for PID di-<br>agnostics.                                                                                                    |          | * 0.000 to 1.000<br>(0000 to 1000)                                                                                                    | NA         | 259 R                                            | Any output is set to <b><i>hERL</i></b> or <b><i>Cool</i></b> .                                                                                                    |
| [ dE]                       | <b>Derivative Term</b><br>View the active derivative term for PID<br>diagnostics.                                                                                                    |          | *0.000 to 1.000<br>(0000 to 1000)                                                                                                    | NA         | 260 R                                            | Any output is set to<br>[ <b>hERL</b> ] or [ <b>[ool</b> ].                                                                                                    |

\*This value multiplied by 100 equals the percent power.

Note: Parameters appear on the Operations Page only if activated from the Programming Page. See page 21 for Operations Page defaults.

Note: Some values will be rounded off to fit in the four-character display. Full values can be read with Modbus.

\* Low register numbers contain the two higher bytes; high register numbers contain the two lower bytes of the four-byte integer. Decimal precision is implied at three decimal places unless otherwise noted.

| Display                   | Parameter Name<br>Description                 | Settings | Range<br>(Integer values for Modbus<br>in parentheses.)                                                       | Default    | Modbus*<br>(less 40,001<br>offset)<br>Read/Write | Appears if:                                           |
|---------------------------|-----------------------------------------------|----------|----------------------------------------------------------------------------------------------------|------------|--------------------------------------------------|-------------------------------------------------------|
|                           |                                               |          |                                                                                                    |            |                                                  |                                                       |
| <b>Я (Һ ,</b><br>[A1.hi]  | Alarm 1 High<br>Set the high alarm set point. |          | Deviation: 0 to 9999<br>(0000 to 9999000)                                                                     | 999 (dev)  | *100, 101<br>R/W (dev)                           | <b>DE</b> 1 is set to<br><b>dEAL</b> or <b>PrAL</b> . |
|                           |                                               |          | Process: range of sensor, if<br>$5E\Pi$ is set to $E_C$ or<br>rEd<br>1999 to 9999 if $EE\Pi$ is               | 1500 (pro) | *104, 105<br>R/W (pro)                           |                                                       |
|                           |                                               |          | set to <b>P1</b> <i>R</i> or <b>uol</b> <i>L</i> .<br>(-1999000 to 9999000)                                   |            |                                                  |                                                       |
| <b>A IL o</b> [A1.Lo]     | Alarm 1 Low<br>Set the low alarm set point.   |          | Deviation: -1999 to 0<br>(-1999000 to 0000)                                                                   | -999 (dev) | *98, 99<br>R/W (dev)                             | <b>DE</b> 1 is set to<br><b>DE</b> 1 or <b>Pr.AL</b>  |
|                           |                                               |          | Process: range of sensor, if<br>$5E\Pi$ is set to $E_c$ or<br>rEd<br>-1999 to 9999 if $5E\Pi$ is              | 32 (pro)   | *102, 103<br>R/W (pro)                           |                                                       |
|                           |                                               |          | set to <b>PA</b> or <b>ull</b> .<br>(-1999000 to 9999000)                                                     |            |                                                  |                                                       |
| <b>Я2,</b> , ,<br>[A2,hi] | Alarm 2 High<br>Set the high alarm set point. |          | Deviation: 0 to 9999<br>(0000 to 9999000)                                                                     | 999 (dev)  | *115, 116<br>R/W (dev)                           | <b>DE_2</b> is set to<br><b>JEAL</b> or <b>PrAL</b> . |
| []                        |                                               |          | Process: range of sensor, if $5ER$ is set to $Ec$ or $rbd$                                                    | 1500 (pro) | *119, 120<br>R/W (pro)                           |                                                       |
|                           |                                               |          | -1999 to 9999 if <b>5E</b> <i>n</i> is<br>set to <b>P7</b> <i>R</i> or <b>wolk</b> .<br>(-1999000 to 9999000) |            |                                                  |                                                       |
| <b>A2.Lo</b>              | Alarm 2 Low<br>Set the low alarm set point.   |          | Deviation: -1999 to 0<br>(-1999000 to 0000)                                                                   | -999 (dev) | *113, 114<br>R/W (dev)                           | <b>DE_2</b> is set to<br><b>dEAL</b> or <b>PrAL</b> . |
| []                        |                                               |          | Process: range of sensor, if $5En$ is set to $Lc$ or $rbd$                                                    | 32 (pro)   | *117, 118<br>R/W (pro)                           |                                                       |
|                           |                                               |          | -1999 to 9999 if <b>5E</b> <i>n</i> is<br>set to <b>P7</b> <i>R</i> or <b>wolk</b> .<br>(-1999000 to 9999000) |            |                                                  |                                                       |

Note: Parameters appear on the Operations Page only if activated from the Programming Page. See page 21 for Operations Page defaults.

Note: Some values will be rounded off to fit in the four-character display. Full values can be read with Modbus.

\* Low register numbers contain the two higher bytes; high register numbers contain the two lower bytes of the four-byte integer. Decimal precision is implied at three decimal places unless otherwise noted.

# **7** Factory Page and Calibration

To go to the Factory Page, press both the Down  $\heartsuit$  and Up  $\heartsuit$  keys for six seconds from the Home Page.  $\_$ **5***E* $_{\_}$  will appear in the display after three seconds. Continue to hold both keys until  $\boxed{FR_{c}E}$  appears in the display.

- Press the Down or Up keys to move through the Factory Page parameters.
- To view or change a parameter value, press and hold the SI Key.
- Press the Down **O** or Up **O** keys to change the parameter value.
- Press the Infinity Key 🗢 at any time to return to the Home Page.

| Display                   | Parameter Name<br>Description                                                                                              | Settings | Range<br>(Integer values for Modbus<br>in parentheses.)                                                                                               | Default             | Modbus*<br>(less 40,001<br>offset)<br>Read/Write | Appears if:                              |
|---------------------------|----------------------------------------------------------------------------------------------------|----------|----------------------------------------------------------------------------------------------------|---------------------|--------------------------------------------------|------------------------------------------|
| <b>ЯГЛЬ</b><br>[AMb]      | Ambient Temperature<br>Displays the current calculated ambient<br>temperature.                                             |          | -50.0 to 300.0°F                                                                                                    | NA                  | 277 R<br>278 R                                   | Always active.                           |
| [A.Mn]                    | Minimum Recorded Ambient<br>Temperature<br>Displays the minimum recorded ambient<br>temperature.                           |          | -50.0 to 300.0°F                                                                                                    | NA                  | NA                                               | Always active.                           |
| [ <b>Α.ግ</b> Я]<br>[A.MA] | Maximum Recorded Ambient<br>Temperature<br>Displays the maximum recorded ambient<br>temperature.                           |          | -50.0 to 300.0°F                                                                                                    | NA                  | NA                                               | Always active.                           |
| <b>dSPL</b><br>[dSPL]     | <b>Display Intensity</b><br>Increase or decrease the brightness of the<br>upper and lower display.                         |          | 15 to 100% duty                                                                                                    | 100                 | NA                                               | Always active.                           |
| <b>ROL 1</b><br>[A.Ot1]   | Output 1 Process Value<br>Monitors Process Output 1 value via<br>Modbus.                                                   |          | 00.00 to 22.00 units<br>(0000 to 2200)                                                                                                    |                     | 283 R                                            | Process output installed<br>for Output 1 |
| <b>~E5</b> E<br>[rESt]    | <b>Restore Factory Calibration</b><br>Replaces the user calibration parameters<br>with the factory calibration parameters. |          | (0)<br>(1)                                                                                                    | <b>ng</b> (0)       | 208 R/W                                          | Always active.                           |
| <b>U5</b><br>[Usr.r]      | <b>Restore User Settings</b><br>Restores the customer's configured set-<br>tings.                                          |          | (0)<br>(1)                                                                                                    | (0) <b>מח</b>       | 209 R/W                                          | Always active.                           |
| <b>USr.S</b><br>[USr.S]   | Save User Settings<br>Saves the current customer-configured<br>settings.                                                   |          | (0)<br>()<br>()<br>(1)                                                                                                    | (0) <b>o</b> n      | 210 R/W                                          | Always active.                           |
| <b>dFLE</b><br>[dFLt]     | <b>Default Parameters</b><br>Reset all parameters to their<br>default values.                                              |          | (0)<br>(1)                                                                                                    | (0) <u>م</u>        | 207 R/W                                          | Always active.                           |
| [O.ty1]                   | Output 1 Type<br>Displays the hardware type for Output 1.                                                                  |          | <b>nonE</b> none (0)<br><b>d</b> DC/open collect. (1)<br><b>r</b> L RY mech. relay (2)<br><b>S5r</b> solid-state relay (3)<br><b>Proc</b> process (4) | [ <b>non£</b> ] (0) | 202 R                                            | Always active.                           |

| Display                            | Parameter Name<br>Description                                                                                               | Settings | Range<br>(Integer values for Modbus<br>in parentheses.)                                           | Default         | Modbus*<br>(less 40,001<br>offset)<br>Read/Write | Appears if:    |
|------------------------------------|----------------------------------------------------------------------------------------------------|----------|---------------------------------------------------------------------------------------------------|-----------------|--------------------------------------------------|----------------|
| [ <b><u>0</u>E 92</b> ]<br>[O.ty2] | <b>Output 2 Type</b><br>Displays the hardware type for Output 2.                                                            |          | none(0)d[DC/open collect. (1)r L AY mech. relay (2)55 r solid-state relay (3)[]] []] [] [] [] (3) | <u>non</u> E(0) | 203 R                                            | Always active. |
| [ S.id]                            | Software ID<br>Displays the software ID number.                                                                             |          | 0 to 9999                                                                                         | NA              | 10 R                                             | Always active. |
| <b>5.UE -</b><br>[S.VEr]           | Software Version<br>Displays the firmware revision.                                                                         |          | 0.00 to 99.99                                                                                     | NA              | 11 R                                             | Always active. |
| <b>5.6<i>L d</i></b><br>[S.bLd]    | Software Build Number<br>Displays the software build number.                                                                |          | 0 to 9999 Build Number                                                                            | NA              | 13 R                                             | Always active. |
| <b>Pudr</b><br>[PWr]               | Power Type<br>Displays the type of input power.                                                                             |          | <b>R(</b> ) high voltage                                                                          | NA              | *NA                                              | Always active. |
| <b>5</b> n-<br>[ Sn-]              | Serial Number 1<br>Displays the first four characters of the<br>serial number.                                              |          | 0 to 9999                                                                                         | NA              | 7, 8 R                                           | Always active. |
| <b>5</b> n_<br>[ Sn_]              | Serial Number 2<br>Displays the last four characters of the<br>serial number.                                               |          | 0 to 9999                                                                                         | NA              | 7, 8 R                                           | Always active. |
| [tc.50]                            | <b>Thermocouple, 50mV</b><br>Calibrate the thermocouple input to<br>50mV (see "Calibrating the Series<br>SD31")             |          | <u>no</u><br>YES                                                                                  | <u> </u>        | *NA                                              | Always active. |
| [tc.00]                            | <b>Thermocouple, 0mV</b><br>Calibrate the thermocouple input to 0mV<br>(see "Calibrating the Series SD31").                 |          | <u>no</u><br>YES                                                                                  | <u></u>         | *NA                                              | Always active. |
| [tc.32]                            | <b>Thermocouple, 32°F</b><br>Calibrate the thermocouple input to 0°C<br>(32°F) (see "Calibrating the Series<br>SD31").      |          | no<br>YES                                                                                         | <u> </u>        | *NA                                              | Always active. |
| <b>r.15</b><br>[ r.15]             | <b>RTD, 15 ohm</b><br>Calibrate the RTD input to 15 ohm (see<br>"Calibrating the Series SD31").                             |          | L no<br>L YES                                                                                     | <u></u>         | *NA                                              | Always active. |
| <b>r.380</b><br>[r.380]            | <b>RTD, 380 ohm</b><br>Calibrate the RTD input to 380 ohms.<br>(see "Calibrating the Series SD31").                         |          | <u>no</u><br>YES                                                                                  | <u></u>         | *NA                                              | Always active. |
| <b><u> </u></b>                    | <b>Input Calibrate, 1.0 Volt</b><br>Calibrate the process voltage input to 1.0<br>Volt (see "Calibrating the Series SD31"). |          | no<br>YES                                                                                         |                 | *NA                                              | Always active. |
| <b>U.9</b><br>[ v.9]               | <b>Input Calibrate, 9.0 Volt</b><br>Calibrate the process voltage input to 9.0<br>Volt (see "Calibrating the Series SD31"). |          | <u>no</u><br><u>YES</u>                                                                           | <u>no</u>       | *NA                                              | Always active. |

| Display                     | Parameter Name<br>Description                                                                                    | Settings | Range<br>(Integer values for Modbus<br>in parentheses.) | Default | Modbus*<br>(less 40,001<br>offset)<br>Read/Write | Appears if:                               |
|-----------------------------|----------------------------------------------------------------------------------------------------|----------|---------------------------------------------------------|---------|--------------------------------------------------|-------------------------------------------|
| <b>A.4</b> ]                | Input Calibrate, 4.0 mA<br>Calibrate the process current input to 4.0<br>mA (see "Calibrating the Series SD31"). |          | no<br>YES                                               |         | *NA                                              | Always active.                            |
| <b>A 16</b><br>[ A.16]      | Input Calibrate, 16.0 mA<br>Calibrate the process current input to<br>16.0 mA.                                   |          | <u> </u>                                                | no      | *NA                                              | Always active.                            |
| <b>0        </b><br>[O1.1v] | Output 1 Calibrate, 1.0 Volt<br>The voltage process output transmits<br>1.000V.                                  |          | 0<br>                                                   |         | *NA                                              | Process output installed<br>for Output 1. |
| <b>0 !9</b><br>[O1.9v]      | Output 1 Calibrate, 9.0 Volt<br>The voltage process output transmits<br>9.000V.                                  |          | no<br>YES                                               |         | *NA                                              | Process output installed<br>for Output 1. |
| <b>0 148</b><br>[O1.4A]     | Output 1 Calibrate, 4.0 mA<br>The current process output transmits<br>4.000 mA.                                  |          | no<br>YES                                               |         | *NA                                              | Process output installed<br>for Output 1. |
| [01.16]                     | Output 1 Calibrate, 16.0 mA<br>The current process output transmits<br>16.000 mA.                                |          | 0<br>5                                                  |         | *NA                                              | Process output installed<br>for Output 1. |

\* The Series SD31 controller can be calibrated only with the front panel controls. These parameters are not accessible through serial communications.

# **Calibrating the Series SD31**

Warm up the unit for 20 minutes. To reach the calibration parameters, enter the Factory Page by pressing and holding both the Down Key  $\bigcirc$  and Up Key  $\bigcirc$  for six seconds. Once on the Factory Page **FRLE**, use the Down Key  $\bigcirc$  to select a parameter. Press and hold the **SID** Key to view or change the parameter value. The last parameters on the Factory Page are the input and output calibration parameters.

You can restore the original factory calibration with Restore Factory Calibration  $\boxed{rESE}$  (Factory Page).

# \*Note: INFOSENSE™ should be turned off while verifying calibration of the controller with a calibration source.

# Thermocouple Input Procedure

#### Equipment

- Type J reference compensator with reference junction at 0°C (32°F), or type J thermocouple calibrator to 0°C (32°F).
- Precision millivolt source, 0 to 50 mV minimum range, 0.002 mV resolution.

#### **Input Setup and Calibration**

- 1. Connect the correct power supply to terminals 1 and 2 (see Chapter Two).
- 2. Connect the millivolt source to terminals 11 (-) and 10 (+) with copper wire.
- 3. Enter 50.00 mV from the millivolt source. Allow at least 10 seconds to stabilize. Press the Down Key
  ♥ until the Thermocouple Calibration 50 mV parameter [£c.50] appears. Press and hold the EI
  Key and change \_\_\_\_\_ to \_\_\_\_ JE5 by pressing the Down Key ♥. Release the EI
  Key and press the Down Key ♥ to store 50.000 mV input and move to the next parameter.
- 4. Enter 0.000 mV from the millivolt source. Allow at least 10 seconds to stabilize. At the Thermocouple Calibration 0 mV parameter *L\_c\_DD*, press and hold the SID Key and change *no* to *YES* by pressing the Down Key **○**. Release the SID Key and press the Down Key **○** to store 0.000 mV input and move to the next parameter.
- 5. Disconnect the millivolt source and connect the reference compensator or thermocouple calibrator to terminals 11 (-) and 10 (+). With type J thermocouple wire, if using a compensator, turn it on and short the input wires. When using a type J calibrator, set it to simulate 0°C (32°F). Allow 10 seconds for the controller to stabilize.Press the Down Key O until the Thermocouple Calibration 32° parameter [£c.32], appears. Press and hold the SI Key and change \_\_\_\_\_ to \_\_\_\_ JES by pressing the Down Key O to store the 32° input. and move to the next parameter or press the Infinity Key © to exit the Factory Page.
- 6. Rewire for operation and verify calibration.

# **RTD Input Procedure**

#### Equipment

•  $1 \text{ k}\Omega$  decade box with  $0.01\Omega$  resolution.

#### **Input Setup and Calibration**

- 1. Connect the correct power supply to terminals 1 and 2 (see Chapter 2).
- 2. Connect the decade box to terminals 10 (S1), 11 (S3) and 8 (S2), with 20 to 24-gauge wire.
- 3. Enter 15.00Ω from the decade box. Allow at least 10 seconds to stabilize. Press the Down Key O until the RTD Calibration 15Ω parameter r.15 appears. Press and hold the SI Key and change r.0 to 9ES by pressing the Down Key O. Release the SI Key and press the Down Key O to store 15Ω input and move to the next parameter.
- 5. Rewire for operation and verify calibration.

## **Voltage Process Input Procedure**

#### Equipment

• Precision voltage source, 0 to 10V minimum range, with 0.001V resolution.

#### **Input Setup and Calibration**

1. Connect the correct power supply to terminals 1 and 2 (see Chapter Two).

#### Input

- 2. Connect the voltage source to terminals 11 (-) and 9 (+) of the controller.
- 3. Enter 1.00V from the voltage source to the controller. Allow at least 10 seconds to stabilize. Press the Down Key ♥ until the Input Calibrate 1V parameter, \_\_\_\_\_\_ I appears. Press and hold the SI Key and change \_\_\_\_\_ to \_\_\_\_\_ by pressing the Down Key ♥. Release the SI Key and press the Down Key ♥ to store 1.00V input and move to the next parameter.
- 4. Enter 9.00V from the voltage source to the controller. Allow at least 10 seconds to stabilize. At the Input Calibrate 9V parameter, \_\_\_\_\_\_, , press and hold the GID Key and change \_\_\_\_\_\_, to \_\_\_\_\_, by pressing the Down Key ○. Release the GID Key and press the Down to store 9.00V input and move to the next parameter or press the Infinity Key ☉ to exit the Factory Page.
- 5. Rewire for operation and verify calibration.

# **Current Process Input Procedure**

#### Equipment

Precision current source, 0 to 20 mA range, with 0.01 mA resolution.

#### **Input Setup and Calibration**

- 1. Connect the correct power supply to terminals 1 and 2 (see Chapter Two).
- 2. Connect the current source to terminals 11(-) and 8(+).
- 3. Enter 4.00 mA from the current source to the controller. Allow at least 10 seconds to stabilize. Press the Down Key • until the Input Calibrate 4 mA parameter, *R***4** appears. Press and hold the **SED** Key and change **no** to **YES** by pressing the Down Key O. Release the SID Key and press the Down Key **O** to store the 4 mA input and move to the next parameter.
- 4 Enter 16.00 mA from the current source to the controller. Allow at least 10 seconds to stabilize. At the Input Calibrate 16 mA parameter, **R. 16**, press and hold the **SED** Key and change **no** to **YES** by pressing the Down Key **O**. Release the SED Key and press the Down Key O to store the 16 mA input and move to the next parameter or press the Infinity Key 🗢 to exit the Factory Page.
- 5. Rewire for operation and verify calibration.

# **Process Output Procedures**

#### Equipment

Precision volt/ammeter with 3.5-digit resolution.

## Output 1 Setup and Calibration

1. Connect the correct power supply to terminals 1 and 2 (see Chapter Two).

#### Volts

- 2. Connect the volt/ammeter to terminals 7 (-) and 6 (+).
- Press the Down Key **O** until the Output 1 Cali-3. brate 1 V parameter, **D** I. I u appears. Press and hold the **GED** Key and change **no** to **YES** by pressing the Down Key **Q**. Release the **SED** Key. The voltage output value appears in the display. Press the Up **O** or Down Key **O** to adjust the display value to match the value from the volt/ammeter. The unit should stabilize within one second. Repeat until the volt/ammeter reads 1.00 V, ±0.1 V. Press the Down Key **O** to store the value and move to the next parameter.
- 4. At Output 1 Calibrate 9 V parameter **D** 19 u, press and hold the **GED** Key and change **no** to **YES** by pressing the Down Key **O**. Release the **SED** Key. The voltage output value appears in the display. Press the Up **O** or Down Key **O** to adjust the display value to match the value from the volt/ammeter. The unit should stabilize within one second. Repeat until the volt/ammeter reads 9.00 V,  $\pm 0.1$  V. Press the Down Key **O** to store the value and move to the next parameter or press the Infinity Key 🗢 to exit the Factory Page.

- **Milliamperes**
- 6. Connect the volt/ammeter to terminals 7 (-) and 5 (+)
- 7. Press the Down Key • until the Output 1 Calibrate 4 mA parameter, **D** 148 appears. Press and hold the **SED** Key and change **no** to **YES** by pressing the Down Key **O**. Release the **SED** Key. The current output value appears in the display. Press the Up  $\mathbf{O}$  or Down Key  $\mathbf{O}$  to adjust the display value to match the value from the volt/ammeter. The unit should stabilize within one second. Repeat until the volt/ammeter reads 4.00 mA, ±0.1 mA. Press the Down Key  $\bigcirc$  to store the value and move to the next parameter.
- At Output 1 Calibrate 16 mA parameter **D ! ! ! !** 8. press and hold the SED Key and change \_\_\_\_\_ to *YES* by pressing the Down Key **O**. Release the **SED** Key. The current output value appears in the display. Press the Up **O** or Down Key **O** to adjust the display value to match the value from the volt/ammeter. The unit should stabilize within one second. Repeat until the volt/ammeter reads 16.00 mA,  $\pm 0.1$  mA. Press the Down Key  $\bigcirc$  to store the value and move to the next parameter or press the Infinity Key 
  to exit the Factory Page.
- 9. Rewire for operation and verify calibration.

# **Restoring Factory Calibration**

- Press the Up **O** and Down **O** keys together for six seconds until **FRLE** appears in the display.
- Press the Down Key **O** to step through the parameters until the **FESE** appears.
- Press and hold the SED Key and change **no** to *YES* by pressing the Down Key **O**. Release the SID Key and press the Infinity Key Sto exit the Factory Page.

5. Rewire for operation and verify calibration.

Notes:

# 8 Features

| Saving and Restoring User Settings |
|------------------------------------|
| Operations Page                    |
| Autotuning                         |
| Manual Tuning                      |
| Inputs                             |
| INFOSENSE™ Temperature Sensing     |
| Calibration Offset                 |
| Filter Time Constant               |
| Sensor Selection                   |
| Access Lockout                     |
| Set Point Low Limit and High Limit |
| High Scale and Low Scale           |
| High Range and Low Range40         |
| Control Methods40                  |
| Output Configuration40             |
| Auto-Manual Control40              |
| On-Off Control41                   |
| Proportional Control41             |
| PI Control                         |
| PID Control                        |
| Dead Band42                        |
| Power limiting and power scaling   |
| Nonlinear output curve43           |
| Independent Heat and Cool PID      |
| Variable Time Base                 |
| Ramping                            |
| Alarms                             |
| Process or Deviation Alarms44      |
| Alarm Set Points44                 |
| Alarm Hysteresis45                 |
| Alarm Latching45                   |
| Alarm Silencing45                  |
| Communications                     |
| Overview                           |
| Setting Up a Modbus Network46      |
| Troubleshooting48                  |
| Error Messages                     |

# Saving and Restoring User Settings

Recording setup and operations parameter settings for future reference is very important. If you unintentionally change these, you will need to program the correct settings back into the controller to return the equipment to operational condition.

After you program the controller and verify proper operation, use  $[\underline{U}5r.5]$  to save the settings into a special section of memory. If the settings in the controller are altered and you want to return the controller to the saved values, use  $[\underline{U}5r.r]$  to recall the saved settings.

#### To save the Setup and Operations parameters:

- 1. Ensure all the settings that you want to store are already programmed into the Setup Page and Operations parameters.
- Press the Up O and Down O keys together for six seconds until FR<sub>C</sub>E appears in the display.
- 3. Press the Down Key **○** to step through the parameters until the **USr.S** parameter appears.
- Press and hold the SI Key and change no to
   *JES* by pressing the Down Key **○**.
- 5. Release the SED Key and press the Infinity Key Sto exit the Factory Page.

Note: Only perform the above procedure when you are sure that all the correct settings are programmed into the controller. Saving the settings overwrites any previously saved collection of settings. Be sure to document all the controller settings.

#### To restore a collection of saved settings:

- Press the Up O and Down O keys together for six seconds until FR<sub>C</sub>E appears in the display.
- 2. Press the Down Key **○** to step through the parameters until the **USr.r** parameter appears.
- 3. Press and hold the SED Key and change \_\_\_\_ to \_\_\_\_ to \_\_\_\_\_ by pressing the Down Key ♥.
- 4. Release the SED Key and press the Infinity Key 👁 to exit the Factory Page.

# **Operations Page**

Watlow's patented user-defined menu system improves operational efficiency. The user-defined Operations Page provides you with a shortcut to monitor or change the parameter values that you use most often. You can go directly to the Operations Page from the Home Page by pressing and holding the Infinity Key O.

You can create your own Operations Page with as many as 20 of the active parameters from the list in the Keys and Displays chapter. When a parameter normally located on the Setup Page is placed on the Operations Page, it is accessible through both. If you change a parameter on the Operations Page, it is automatically changed in its original page. If you change a parameter in its original page it is automatically changed on the Operations Page. The default parameters will automatically appear on the Operations Page.

To change the list of parameters appearing on the Operations Page, hold down the Infinity key o, then press the Advance Key o, and hold both down for about six seconds until **Prog** appears in the display. This is the Programming Page.

Press the Down Key  $\bigcirc$  once to go to the first Programming Page selection. The parameter choices P1-P20 appear in the display. Press and hold the SID Key and use the Up  $\bigcirc$  or the Down  $\bigcirc$  Key to change the selected parameter for each Programming Page location. If you do not want a parameter to appear for that location, select  $\boxed{nonE}$ . To change the other 19 selections, release the SID Key and use the Up  $\bigcirc$  or the Down  $\bigcirc$ Key to select  $\boxed{PI}$  to  $\boxed{P20}$ .

Changes made to the Operations Page will persist until changed by the operator or defaulted by full defaults or user defaults. User-defined parameters are not over-written by default parameters if those features become enabled. Only parameters supported by a controller's particular hardware configuration and programming settings will appear.

# Autotuning

The autotuning feature allows the controller to measure the system response to determine effective settings for PID control. When autotuning is initiated the controller reverts to on-off control. The temperature must cross the Autotune Set Point four times to complete the autotuning process. Once complete, the controller controls at the normal set point, using the new parameters.

To initiate an autotune, set Autotune *Rut* (Operations parameters) to *Dn*.

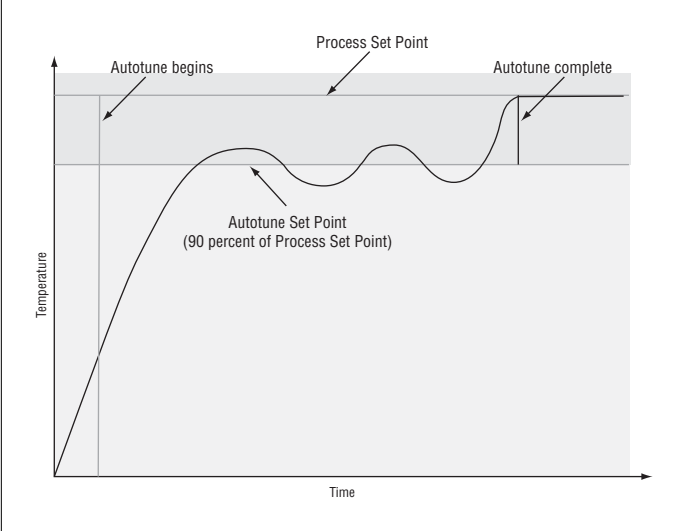

# **Manual Tuning**

In some applications, the autotune process may not come up with PID parameters that provide the process characteristics you desire. If the autotune does not provide satisfactory results, you will have to perform a manual tune on the process:

1. Apply power to the Series SD31 and establish a set point typically used in your process.

2. Go to the Operations Page, and establish values for the PID parameters: Proportional Band = 5; Reset\* = 0.00; Rate\* = 0.00. Note: Autotune should be set to off.

3. When the system stabilizes, watch the process value. If this value fluctuates, increase the proportional band setting until it stabilizes. Adjust the proportional band in  $3^{\circ}$  to  $5^{\circ}$  increments, allowing time for the system to stabilize between adjustments.

4. When the Input has stabilized, watch the percent power, (Po.ht or Po.cl). It should be stable  $\pm 2\%$ . At this point, the process temperature should also be stable, but it will have stabilized before reaching set point. The difference between set point and actual can be eliminated with reset.

5. Start with a reset\* value of 0.01 (99.99)\*\* and allow 10 minutes for the process temperature to get to set point. If it has not, double (halve) \*\* the setting and wait another 10 minutes. Continue doubling (halving) \*\* every 10 minutes until the process value equals the set point. If the process becomes unstable, the reset\* value is too large (small) \*\*. Decrease (increase) \*\* the reset value until the process stabilizes.

6. Increase Rate\* to 0.10 minute. Then increase the set point by  $11^{\circ}$  to  $17^{\circ}$ C. Monitor the system's approach to the set point. If the process value overshoots the set point, increase Rate\* to 0.50 minute. Increase the set point by  $11^{\circ}$  to  $17^{\circ}$ C and watch the approach to the new set point. If you increase Rate\* too much, the approach to the set point will be very sluggish. Repeat as necessary until the system rises to the new set point without overshoot or sluggishness.

\*With the <u>J</u> parameter set at <u>5</u> (Setup Page) Integral will appear in place of Reset and Derivative will appear in place of Rate.

\*\*Integral is the reciprocal of reset. For Integral instead of reset, use the values in parentheses.

For additional information about autotune and PID control, see related features in this chapter.

# Inputs

# INFOSENSE<sup>™</sup> Temperature Sensing

Watlow's INFOSENSE<sup>TM</sup> feature can improve temperature sensing accuracy by 50%. Watlow's INFO-SENSE<sup>TM</sup> thermocouples and RTD temperature sensors must be used together to achieve these results.

Each INFOSENSE  ${\ensuremath{^{\rm TM}}}$  "smart" sensor contains four

numeric values that are programmed into the SD memory. These values characterize Watlow sensors, for the controller to provide greater accuracy.

Turn the INFOSENSE<sup>TM</sup> feature on or off with INFOSENSE<sup>TM</sup> Enable **[5,5 n**] (Setup Page). Set the four numerical values supplied with Watlow's INFO-SENSE<sup>TM</sup> in the **[5,7 1**], **[5,7 2**], **[5,7 3**] and **[5,7 4**] parameters.

Contact your Watlow sales person or Watlow authorized distributor for the pricing and availability of Watlow INFOSENSE  $^{\rm TM}$  products.

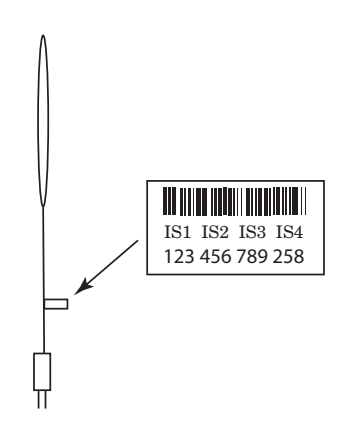

The four numerical values are found on the tag attached to the sensor.

## **Calibration Offset**

Calibration offset allows a device to compensate for an inaccurate sensor, lead resistance or other factors that affect the input value. A positive offset increases the input value, and a negative offset decreases the input value.

The input offset value can be viewed or changed with Calibration Offset **CRL** (Operations parameters).

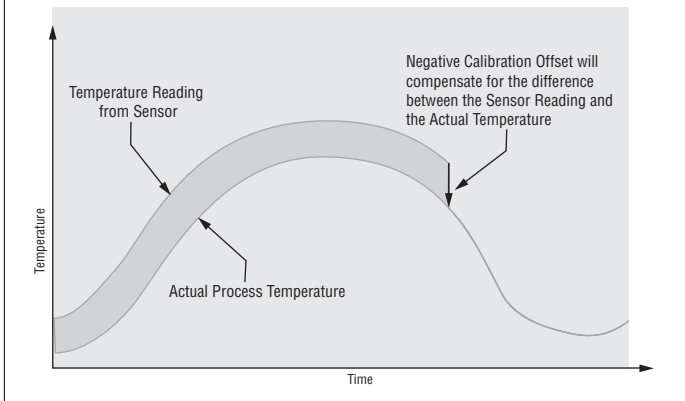

# **Filter Time Constant**

Filtering smoothes an input signal by applying a first-order filter time constant to the signal. The displayed value, the controlled value or both the displayed and controlled values can be filtered. Filtering the displayed value makes it easier to monitor. Filtering the signal may improve the performance of PID control in a noisy or very dynamic system.

Select filter options with Input Filter  $[\underline{FEr.E}]$ . Select the Filter Value with  $[\underline{FEr}]$  (Setup Page).

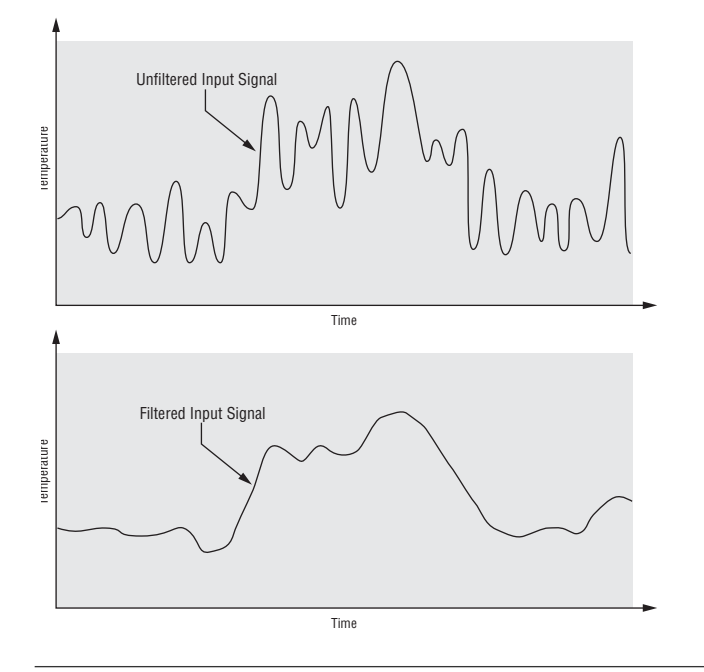

## **Sensor Selection**

You need to configure the controller to match the input device, which is normally a thermocouple, RTD or process transmitter. When you select an input device, the controller automatically sets the input linearization to match the sensor. It also sets high and low limits, which in turn limit the set point range-high and rangelow values.

Select the sensor type with Sensor Type **5En** (Setup Page).

## **Access Lockout**

The user's access to the Operations Page can be controlled through the <u>Loc</u> parameter. The <u>Loc</u> parameter appears at the end of the Setup Page. It does not affect the Setup, Factory or Programming Pages.

**D** All the Operations Page parameters may be viewed or changed.

The set point, process value, auto-manual selection and alarm settings are the only visible Operations Page parameters. Set point is adjustable in this level. Auto-manual selection and autotune are permitted. During manual operation, the percent power is adjustable. **2** The set point, process value, auto-manual selection and alarm settings are the only visible Operations Page parameters. Set point is adjustable in this level. Auto-manual selection is permitted. During manual operation, percent power is adjustable.

**3** The set point, process value and alarm settings are the only visible Operations Page parameters. Set point is adjustable. Auto-manual selection is **not** permitted. During manual operation, percent power is adjustable.

**4** The set point and process values are the only visible Operations Page parameters, set point is not adjustable. During manual operation, percent power is **not** adjustable.

## Set Point Low Limit and High Limit

The controller constrains the set point to a value between a low limit and a high limit. The high limit cannot be set higher than the sensor high limit or lower than the low limit. The low limit cannot be set lower than the sensor low limit or higher than the high limit.

Set the set point range with Set Point Low SPLo and Set Point High SPL, (Setup Page).

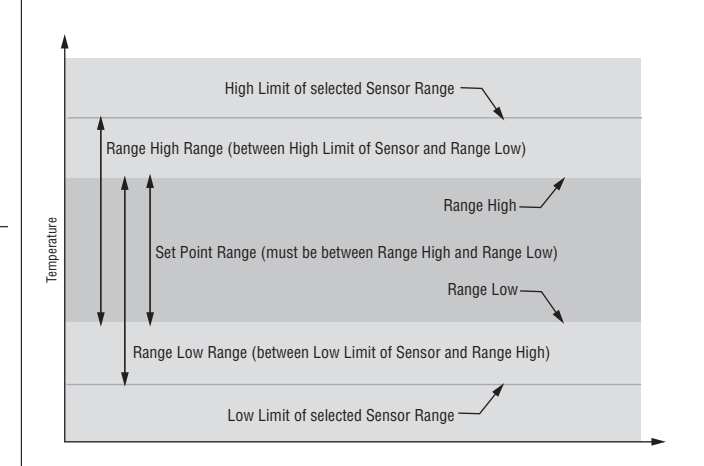

# **High Scale and Low Scale**

When an analog input is selected as process voltage or process current input, you must choose the value of voltage or current to be the low and high ends. For example, when using a 4 to 20 mA input, the scale low value would be 4.00 mA and the scale high value would be 20.00 mA. Commonly used scale ranges are: 0 to 20 mA, 4 to 20 mA, 0 to 5V, 1 to 5V and 0 to 10V.

The Series SD31 allows you to create a scale range for special applications other than the standard ones listed above. Reversing of the scales from high values to low values is permitted for analog input signals that have a reversed action. For example, 50 psi = 4 mA and 10 psi = 20 mA.

Select the high and low values with Process Scale Low  $[\underline{S_{c,h}}]$  and Process Scale High  $[\underline{S_{c,h}}]$  (Setup Page).

# High Range and Low Range

With a process input, you must choose a value to represent the low and high ends of the current or voltage range. Choosing these values allows the controller's display to be scaled into the actual working units of measurement. For example, the analog input from a humidity transmitter could represent 0 to 100 percent relative humidity as a process signal of 4 to 20 mA. Low scale would be set to 0 to represent 4 mA and high scale set to 100 to represent 20 mA. The indication on the display would then represent percent humidity and range from 0 to 100 percent with an input of 4 to 20 mA.

Select the high and low values with Units Scale Low **<u>r 9.6</u>** and Units Scale High **<u>r 9.6</u>** (Setup Page).

# **Control Methods**

## **Output Configuration**

Each controller output can be configured as a heat output, a cool output, an alarm output or deactivated. No dependency limitations have been placed on the available combinations. The outputs can be configured in any combination. For instance, all three could be set to cool.

Analog outputs can be scaled for any desired current range between 0 and 20 mA or voltage range between 0 to 10V. The ranges can be reversed to high-to-low for reverse acting devices.

Heat and cool outputs use the set point and Operations parameters to determine the output value. All heat and cool outputs use the same set point value. Heat and cool each have their own set of control parameters. All heat outputs use the same set of heat control parameters and all cool outputs use the same set of cool output parameters.

Each alarm output has its own set of configuration parameters and set points, allowing independent operation.

### Auto (closed loop) and Manual (open loop) Control

The controller has two basic modes of operation, auto mode and manual mode. Auto mode allows the controller to decide whether to perform closed loop control or to follow the settings of the Input Error Failure Mode parameter (Setup Page). The manual mode only allows open loop control. The Series SD controller is normally used in the auto mode. The manual mode is usually only used for specialty applications or for troubleshooting.

Manual mode is open loop control that allows the user to directly set the power level to the controller's output load. No adjustments of the output power level occur based on temperature or set point in this mode. In auto mode, the controller monitors the input to determine if closed loop control is possible. The controller checks to make certain a functioning sensor is providing a valid input signal. If a valid input signal is present, the controller will perform closed loop control. Closed loop control uses a process sensor to determine the difference between the process value and the set point. Then the controller applies power to a control output load to reduce that difference.

If a valid input signal is not present, the controller will indicate an input error message  $\boxed{\textbf{Fr. In}}$  and then use the Input Error Failure Mode  $\boxed{\textbf{FR. I.}}$  setting to determine operation. You can choose to have the controller perform a "bumpless" transfer, switch power to output a preset manual level, or turn the output power off.

Bumpless transfer will allow the controller to transfer to the manual mode using the last power value calculated in the auto mode if the process had stabilized at a  $\pm 5$  percent output power level for two minutes prior to sensor failure, and that power level is less than 75 percent.

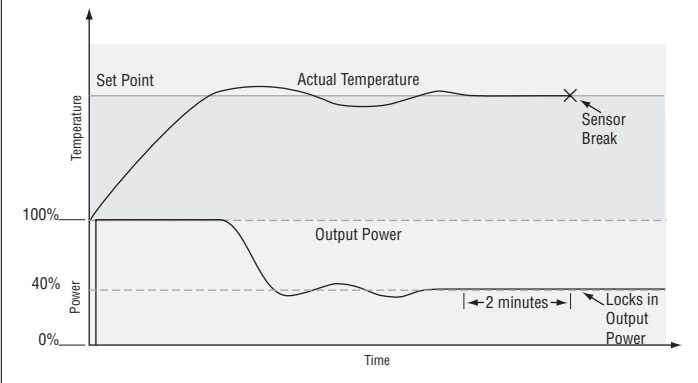

Input Error Latching  $\boxed{\textbf{LErr}}$  (Setup Page) determines the controller's response once a valid input signal returns to the controller. If latching is on  $\boxed{\textbf{LRE}}$ , then the controller will continue to indicate an input error until the error is cleared. To clear a latched alarm, press the Infinity Key O. If latching is off  $\boxed{\textbf{nLRE}}$ , the controller will automatically clear the input error and return to reading the temperature. If the controller was in the auto mode when the input error occurred, it will resume closed loop control. If the controller was in manual mode when the error occurred, the controller will remain in open loop control.

The Auto-Manual Control Indicator Light % is on when the controller is in the manual mode and it is off while in the auto mode. You can switch between modes if the Auto-Manual Mode  $\boxed{\textbf{R} - \boldsymbol{\Gamma} \cdot \boldsymbol{T}}$  parameter is selected to appear on the Operations Page.

To transfer to manual mode from auto mode, press the Infinity Key o to get to the Operations Page. Press the Down Key o until  $\boxed{R-P?}$  appears in the display. Press and hold the SID Key to display  $\boxed{Ruco}$  for auto mode. Use the Up o or Down o keys to select  $\boxed{P?Rn}$ . The manual set point value will be recalled from the last manual operation. To transfer to auto mode from manual mode, press the Infinity Key  $\bigcirc$  to get to the Operations Page. Press the Down Key  $\bigcirc$  until  $\boxed{P - P - P}$  appears in the display. Press and hold the  $\bigcirc$  Wey to display  $\boxed{P - P - P}$  for manual mode. Use the Up  $\bigcirc$  or Down  $\bigcirc$  keys to select  $\boxed{P - E - P}$ . The automatic set point value will be recalled from the last automatic operation.

Changes take effect after three seconds or immediately upon moving to the next parameter or by pressing the Infinity Key 0.

### **On-Off Control**

On-off control switches the output either full on or full off, depending on the input, set point and hysteresis values. The hysteresis value indicates the amount the process value must deviate from the set point to turn on the output. Increasing the value decreases the number of times the output will cycle. Decreasing hysteresis improves controllability. With hysteresis set to 0, the process value would stay closer to the set point, but the output would switch on and off more frequently, and may result in the output "chattering." On-off control can be selected with Heat Control Method  $[\underline{heff}]$  or Cool Control Method  $[\underline{fff}]$  (Operations parameters).

#### NOTE:

Input Error Failure Mode [FR, L] does not function in on-off control mode. The output goes off.

NOTE:

In on-off control set Power Limit 1 and 2 (PL 1, and PL 2) and Output Power Scale High 1 and 2 (PSH and PSH) to 100%. Set Output Power Scale Low 1 and 2 (PSL 1 and PSL ) to 0%.

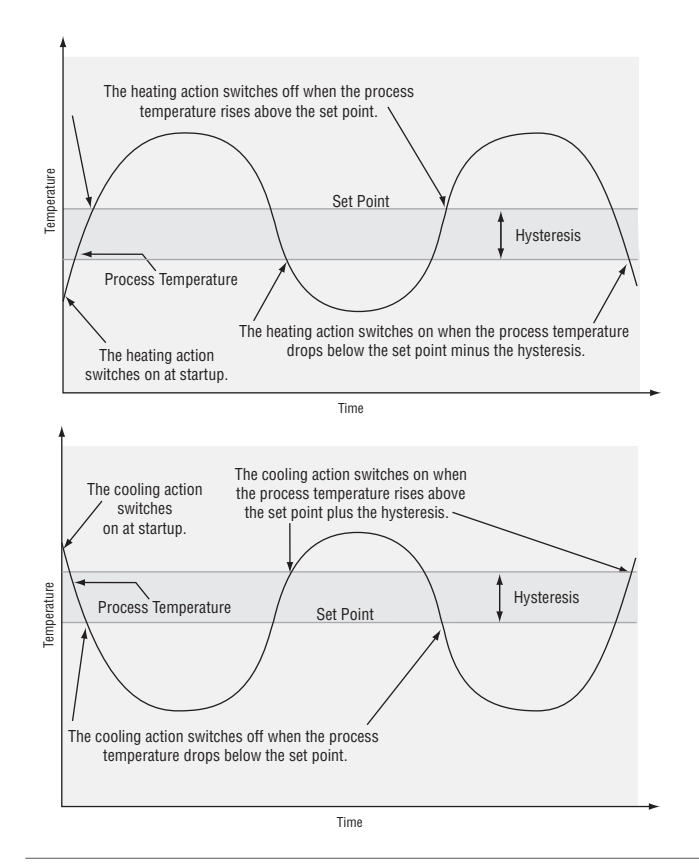

## **Proportional Control**

Some processes need to maintain a temperature or process value closer to the set point than on-off control can provide. Proportional control provides closer control by adjusting the output when the temperature or process value is within a proportional band. When the value is in the band, the controller adjusts the output based on how close the process value is to the set point. The closer the process value is to the set point, the lower the output power. This is similar to backing off on the gas pedal of a car as you approach a stop sign. It keeps the temperature or process value from swinging as widely as it would with simple on-off control. However, when the system settles down, the temperature or process value tends to "droop" short of the set point.

With proportional control the output power level equals (set point minus process value) divided by the proportional band value.

Adjust the proportional band with Proportional Band Heat **P<u>b,F</u>** or Proportional Band Cool **P<u>b,C</u>** (Operations parameters).

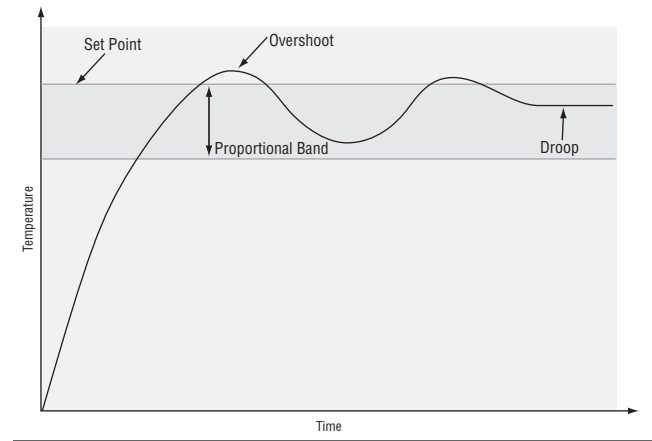

## Proportional plus Integral (PI) Control

The droop caused by proportional control can be corrected by adding integral (reset) control. When the system settles down, the integral value is tuned to bring the temperature or process value closer to the set point. Integral determines the speed of the correction, but this may increase the overshoot at startup or when the set point is changed. Too much integral action will make the system unstable. Integral is cleared when the process value is outside of the proportional band.

Integral is in effect if PID Units are set to SI, and is measured in minutes per repeat. A low integral value causes a fast integrating action.

Reset is in effect if PID Units are set to U.S., and is measured in repeats per minute. A high reset value causes a fast integrating action.

Adjust the integral with Integral Heat <u>**IL.h.k.**</u> or Integral Cool <u>**IL.C.L**</u> (Operations parameters).

Adjust the reset with Reset Heat **<u>FELE</u>** or Reset Cool **<u>FELE</u>** (Operations parameters).

# Proportional plus Integral plus Derivative (PID) Control

Use derivative (rate) control to minimize the overshoot in a PI-controlled system. Derivative (rate) adjusts the output based on the rate of change in the temperature or process value. Too much derivative (rate) will make the system sluggish.

Rate action is active only when the process value is within twice the proportional value from the set point.

Adjust the derivative with Derivative Heat **<u>JE, FE</u>** or Derivative Cool **<u>JE, FL</u>** (Operations parameters).

Adjust the rate with Rate Heat **<u>FR.FE</u>** or Rate Cool **<u>FR.FL</u>** (Operations parameters).

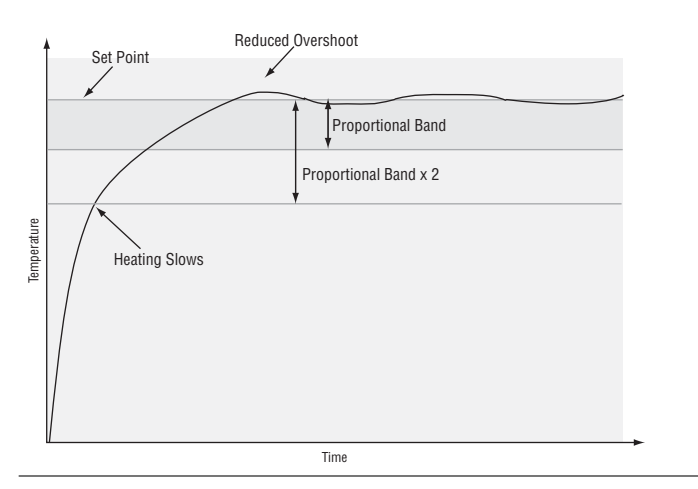

## **Dead Band**

In a PID application the dead bands above and below the set point can save an application's energy and wear by maintaining process temperature within acceptable ranges. Shifting the effective cooling set point and heating set point keeps the two systems from fighting each other.

Proportional action ceases when the process value is within the dead band. Integral action continues to bring the process temperature to the set point. When the dead band value is zero, the heating element activates when the temperature drops below the set point, and the cooling element switches on when the temperature exceeds the set point.

Adjust the dead bands with Dead Band Heat **<u>db.ht</u>** and Dead Band Cool **<u>db.L</u>** (Operations parameters).

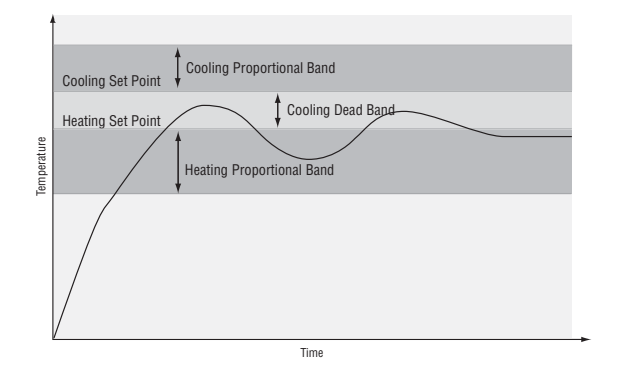

# Power limiting and power scaling

Power limiting and power scaling are two methods of placing limitations on a control output. The functions can be used independently or together. An output level calculated from the PID algorithm first has the power limit applied, then the resulting value is processed using power scaling.

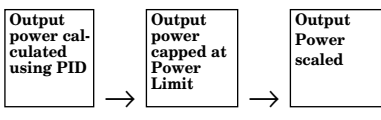

Using both power limiting and power scaling would not usually be necessary. Power limiting provides a basic static cap on power, while power scaling provides a more dynamic range of power limitation.

#### Note:

When output power must be limited, in most cases power scaling will provide better autotune performance than power limiting.

#### NOTE:

In on-off control set Power Limit 1 and 2 (PL ] and PL 2) and Output Power Scale High 1 and 2 (PSH ] and PSH2) to 100%. Set Output Power Scale Low 1 and 2 (PSL ] and PSL2) to 0%.

The power limit sets the maximum power for a heat or cool control output. Each control output has its own power limit. For heating outputs it determines the maximum level of heat power and for cool outputs it determines the maximum level of cooling power. A power limit of 100% in effect disables the power limit. If the PID calculations yield a power level that is greater than the power limit setting, then the output power level will be the power limit setting. For example, with a power limit setting of 70%, a PID-calculated power output of 50% would result in an actual output power level of 50%. But if the PID calculated power output is 100%, then the power level will be 70%.

Power scaling establishes the maximum power output and the minimum power output. The output power is then linearly scaled within that range. The default values of Output Power Scale Low of 0% and Output Power Scale High of 100% in effect disable power scaling.

Linear scaling allows the controller to do calculations over the full range of power (0 to 100%) and adjust that calculation within the actual output span. For instance, if scale low is set to 15% and scale high is set to 80%, the output power will always be between 15 and 80%. If the PID calculation is 100%, the output power will be 80%, which is the same result you would get from a power limit of 80%. However, if the PID calculation for heat is 50%, the output will be 50% of the allowable range, which scales to an actual output of 47.5%.

Power limiting and power scaling affect the specified output at all times, including in on-off control, manual mode and during autotuning.

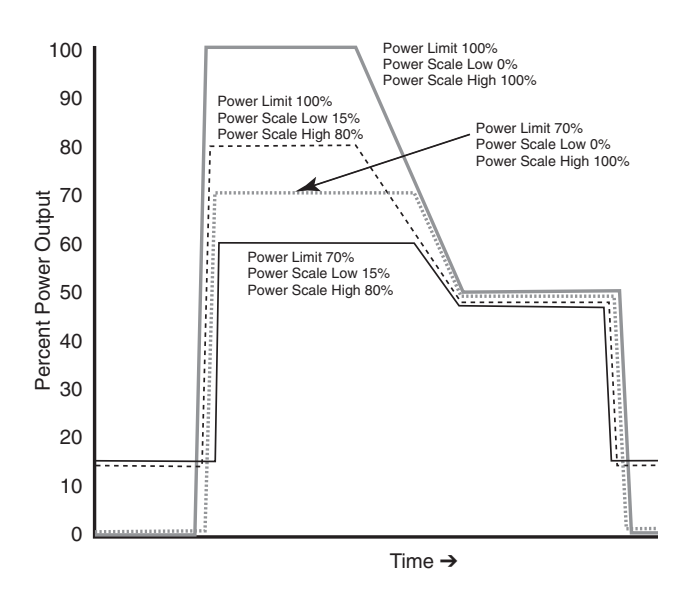

The Power Limit 1 and 2 (PL ] and PL 2) and Output Power Scale Low 1 and 2 (PSL ] and PSL 2) and Output Power Scale High 1 and 2 (PSH ] and PSH ) appear on the Setup Page. The calculated PID heat and cool power values can be viewed with Power Heat Po.hE and Power Cool Po.L parameters on the Operations Page.

#### Nonlinear output curve

A nonlinear output curve may improve performance when the response of the output device is nonlinear. If Output Nonlinear Function is set to curve  $1 [\underline{r \cup l}]$  or curve  $2 [\underline{r \cup l}]$ , a PID calculation yields a lower actual output level than the linear output provides. These output curves are used in plastics extruder applications. Curve 1 is for air cooled extruders and curve 2 is for water cooled extruders.

Change the linearity for each output with Output Nonlinear Function 1 or 2 ( $\boxed{nLFI}$  or  $\boxed{nLF2}$ ) on the Setup Page.

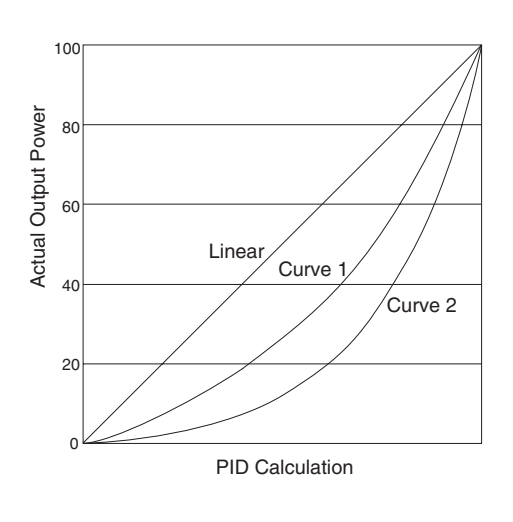

### **Independent Heat and Cool PID**

In an application with one output assigned to heating and another assigned to cooling, each will have a separate set of PID parameters and separate dead bands. The heating parameters take effect when the process temperature is lower than the set point and the cooling parameters take effect when the process temperature is higher than the set point.

Adjust heat and cool PID parameters are Operations parameters.

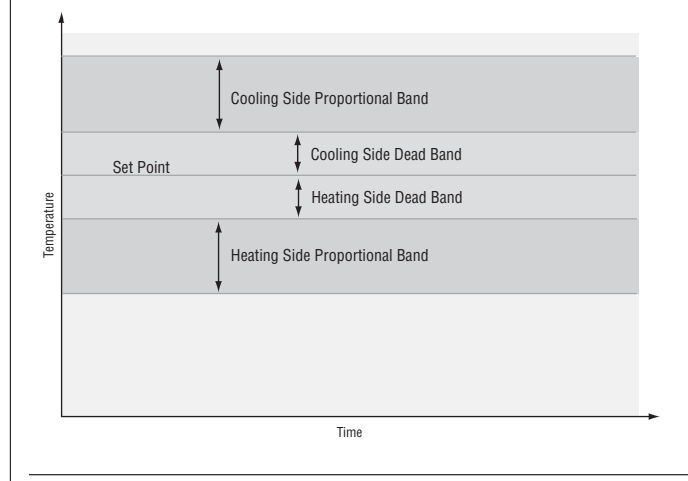

### Variable Time Base

Variable time base is the preferred method for controlling a resistive load, providing a very short time base for longer heater life. Unlike phase-angle firing, variable-time-base switching does not limit the current and voltage applied to the heater.

With variable time base outputs, the PID algorithm calculates an output between 0 and 100%, but the output is distributed in groupings of three ac line cycles. For each group of three ac line cycles, the controller decides whether the power should be on or off. There is no fixed cycle time since the decision is made for each group of cycles. When used in conjunction with a zero cross (burst fire) device, such as a solid-state power controller, switching is done only at the zero cross of the ac line, which helps reduce electrical noise (RFI).

Variable time base should be used with solid-state power controllers, such as a solid-state relay (SSR) or silicon controlled rectifier (SCR) power controller. Do not use a variable time base output for controlling electromechanical relays, mercury displacement relays, inductive loads or heaters with unusual resistance characteristics.

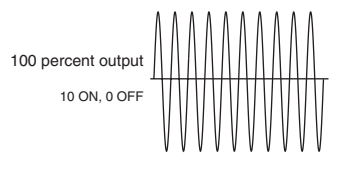

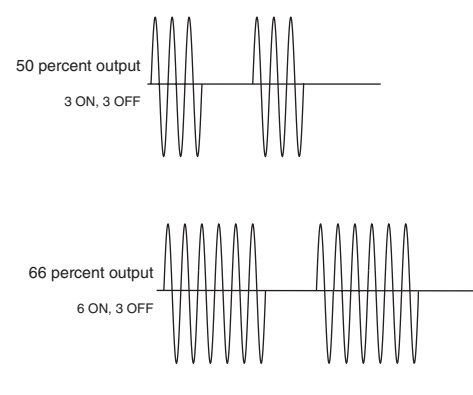

The combination of variable time base output and a solid-state relay can inexpensively approach the effect of analog, phase-angle fired control.

You must select the AC power line frequency, 50 or 60 Hz.

## Ramping

Ramping protects materials and systems that cannot tolerate rapid temperature changes. The value of the ramp rate is the maximum degrees per minute or hour that the system temperature can change.

Select Ramping Mode **r P** (Setup Page):

**DFF** ramping not active.

**5***Lr* ramp at startup.

**D** ramp at startup or when the set point changes.

Select whether the rate is in degrees per minute or degrees per hour with Ramp Scale **<u>P5c</u>** (Setup Page). Set the ramping rate with Ramp Rate **<u>Prc</u>** (Setup Page).

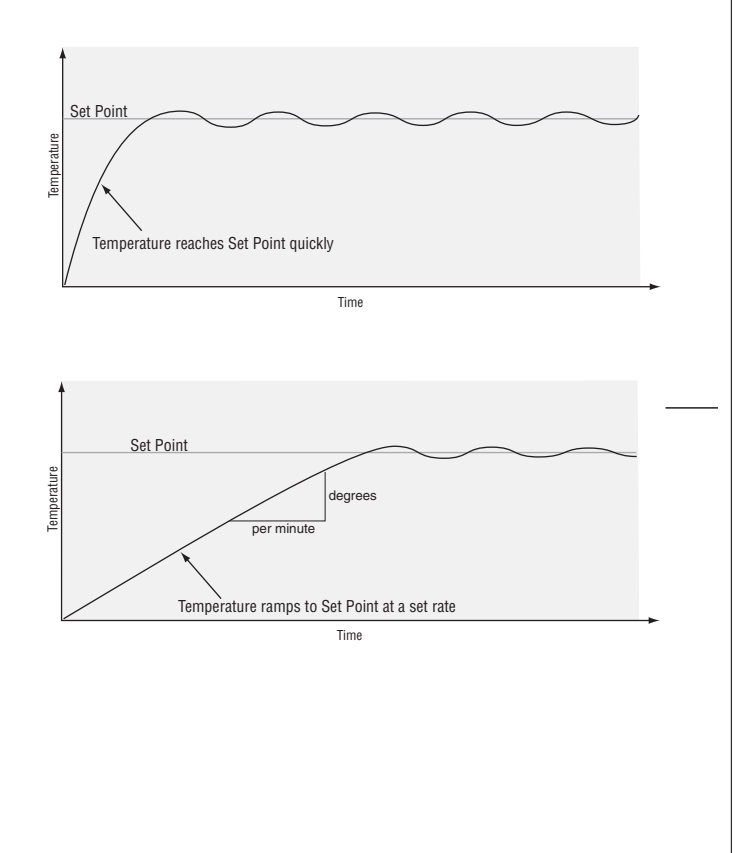

# Alarms

Alarms are activated when the process value or temperature leaves a defined range. A user can configure how and when an alarm is triggered, what action it takes and whether it turns off automatically when the alarm condition is over.

Configure alarm outputs on the Setup Page before setting alarm set points.

## **Process or Deviation Alarms**

A process alarm uses one or two absolute set points to define an alarm condition.

A deviation alarm uses one or two set points that are defined relative to the control set point. High and low alarm set points are calculated by adding and/or subtracting offset values from the control set point. If the set point changes, the window defined by the alarm set points automatically changes with it.

Select the alarm type with the Setup Page parameters. View or change process or deviation set points with the Operations parameters.

## **Alarm Set Points**

The alarm high set point defines the process value or temperature that will trigger a high side alarm. It must be higher than the alarm low set point and lower than the high limit of the sensor range.

The alarm low set point defines the temperature that will trigger a low side alarm. It must be lower than the alarm high set point and higher than the low limit of the sensor range.

View or change alarm set points with the Operations parameters.

## **Alarm Hysteresis**

An alarm state is triggered when the process value reaches the alarm high or alarm low set point. Alarm hysteresis defines how far the process must return into the normal operating range before the alarm can be cleared.

Alarm hysteresis is a zone inside each alarm set point. This zone is defined by adding the hysteresis value to the alarm low set point or subtracting the hysteresis value from the alarm high set point.

View or change alarm hysteresis Alarm 1 or 2 Hysteresis, hysi or hysz (Setup Page).

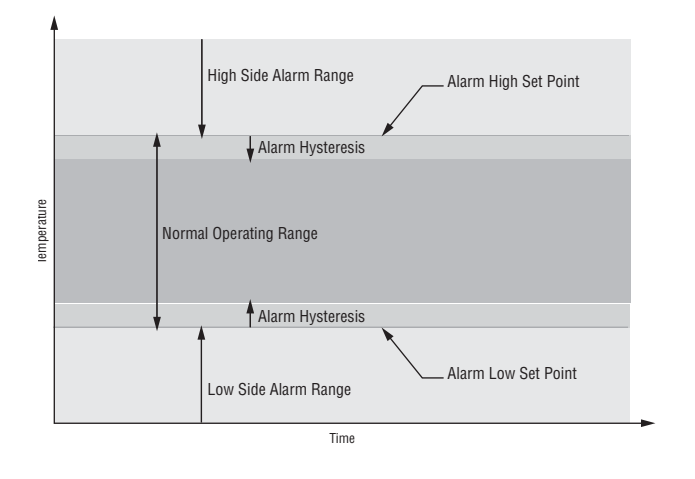

## **Alarm Latching**

A latched alarm will remain active after the alarm condition has passed. To clear a latched alarm, press the Infinity Key o. It can only be deactivated by the user. An alarm that is not latched (self-clearing) will deactivate automatically when the alarm condition has passed.

Turn alarm latching on or off with Alarm 1 or 2 Latching [LRL] or [LRL2] (Setup Page).

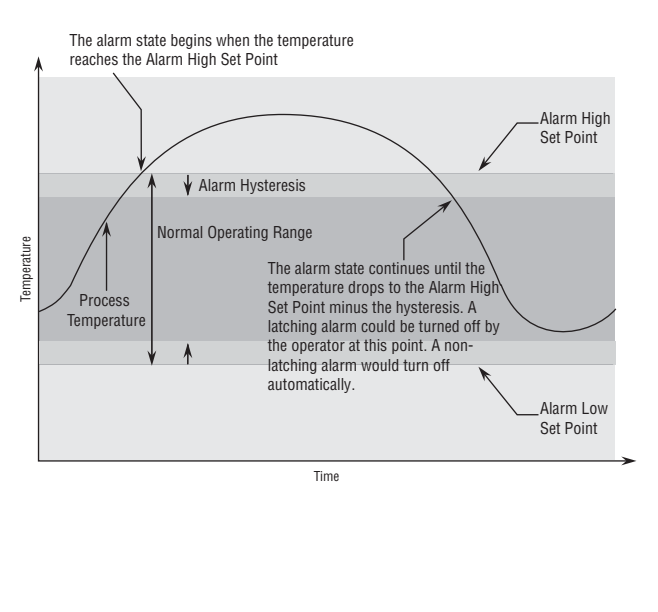

# Alarm Silencing

Alarm silencing has two uses:

- 1. It is often used to allow a system to warm up after it has been started up. With alarm silencing on, an alarm is not triggered when the process temperature is initially lower than the alarm low set point. The process temperature has to enter the normal operating range beyond the hysteresis zone to activate the alarm function.
- 2. Alarm silencing also allows the operator to disable the alarm output while the controller is in an alarm state. The process temperature has to enter the normal operating range beyond the hysteresis zone to activate the alarm output function.

If the Series SD31 has an output that is functioning as a deviation alarm, the alarm is blocked when the set point is changed, until the process value re-enters the normal operating range.

Turn alarm silencing on or off with Alarm 1 or 2 Silencing  $5 \cdot 1$  or  $5 \cdot 2$  (Setup Page).

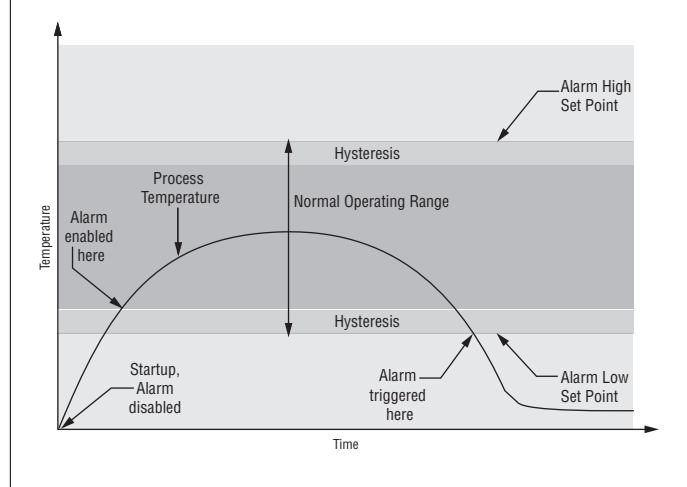

# Communications

## **Overview**

A Series SD31 controller can also be programmed and monitored by connecting it with a personal computer or programmable logic controller (PLC) via serial communications. To do this it must be equipped with an EIA/TIA 485 (SD\_ - - \_ U\_ - \_ \_ ) communications option for Output 2. Your PC or PLC must have available an EIA/TIA-485 interface or use an EIA/TIA-232 to EIA/TIA-485 converter. See "Selecting an EIA/TIA-232 to EIA/TIA-485 converter" in Chapter 2. The EIA/TIA-485 option directly supports communication with up to 32 devices on a network or up to 247 devices using a 485 repeater.

Basic communications settings must first be configured on the controller on the Setup Page. Match the Baud Rate  $\boxed{\textbf{bRUd}}$  to that of the computer and select a unique Address  $\boxed{\textbf{Rddr}}$  for each Series SD31.

To view or change controller settings with a personal computer, you need to run software that uses the Modbus RTU protocol to read or write to registers in the controller. See the parameter tables for information about the Modbus registers. These registers contain the parameter values that determine how the controller will function and current input and output values of the system. The address in the tables have been offset by subtracting 40,001 from each one.

Two consecutive registers are addressed for 32-bit data types. The first word, or lower register number, contains the two higher bytes. The second word, or higher register number, contains the two lower bytes of the four byte integer value.

## Setting Up a Modbus Network

#### 1. Wire the controllers.

The Series SD31 uses an EIA/TIA-485 serial port, which is not typically found in a PC, but can be found on many PLC's. The type of port found in a typical PC is an EIA-232 port. Internal EIA/TIA-485 PC ports are available, but the most common way for a PC to communicate using a EIA-485 port is with an EIA/TIA-232 to EIA/TIA-485 converter. See "Selecting an EIA/TIA-232 to EIA/TIA-485 converter" in Chapter 2.

The advantages of EIA/TIA-485 are that it is less susceptible to noise and it allows a PC or PLC to communicate with multiple controllers on the same port to form a network. It is important when using EIA/TIA-485, to install the termination resistors along with pullup and pull-down resistors to ensure reliable communications.

Some newer PCs may only have a USB port. USB-toserial adapters (usually EIA/TIA 232) are available from a variety of different PC vendors. Some companies offer adapters to convert from USB to EIA/TIA-485 directly.

# 2. Configure each controller's communications parameters on the Setup Menu using the front panel.

Only a couple of communications parameters need to be configured on the controller, Baud Rate and Modbus Address. The choices for Baud Rate are 9600 bps, 19200 bps or 38400 bps. 38400 baud allows for the fastest communication. For compatibility with other devices, reducing noise susceptibility, or increasing communications distance, 9600 bps could be chosen. When using EIA/TIA-485, all devices connected to that port must use the same Baud Rate. The Modbus address is used to identify each controller on the network. With EIA/TIA-485, every controller on the network must have a unique address.

# 3. Choose a device to communicate with the controller.

The controller can communicate with devices, such as a computer running a software program, a PLC (Programmable Logic Controller) or an OIT (Operator Interface Terminal). Whichever device is chosen, it needs to be able to communicate using the Modbus RTU Protocol. OITs would need to be ordered with Modbus RTU support. PLCs would either have Modbus RTU as a standard feature or it can be made available with an I/O module. On a computer, the software package to be used would need to have the Modbus RTU capability.

#### 4. Select a software package for the computer.

Select the software package based on what is required from the application. For basic communications (such as reading the process value or setting the set point), Watlow has the Comm7 software package. This is mainly used for diagnostics and basic communications.

The WATVIEW<sup>TM</sup> software package offers more advanced features. WATVIEW<sup>TM</sup> is available in three editions, each offering increasing levels of functionality. If you need functionality beyond WATVIEW<sup>TM</sup> or need to interface with an existing software package, many other third party software packages can interface with the Series SD31.

When purchasing a third-party software package, be sure to look for a package that is Modbus RTU compatible or has Modbus RTU drivers. Most third-party packages require you to specify the Modbus registers of the controller to setup the package.

Another option is to custom-create a software package. Using the Modbus register and data information in this user's manual, a software package can be created and tailored to the desired application. To assist in application development, Watlow offers WATCONNECT<sup>TM</sup>, which is a Windows-based software library for Modbus RTU communications. For further information on WATVIEW<sup>TM</sup> software packages, the WATCONNECT<sup>TM</sup> software library, or to download the Comm7 software, go to the Watlow web site at http://www.watlow.com.

# 5. Configure the software's communications parameters.

A software package, (be it software for a Computer, a PLC or an OIT) will need to be configured just as the controller was configured, setting the Baud Rate and Address to match. The software package may have additional parameters to set, such as number of data bits, parity and stop bits. For Watlow controllers using modbus, these should always be set at 8 data bits, no parity, and 1 stop bit. This is often written as "8N1". Some software packages may give the option to control the activity of the RTS, CTS and DTR lines, which are sometimes used by EIA-232 to EIA-485 converters. On packages where the Modbus registers for the controller need to be defined, these values can be entered at this time. Be sure to account for offsets.

#### 6. Test the communications.

Once communications is configured, test the link to the controller for verification that everything is wired and configured properly. Check the wiring and configurations if things aren't working. One misplaced wire or one incorrect setting will keep communications from working. When using an EIA-232 to EIA-485 converter, be sure to follow the configuration instructions provided with the converter, as some may require special jumper/switch settings, external power supply requirements or special signals from the software. Some software packages have built-in routines for testing the communications or use Comm6 to help diagnose problems.

#### 7. Start communications with the controller.

With the communications successfully verified, the software is now ready for use with the controller. The above guidelines are the general steps to establishing communications with controllers using Modbus. Some applications may require other steps not mentioned, but would follow the same general process.

#### 8. Programming and configuring the controllers.

When programming and configuring the controllers with a software program, a couple of things must be kept in mind. If the software allows changing Setup parameters such as Input Type, other parameter values that are dependent on that setting may be automatically changed. Some software packages may warn you of this possibility and others may not.

Also, some controllers require that any changes made by the software program to controller parameters that need to be retained in the controller memory must be saved in the non-volatile memory writes register. Any settings not saved to controller memory will be lost when the controller's power is turned off.

## Writing to Non-Volatile Memory

The Series SD31 stores parameter values in nonvolatile EEPROM memory. This type of memory has a finite life of approximately 100,000 write cycles. In some applications, you might need to constantly write new values to a particular register. Examples might be the writing of ramping set points or repetitive loops through serial communications. Continuous writes may result in premature controller failure and system downtime.

To prevent premature failure of the EEPROM when frequently writing register values, write a 0 to register 17. Any values written after that, will not be stored to EEPROM. However, this data is lost when power is removed. Register 17 defaults to a value of 1 after each power cycle, writing values to EEPROM again. You must write a 0 to register 17 upon power up to prevent data from being written to EEPROM.

# Troubleshooting

| Indication                                                                          | Probable Cause(s)                                                                                                    | <b>Corrective Action</b>                                                                                                    |
|-------------------------------------------------------------------------------------|----------------------------------------------------------------------------------------------------|----------------------------------------------------------------------------------------------------|
| No power.<br>Controller appears dead.<br>No display indication in either<br>window. | Power to unit may be off.<br>Fuse may be blown.<br>Breaker may be tripped.<br>Safety interlock door switch, etc. may be acti-<br>vated.<br>Separate system limit control may be latched.<br>Wiring may be open.<br>Input power may be incorrect.                                                                                                    | Check switches, fuses, breakers, interlocks,<br>limit devices, connectors, etc. for energized<br>condition and proper connection.<br>Measure power upstream for required level.<br>Verify supply power requirements using the<br>part number.<br>Check wire size.<br>Check for bad connections.                                                                                                    |
| Set point value not displayed                                                       | Display Default <b></b> (Setup) is not set to <b></b> (Setup). Press <b>GID</b> key to access set point.                                                                                                    | Verify that $\Box \mathbf{JSP}$ is at the desired setting.                                                                                                    |
| Process value not displayed                                                         | Display Default <b>65P</b> (Setup) is not set to <b>Proc</b> . Press <b>SID</b> key to access process value.                                                                                                    | Verify that <b>d5P</b> is at the desired setting.                                                                                                    |
| Cannot establish serial data com-<br>munications with the controller.               | Address parameter may be incorrectly set.<br>Baud rate parameter may be incorrectly set.<br>Unit-to-unit daisy chain may be disconnected.<br>Communications wiring may be reversed,<br>shorted or open.<br>EIA-485 converter box may be incorrectly<br>wired.<br>Computer's COM port may be incorrectly set<br>up.<br>Communications software setup or address<br>may be incorrect.<br>PC software's protocol or parity may be wrong.<br>Parity should be 8, n, 1.<br>Application software is not working properly.<br>May need termination, pull-up and pull-down<br>resistors. | Check Setup Page and set to correct address.<br>Check Setup Page and set to correct baud<br>rate.<br>Look for a break in the daisy chain.<br>Verify correct connections and test wiring<br>paths.<br>Check converter box wiring and its documen-<br>tation.<br>Reconfigure computer's COM port setup and<br>verify that communications are ok.<br>Check the communication card documentation<br>for settable variables and operational testing.<br>Restart PC software and check for settings<br>agreement. Verify the COM bus is active.<br>Verify operation with Watlow communications<br>tool available at www.watlow.com.<br>Add termination resistors for EIA/TIA-485<br>(see Install and Wire chapter). |
| Output signal is on when it should not be.                                          | Output wiring is incorrect. Output parameters are set incorrectly.                                                                                                    | Verify the output wiring.<br>Verify the output parameter settings.                                                                                                    |
|                                                                                     | DC voltage applied to output option "K" (solid-<br>state relay output).                                                                                                    | Solid-state relay option can be used with al-<br>ternating current (ac) voltage only.                                                                                                    |
| Output signal is not on when it should be.                                          | Output wiring is incorrect.                                                                                                    | Verify the output wiring.                                                                                                    |
|                                                                                     | For solid-state relay (option "K") and mechanical relay (option "E" or "J"), power must be applied.                                                                                                    | Verify that power is applied to the output.<br>The output simply acts as a switch.                                                                                                    |
|                                                                                     | Output parameters are set incorrectly.                                                                                                    | Verify the output parameter settings.                                                                                                    |

| Indication                                                                                                    | Probable Cause(s)                                                             | Corrective Action                                                                                                    |  |  |  |
|----------------------------------------------------------------------------------------------------|-------------------------------------------------------------------------------|----------------------------------------------------------------------------------------------------|--|--|--|
| Getting alarm message<br><b><u>R</u> 1 h i</b> , <b><u>R</u> 2 h i, <u>R</u> 1 L o</b> , or<br><b><u>R</u> 2 L o</b> . | The process value is beyond an alarm set point.                               | Determine when alarms messages will display<br>and the proper response to an alarm message.                                                                                  |  |  |  |
| Alarm is occurring when it should not.                                                                                 | Alarm settings are incorrect.                                                 | Adjust the alarm settings to be correct for th application.                                                                                                    |  |  |  |
|                                                                                                    | Input may be in an error condition.                                           | See error messages.                                                                                                    |  |  |  |
|                                                                                                    | Alarm may be latched.                                                         | Press the Infinity Key $\textcircled{o}$ to unlatch an alarm.                                                                                                    |  |  |  |
| Alarm output indication is incorrect.                                                                                  | Alarm settings are incorrect.                                                 | Adjust the alarm settings to be correct for the application.                                                                                                    |  |  |  |
|                                                                                                    | Alarm may be silenced.                                                        | See the Features Chapter for information on alarm silencing.                                                                                                    |  |  |  |
| Alarm is not occurring when it should.                                                                                 | Alarm settings are incorrect.                                                 | Adjust the alarm settings to be correct for the application.                                                                                                    |  |  |  |
| Output cycles (turns on and off) too frequently.                                                                       | Wrong control mode. PID control selected in-<br>stead of On-Off control.      | Select On-Off control mode ([ <b>h£,??</b> ] or [ <b>[1,??</b> ]<br>Operations Page) and set the desired hystere-<br>sis value.                                              |  |  |  |
|                                                                                                    | The cycle time is not set properly.                                           | Adjust the cycle time.                                                                                                    |  |  |  |
| Controller does not control close enough to the set point.                                                             | Wrong control mode. On-Off control selected instead of PID.                   | Select PID control and perform tuning.                                                                                                    |  |  |  |
|                                                                                                    | PID is not tuned properly.                                                    | Run autotune or perform manual tuning.                                                                                                    |  |  |  |
| Controller's process value reading<br>is decreasing but actual process is<br>increasing.                               | Thermocouple polarity is reversed.                                            | Check thermocouple connections. All thermo-<br>couple connections, including thermocouple ex-<br>tension wire, must maintain the correct polari-<br>ty for proper operation. |  |  |  |
|                                                                                                    | Analog voltage or analog current input scal-<br>ing is reversed or incorrect. | Check the settings of the analog output scale<br>low and scale high parameter (Setup Page).                                                                                  |  |  |  |
| Parameter(s) do not appear.                                                                                            | Parameter is not active.                                                      | See Setup and Operation chapters to deter-<br>mine when parameters should appear.                                                                                            |  |  |  |
|                                                                                                    | Parameter lockout is active.                                                  | Set the correct level of lockout for access (Set-<br>up Page).                                                                                                    |  |  |  |
|                                                                                                    | Operations Page is not configured properly.                                   | Select the desired parameters for the Program-<br>ming Page.                                                                                                    |  |  |  |
| Cannot access Operation Page.<br>Cannot change the set point.                                                          | Parameter lockout is active.                                                  | Set the correct level of lockout for access (Set-<br>up Page).                                                                                                    |  |  |  |

# **Error Messages**

| Indication                             | <b>Probable Cause(s)</b>                                                             | Corrective Action                                                                                                    |  |  |
|----------------------------------------|--------------------------------------------------------------------------------------|----------------------------------------------------------------------------------------------------|--|--|
| <b>C</b> - <b>L</b> Input error        | The sensor may be improperly wired                                                   | Check sensor connections                                                                                                    |  |  |
|                                        | Sensor wiring may be reversed, shorted<br>or open.                                   | Check sensor connections and sensor wiring.                                                                                      |  |  |
|                                        | The input may be set to the wrong sensor<br>or the controller may not be calibrated. | Change Sensor Type <b>5En</b> (Setup Page) to match the sensor hardware.                                                         |  |  |
|                                        | Calibration may have been corrupted.                                                 | Restore factory calibration.                                                                                                    |  |  |
|                                        |                                                                                      | Press the Infinity Key 🗢 to reset latched input errors.                                                                          |  |  |
| <b>Er.Rb</b> Ambient temperature error | Ambient temperature may be too hot or too cold.                                      | Verify that the temperature surrounding the controller is -18 to 65°C (0 to 149°F).                                              |  |  |
|                                        | Calibration may be corrupted.                                                        | Restore factory calibration.<br>Cycle power.                                                                                     |  |  |
| <b>Er.[5</b> ] Checksum error          | Settings may have changed unexpectedly.                                              | Press the Infinity Key 🗢 to clear the error.<br>Cycle power.<br>Verify settings. If error message persists, contact the factory. |  |  |

# **A** Appendix

# **Specifications**

(2369)

#### Controller

- 1/32 DIN, microprocessor-based, user-selectable control modes
- Heat and cool autotune for control outputs
- 1 Universal input, 2 outputs
- Control outputs user-selectable as on-off, P, PI, PID
- Display update: 10 Hz, adjustable digital filter
- Output update: burst, 0.1 to 999.9 seconds
- Communication output isolated
- Displayed in °C, °F or process units

#### **Operator Interface**

- Single 4-digit LED displays
- SET, Infinity (Home), Up Arrow, Down Arrow, tactile keys

#### **Standard Conditions For Specifications**

• Ambient temperature 25°C (77°F) ±3°C, rated line voltage, 50 to 60Hz, 0 to 90% RH non-condensing, 15-minute warm-up

#### **Universal Input**

• Sampling rate: 6.5 Hz.

#### Thermocouple

- Type J, K, T, E, N, C (W5), D (W3), PTII (F), R, S, B thermocouple types. Whole or tenth of a degree resolution.
- >20 M $\Omega$  input impedance
- Maximum 20  $\Omega$  source resistance

#### RTD

- 2- or 3-wire platinum, 100  $\Omega$
- DIN curve (.00385 curve)
- Whole or tenth degree indication
- 390 µA nominal RTD excitation current

#### Process

- Range selectable: 0 to 10V<sup>∞</sup> (dc), 0 to 5V<sup>∞</sup> (dc), 1 to 5V<sup>∞</sup> (dc), 0 to 20 mA, 4 to 20 mA. (Can reverse low and high values.)
- Voltage input impedance 20 k $\Omega$
- Current input impedance  $100 \Omega$
- Minimum current source resistance 1  $M\Omega$
- Input resolution 50,000 bits (approximately) at full scale

#### **Input Accuracy Span Ranges**

| Type J:        | 32     | to | 1,382°F                   | or | 0    | to | $750^{\circ}\mathrm{C}$   |
|----------------|--------|----|---------------------------|----|------|----|---------------------------|
| Type K:        | -328   | to | $2,282^{\circ}F$          | or | -200 | to | $1,250^{\circ}\mathrm{C}$ |
| Type T:        | -328   | to | $662^{\circ}\mathrm{F}$   | or | -200 | to | $350^{\circ}\mathrm{C}$   |
| Type E:        | -328   | to | $1,470^{\circ}\mathrm{F}$ | or | -200 | to | 799°C                     |
| Type N:        | 32     | to | $2,282^{\circ}F$          | or | 0    | to | $1,250^{\circ}\mathrm{C}$ |
| Type C (W5):   | 32     | to | $4,200^{\circ}\mathrm{F}$ | or | 0    | to | $2,316^{\circ}\mathrm{C}$ |
| Type D (W3):   | 32     | to | $4,200^{\circ}\mathrm{F}$ | or | 0    | to | $2,316^{\circ}\mathrm{C}$ |
| Type PTII (F): | 32     | to | $2,540^{\circ}\mathrm{F}$ | or | 0    | to | 1,393°C                   |
| Type R:        | 32     | to | $2,642^{\circ}F$          | or | 0    | to | $1,450^{\circ}\mathrm{C}$ |
| Type S:        | 32     | to | $2,642^{\circ}F$          | or | 0    | to | $1,450^{\circ}\mathrm{C}$ |
| Type B:        | 1,598  | to | $3,092^{\circ}F$          | or | 870  | to | $1,700^{\circ}\mathrm{C}$ |
| RTD:           | -328   | to | $1,472^{\circ}\mathrm{F}$ | or | -200 | to | 800°C                     |
| Process:       | -1,999 | to | 9,999 units               |    |      |    |                           |

#### Thermocouple Input

- Calibration accuracy:  $\pm 0.1\%$  of input accuracy span  $\pm 1^\circ C$  at standard conditions
- Temperature stability:  $\pm 0.2$  degree per degree change in ambient for J, K, T, E, N, F

 $\pm 0.3\%$  for C and D

 $\pm 0.4\%$  for B, R (excluding 0 to  $100^\circ C)$  and S (excluding 0 to  $100^\circ C)$ 

 $\pm 0.5\%$  for R and S (entire input accuracy range)

#### **RTD Input**

- Calibration accuracy  $\pm 0.1\%$  of input accuracy span  $\pm 1^{\circ}\mathrm{C}$  at standard conditions
- Temperature stability:  $\pm 0.05$  degree per degree change in ambient

#### Process Input

- Voltage input ranges Accuracy ±10mV ±1 LSD at standard conditions Temperature stability ±100 ppm/°C maximum
- Milliamp input ranges

Accuracy  $\pm 20\mu A \pm 1$  LSD at standard conditions Temperature stability  $\pm 100$  ppm/°C maximum

#### **Allowable Operating Ranges**

| Type J:        | 32     | to | $1,500^{\circ}\mathrm{F}$ | or | 0    | to | $816^{\circ}\mathrm{C}$   |
|----------------|--------|----|---------------------------|----|------|----|---------------------------|
| Type K:        | -328   | to | $2,500^{\circ}\mathrm{F}$ | or | -200 | to | $1,371^{\circ}{ m C}$     |
| Type T:        | -328   | to | $750^{\circ}\mathrm{F}$   | or | -200 | to | $399^{\circ}C$            |
| Type E:        | -328   | to | $1,470^{\circ}\mathrm{F}$ | or | -200 | to | $799^{\circ}\mathrm{C}$   |
| Type N:        | 32     | to | $2,372^{\circ}\mathrm{F}$ | or | 0    | to | $1,300^{\circ}\mathrm{C}$ |
| Type C (W5):   | 32     | to | $4,200^{\circ}\mathrm{F}$ | or | 0    | to | $2,316^{\circ}\mathrm{C}$ |
| Type D (W3):   | 32     | to | $4,200^{\circ}\mathrm{F}$ | or | 0    | to | $2,316^{\circ}\mathrm{C}$ |
| Type PTII (F): | 32     | to | $2,543^{\circ}\mathrm{F}$ | or | 0    | to | $1,395^{\circ}\mathrm{C}$ |
| Type R:        | 32     | to | $3,200^{\circ}\mathrm{F}$ | or | 0    | to | $1,760^{\circ}\mathrm{C}$ |
| Type S:        | 32     | to | $3,200^{\circ}\mathrm{F}$ | or | 0    | to | $1,760^{\circ}\mathrm{C}$ |
| Type B:        | 32     | to | $3,300^{\circ}\mathrm{F}$ | or | 0    | to | $1,816^{\circ}\mathrm{C}$ |
| RTD (DIN)      | -328   | to | $1,472^{\circ}\mathrm{F}$ | or | -200 | to | $800^{\circ}C$            |
| Process        | -1,999 | to | 9,999 uni                 | ts |      |    |                           |

#### **Output Types**

• Output update rate: 6.5 Hz.

#### Switched DC

- Supply voltage minimum: 6V= (dc) @ 30 mA
- Supply voltage maximum: 12V= (dc) into an infinite load Solid-state Relay

#### Optically isolated

- Zero cross switched
- Without contact suppression
- Minimum load current: 10 mA rms
- Minimum load current. To mA rins
- Maximum current: 0.5A rms at 24 to 240V~ (ac), resistive
- 20 VA pilot duty, 120/240V~ (ac), inductive
- Must use RC suppression for inductive loads
- Maximum offstate leakage current: 100 µA rms

#### Electromechanical Relay, Form A

- Minimum load current: 10 mA
- 2 A @ 240V~ (ac) or 30V= (dc) maximum, resistive
- 125 VA pilot duty, 120/240V~ (ac), inductive
- Must use RC suppression for inductive loads
- Electrical life 100,000 cycles at rated current

#### Process \*

- Range selectable: 0 to 20 mA, 4 to 20 mA, 0 to 5V<sup>∞</sup> (dc), 1 to 5V<sup>∞</sup> (dc), 0 to 10V<sup>∞</sup> (dc)
- Reverse or direct acting
- 0 to 10V= (dc) voltage output into 1,000  $\Omega$  minimum load resistance
- + 0 to 20 mA current output into 800  $\Omega$  maximum load resistance
- Resolution:

dc ranges: 2.5 mV nominal

- mA ranges: 5 µA nominal
- Calibration accuracy:

dc ranges:  $\pm 15 \text{ mV}$ 

- mA ranges: ±30 μA
- Temperature stability: 100 ppm/°C

#### Communications

#### EIA/TIA-485

- Isolated
- Modbus<sup>TM</sup> RTU protocol
- 9600, 19200 and 38400 baud rates
- A maximum of 32 units can be connected (with additional 485 repeater hardware, up to 247 units may be connected)
- Sampling rate: 20 Hz

#### **Agency Approvals**

- UL Listed Process Control UL3121<sup>®</sup> (UL 61010C-1), c-UL, CE, IP65 (NEMA 4X). File # E185611.
   UL<sup>®</sup> is a registered trademark of the Underwriter's Laboratories, Inc.
- CSA approved C22.2#24, File 158031
- NSF2 approved for type E, J, K, T, and RTD sensors. File 49660-0002-000
- \* Process output is not a retransmit output.

#### Terminals

- Touch-safe
- Input power and control outputs: 0.2 to 4 mm<sup>2</sup> (22 to 12 AWG), 6 mm (0.25 in) strip length
- Sensor inputs and process outputs: 0.1 to 0.5 mm<sup>2</sup> (28 to 20 AWG), 8 mm (0.30 in) strip length
- Solid or tinned wire recommended for spring clamp style connectors.
- Torque: terminal blocks 1 to 6 (SD \_ - [C, K or J] \_ - \_ ) and 1 to 4 (SD \_ - F \_ - \_ ) are 0.8 Nm (7 in-lb).

#### Power

- 100 to 240 V~ (ac) +10%; -15%; 50/60 Hz,  $\pm 5\%$
- $24V \approx (ac/dc) + 10\%$ ; -15%; 50/60 Hz, ±5%; Class 2 power source is required for low-voltage model.
- 10VA maximum power consumptionData retention upon power failure via nonvolatile memory

#### **Operating Environment**

- -18 to 65°C (0 to 149°F)
- 0 to 90% RH, non-condensing
- Storage temperature: -40 to  $85^{\circ}C$  (-40 to  $185^{\circ}F$ )

#### Dimensions

 Height - 29.7 mm (1.17 in) Width - 52.6 mm (2.07 in) Behind panel - 97.8 mm (3.85 in)

#### **Functionality Matrix**

|          | Universal<br>Input | Control | Alarm | Process | 485 Comm |
|----------|--------------------|---------|-------|---------|----------|
| Input 1  |                    |         |       |         |          |
| Output 1 |                    |         |       |         |          |
| Output 2 |                    |         |       |         |          |

Note: These specifications are subject to change without prior notice.

# Ordering Information and Model Numbers (2370)

| 1/32 DIN      | Single display PID controller S D 3 1 — A A A    |  |  |  |  |
|---------------|--------------------------------------------------|--|--|--|--|
|               |                                                  |  |  |  |  |
|               |                                                  |  |  |  |  |
| Power Supply  | H or L                                           |  |  |  |  |
| H             | 100 to 240V <del>~</del> (ac/dc)                 |  |  |  |  |
| L             | $24V \approx (ac/dc)$                            |  |  |  |  |
| Output 1      | C, K, F or J                                     |  |  |  |  |
| С             | Switched DC                                      |  |  |  |  |
| K             | Solid-state Relay Form A, 0.5 Amp                |  |  |  |  |
| F             | Universal Process                                |  |  |  |  |
| J             | Mechanical Relay Form A, 2 Amp                   |  |  |  |  |
| Output 2      | A, C, K, J or U                                  |  |  |  |  |
| A             | None                                             |  |  |  |  |
| С             | Switched DC                                      |  |  |  |  |
| K             | Solid-state Relay Form A, 0.5 Amp                |  |  |  |  |
| J             | Mechanical Relay Form A, 2 Amp                   |  |  |  |  |
| U             | EIA/TIA-485 Modbus Communications                |  |  |  |  |
| Display Color | and Custom Options                               |  |  |  |  |
| 0R            | Red Display, Standard Overlay with Watlow Name   |  |  |  |  |
| 0G            | Green Display, Standard Overlay with Watlow Name |  |  |  |  |
| AR            | Red Display, without Watlow Name                 |  |  |  |  |
| AG            | Green Display, without Watlow Name               |  |  |  |  |

XX Custom Options

For more information, go to www.watlow.com or contact your Watlow representative.

# Index

AC Line Frequency 23 AC Power Wiring 6 Access Lockout 24, 39 Active Output Indicator Lights 14 Address 46 Adjust the set point 15 Adjusting the set temperature 15 Advance Key 14 Agency Approvals 52 Alarm 1 High 29 Alarm 1 Hysteresis 22 Alarm 1 Latching 22 Alarm 1 Logic 22 Alarm 1 Low 29 Alarm 1 Message 22 Alarm 1 Silencing 22 Alarm 2 High 29 Alarm 2 Hysteresis 22 Alarm 2 Latching 23 Alarm 2 Logic 23 Alarm 2 Low 28 Alarm 2 Message 23 Alarm 2 Silencing 23 Alarm High 1 Status 18 Alarm High 2 Status 18 Alarm Hysteresis 45 Alarm Latching 45 Alarm Low 1 Status 18 Alarm Low 2 Status 18 Alarm Message 14 Alarm Set Points 44 Alarm Silencing 45 Alarm Features 44 Ambient Temperature 30 Ambient temperature error 50 Analog Output 1 Scale High 21 Analog Output 1 Scale Low 21 Analog Output 1 Units 21 Appendix 51 Auto and Manual Control 40 Auto (closed loop) control 40 Auto-Manual Control Indicator Light 14 Automatic Mode 14 Automatic Send Data control 11 Auto-Manual Mode 26 Autotune 26 Autotuning features 37 B&B Converter 11 Back View 4 Baud Rate 24, 46 Biasing and termination 11 Calibration 33 Calibration Offset 38 Checksum error 50 Closed Loop 40 Closed Loop Set Point 18 CMC Converter 11 **Communications features 46 Communications specifications 52** Connectors 4 Control Method 1 21 Control Method 2 21 Control Methods features 40

Cool Control Method 27 Cool Hysteresis 28 **Current Process Input Calibration 34** Current Ramp Set Point 18 Cycle Time - see fixed time base Dead Band 42 Dead Band Cool 28 Dead Band Heat 27 Default Parameters 30 Derivative Cool 28 **Derivative Heat 27** Derivative Term 28 **Deviation Alarms 44** Dimensions 4 **Dimensions specifications 52 Display Default 23 Display Intensity 30** EIA 232 to 485 Converter 11 EIA/TIA-485 Communications 52 EIA/TIA-485 wiring 10 EM Gateway 12 Error condition 14 Error Messages 50 Ethernet Gateway 12 Factory Page 30 Factory Page Overview 17 Features and Benefits 2 Filter Time Constant 39 Filter Value 20 Filtered Process Value 18 Fixed Time Base 1 (Cycle Time) 21 Fixed Time Base 2 (Cycle Time) 22 **Functionality Matrix 52** Greenlee 4 Heat Control Method 26 Heat Hysteresis 27 High Range and Low Range 40 High Scale and Low Scale 39 Home Page 18 Home Page Overview 14 Independent Heat and Cool PID 43 Infinity Key 14 Index 54 **INFOSENSE 19 INFOSENSE 1-4 19 INFOSENSE** Temperature Sensing 3, 38 Input Accuracy 51 Input Accuracy Span Ranges 51 Input Calibrate, 1.0 Volt 31 Input Calibrate, 16.0 mA 32 Input Calibrate, 4.0 mA 32 Input Calibrate, 9.0 Volt 31 Input Error 18, 50 Input Error Failure Mode 23 **Input Error Latching 23** Input Error Power 23 Input Filter 20, 39 Input Power Wiring 6 Input ranges 51 Inputs 38 inputs and outputs 2 Install and Wire 4 Installation 5

Integral Cool 27, 41 Integral Heat 26, 41 Integral Term 28 IP65/NEMA 4X seal 5 Isolation 11 Isolation Blocks 6 Kevs and Displays 14 Latching Input Error 23 Latching Alarm 22, 23 Lockout 24 Low Voltage AC Power Wiring 6 Manual (open loop) Control 40 Manual Mode 14 Maximum Recorded AmbientTemp. 30 Measured Value 18 Minimum Recorded AmbientTemp. 30 Modbus Device Address 24 Modbus Network 46 Modbus RTU protocol 46 Model Numbers 53 National Electric Code (NEC) 4 NEMA 4X 5 Non-latching Alarm 45 Non-latching Input Error 23 Nonlinear output curve 43 On-Off Control 41 Open Loop 40 Open Loop Output Power 18 **Operating Environment 52 Operating Ranges 52 Operations Page 37 Operations Page Overview 15 Operations Parameters Table 26 Operator Interface 51** Ordering Information 53 Output 1, Switched DC wiring 9 Output 1 Calibrate, 1.0 Volt 32 Output 1 Calibrate, 16.0 mA 32 Output 1 Calibrate, 4.0 mA 32 Output 1 Calibrate, 9.0 Volt 32 **Output 1 Function 20 Output 1 Mechanical Relay Wiring 8** Output 1 Process Value 30 Output 1, Process wiring 9 Output 1, Solid-state Relay wiring 8 Output 1 Type 30 Output 2 EIA/TIA-485 wiring 10 **Output 2 Function 21** Output 2, Mechanical Relay wiring 9 Output 2, Solid-state Relay Wiring 10 Output 2, Switched DC Wiring 10 Output 2 Type 31 **Output Configuration 40 Output Nonlinear Function 1 21 Output Nonlinear Function 2 22** Output Power Scale High 1 21 Output Power Scale High 2 22 Output Power Scale Low 1 21 Output Power Scale Low 2 22 Output Types 51 **Overview 2** Paktron 8 PI Control 41

PID Control 42 Power Cool 26 Power Limit 1 21 Power Limit 2 22 Power limiting 42 Power scaling 42 Power specifications 52 Power Type 31 Power Wiring 6 Process Alarms 44 Process Decimal Places 19 Process Input, 0 to 20 mA wiring 8 Process Input, 0 to 10V wiring 7 Process Output Calibration 34 Process Scale High 20, 39 Process Scale Low 20, 39 Process Value 18 Programming Page Overview 17 Prompt Index 56 Proportional Band Cool 27, 41 Proportional Band Heat 26, 41 **Proportional Control 41** Proportional + Integral (PI) Control 41 Proportional + Integral + Derivative (PID) Control 42 Proportional Term 28 Quencharc 8 Ramp Rate 24, 44 Ramp Scale 23, 44 Ramp Target Set Point 18, 44 Ramping 44 Ramping Home Page display 14 Ramping Mode 23, 44 Rate Cool 28 Rate Heat 27 Removal 5 Reset Cool 27, 41 Reset Heat 26, 41 **Restore Factory Calibration 30** Restore User Settings 30 **Restoring Factory Calibration 34** Restoring User Settings 34 **RTD Input Wiring 7 RTD Input Calibration 33** RTD, 15 ohm 31 RTD, 380 ohm 31 Save User Settings 30 Saving and Restoring User Settings 36 Sensor Selection 39 Sensor Type 19 Serial Number 1 31 Serial Number 2 31 Set Point High 39 Set Point High Limit 20 Set Point Low 39 Set Point Low Limit 20 Setting Up a Modbus Network 46 Setup Page 19 Setup Page Overview 16 Software Build Number 31 Software ID 31 Software Version 31 Specifications 51 Standard Conditions For Specifications 51 Table of Contents 1 **Temperature Decimal Places 19** 

Temperature set point 15 **Temperature Units 19** Terminals 52 Thermocouple Input Wiring 7 Thermocouple Input Calibration 33 Thermocouple Linearization 19 Thermocouple, 0mV 31 Thermocouple, 32°F 31 Thermocouple, 50mV 31 **Troubleshooting 48** Two-wire capability 11 Units of Measurement 23 Units Scale High 20 Units Scale Low 20 Universal Input 51 Up and Down Keys 14 Variable Time Base 43 Voltage Process Input Calibration 33 WATCONNECT<sup>™</sup> 46 Watlow web site 46 WATVIEW<sup>™</sup> 2, 46 Wiring 0 to 10V - Process Input 7 0 to 20mA Process Input 8 EIA/TIA 232-485 Converter 11 EM Gateway 12 High Voltage AC Power Wiring 6 Low Voltage AC Power Wiring 6 **Output 1 Mechanical Relay 8** Output 1 Process 9 Output 1 Solid-state Relay 8 Output 1 Switched DC 9 Output 2 EIA-485 10 **Output 2 Mechanical Relay 9** Output 2 Solid-state Relay 10 Output 2 Switched DC 10 RTD Input 7 Thermocouple Input 7

# **Prompt Index**

| 84 32                                                                                                    |                                                                                                    |
|----------------------------------------------------------------------------------------------------|----------------------------------------------------------------------------------------------------|
| 8 15 32                                                                                                    | <b><i>П L</i> <b>IF</b></b> 32                                                                                                    |
| <b>B</b> / <b>b</b> , 29                                                                                                    | $\boxed{1}$                                                                                                    |
| <b>B</b> U <b>a</b> 29                                                                                                    | <b>0</b> (19 32                                                                                                    |
|                                                                                                    |                                                                                                    |
|                                                                                                    | <u>0</u><br>01                                                                                                    |
| HCLO 29                                                                                                    |                                                                                                    |
| HLLF 23, 44                                                                                                    |                                                                                                    |
| Hddr 24                                                                                                    | <u>UPEr</u> 26                                                                                                    |
| <b>R</b> 30                                                                                                    | <u> </u>                                                                                                    |
| ( <b>ЯГЛЬ</b> 30                                                                                                    | <b>DE 42</b> 32                                                                                                    |
| <b>ጸՐባ</b> ո 30                                                                                                    | <b>DE 1</b> 20                                                                                                    |
| <b>8-11</b> 26                                                                                                    | <b>06 2</b> 21                                                                                                    |
| <b>RO LU</b> 21                                                                                                    | <b>P.JEC</b> 19                                                                                                    |
| <b>R.D.E 1</b> 30                                                                                                    | <b>РЬ.С L</b> 27, 41                                                                                                    |
| <b>Rut</b> 26                                                                                                    | <b>Phhe</b> 26, 41                                                                                                    |
| <b>bBud</b> 24, 46                                                                                                    | <b>P</b> I 1 21, 42                                                                                                    |
| <b>6</b> 81 26 38                                                                                                    |                                                                                                    |
| <b>[</b> - <b>E</b> ] 19                                                                                                    |                                                                                                    |
|                                                                                                    |                                                                                                    |
|                                                                                                    |                                                                                                    |
|                                                                                                    | <b>FFOF</b> 20                                                                                                    |
|                                                                                                    | Prog 17                                                                                                    |
|                                                                                                    | <b>P5H1</b> 21, 42                                                                                                    |
| <b>db,L L</b> 28, 42                                                                                                    | <b>PSH2</b> 22, 42                                                                                                    |
| <u>аь, н. 2</u> 7, 42                                                                                                    | <u>P5L 1</u> 21, 42                                                                                                    |
| <b>d E</b> 28                                                                                                    | <b>P5L2</b> 22, 42                                                                                                    |
| <b>JEL</b> ]42                                                                                                    | <b>Р</b> ЬЈг 31                                                                                                    |
| <b>dE.h</b> E 42                                                                                                    | <b>r. 15</b> 31                                                                                                    |
| <b>dFLE</b> 30                                                                                                    | <b>r.380</b> 31                                                                                                    |
| <b>d 5 P</b> 23                                                                                                    | <b>FREL</b> 28, 42                                                                                                    |
| <b>d5P</b> 1 22                                                                                                    | <b><i>r RhE</i> 27, 42</b>                                                                                                    |
| d5P2 23                                                                                                    | <b>FELL</b> 27, 41                                                                                                    |
| <b>45P!</b> 30                                                                                                    | <b>CEDE</b> 26, 41                                                                                                    |
| <b>E - 8 b</b> 50                                                                                                    |                                                                                                    |
| E-[5] 50                                                                                                    |                                                                                                    |
|                                                                                                    |                                                                                                    |
|                                                                                                    |                                                                                                    |
|                                                                                                    |                                                                                                    |
|                                                                                                    |                                                                                                    |
| FLEr 20, 39                                                                                                    |                                                                                                    |
| FEB   21                                                                                                    |                                                                                                    |
|                                                                                                    | <b>- PE 9</b> 18, 44                                                                                                    |
| FEB2 22                                                                                                    | <b><u><u><u></u></u><u></u><u><u></u><u></u><u></u><u></u><u></u><u></u><u></u><u></u><u></u><u></u><u></u></u><u></u><u></u><u></u><u></u></u></b>                                                                                                    |
| <u>FE62</u> 22<br><u>FErE</u> 20                                                                                                    | <b>5.6</b> <i>L</i> <b>7 1 1 1 5.6</b> <i>L</i> <b>7 1 1 1 1 1 1 1 1 1 1</b>                                                                                                    |
| <u>FE52</u> 22<br><u>FErE</u> 20<br><b>hhys</b> 27                                                                                                    | <b><u><u></u></u><u></u><u></u><u></u><u></u><u></u><u></u><u></u><u></u><u></u><u></u><u></u><u></u><u></u><u></u><u></u><u></u><u></u></b>                                                                                                    |
| FEB2 22<br>FEFE 20<br>hhy5 27<br>hET 26, 41                                                                                                    | Image: P_E 9       18, 44         SbL 0       31         SdE[       19         Sch.       20, 39         Sc.L 0       20, 39                                                                                                    |
| FEB2 22<br>FEFE 20<br>FBS 27<br>FEFT 26, 41<br>FS5 1 22                                                                                                    | Image: P_E 9       18, 44         SbL 0       31         SdE[       19         Sc.h.       20, 39         Sc.L.       20, 39         SEn       19, 39                                                                                                    |
| FEb2       22         FErE       20         hhy5       27         h£77       26, 41         h951       22         h952       22                                                                                                    | Image: P_E g 18, 44         SbL d 31         SdE[ 19         Sch 1 20, 39         ScL 0 20, 39         Sch 19, 39         Sch 19, 39         Sch 31                                                                                                    |
| FEb2       22         FErE       20         hhy5       27         h£f <sup>*</sup> 26, 41         hy51       22         hy52       22         LErr       23                                                                                                    | <i>r P F g</i> 18, 44 <i>S b L d</i> 31 <i>S d E L</i> 19 <i>S c L i</i> 20, 39 <i>S c L a</i> 20, 39 <i>S c L a</i> 20, 39 <i>S c L a</i> 31 <i>S c L a</i> 31 <i>S c L a</i> 31 <i>S c L a</i> 31 <i>S c L d</i> 31 <i>S c L d</i> 31 <i>S c L d</i> 22, 45                                                                                                    |
| FEb2       22         FEr.E       20         hhy5       27         hET       26,41         hy51       22         hy52       22         LErr       23         I5En       19,38                                                                                                    | Image: P_E g 18, 44         SbL d 31         SdE[ 19         Sch 1 20, 39         ScL 0 20, 39         Sch 19, 39         Sch 31         Sch 31         Sch 32         Sch 31         Sch 31         Sch 32         Sch 33         Sch 34                                                                                                    |
| FEb2       22         FEr.E       20         hhy5       27         hET       26,41         hy5       22         hy5       22         iErr       23         i5En       19,38         i5P       19,38                                                                                                    | $\begin{array}{c} r P \not = g & 18, 44 \\ \hline \textbf{5bL} & \textbf{3} & 1 \\ \hline \textbf{5dEL} & \textbf{3} & 1 \\ \hline \textbf{5dEL} & 19 \\ \hline \textbf{5ch} & 20, 39 \\ \hline \textbf{5cL} & 20, 39 \\ \hline \textbf{5cL} & 20, 39 \\ \hline \textbf{5cL} & \textbf{3} & 1 \\ \hline \textbf{5cL} & 22, 45 \\ \hline \textbf{5cL} & 23, 45 \\ \hline \textbf{5cL} & \textbf{3} & 1 \\ \hline \textbf{5cL} & 23, 45 \\ \hline \textbf{5cL} & \textbf{3} & 1 \\ \hline \textbf{5cL} & \textbf{3} & 1 \\ \hline \textbf{5cL} & \textbf{5cL} & \textbf{3} \\ \hline \textbf{5cL} & \textbf{3} & 1 \\ \hline \textbf{5cL} & \textbf{5cL} & \textbf{3} \\ \hline \textbf{5cL} & \textbf{5cL} & \textbf{5cL} & \textbf{5cL} & \textbf{5cL} \\ \hline \textbf{5cL} & \textbf{5cL} & \textbf{5cL} & \textbf{5cL} \\ \hline \textbf{5cL} & \textbf{5cL} & \textbf{5cL} & \textbf{5cL} \\ \hline \textbf{5cL} & \textbf{5cL} & \textbf{5cL} & \textbf{5cL} & \textbf{5cL} \\ \hline \textbf{5cL} & \textbf{5cL} & \textbf{5cL} & \textbf{5cL} & \textbf{5cL} \\ \hline \textbf{5cL} & \textbf{5cL} & \textbf{5cL} & \textbf{5cL} & \textbf{5cL} \\ \hline \textbf{5cL} & \textbf{5cL} & \textbf{5cL} & \textbf{5cL} & \textbf{5cL} & \textbf{5cL} \\ \hline \textbf{5cL} & \textbf{5cL} & \textbf{5cL} & \textbf{5cL} & \textbf{5cL} & \textbf{5cL} & \textbf{5cL} & \textbf{5cL} \\ \hline \textbf{5cL} & \textbf{5cL} & $                                                                                                    |
| FEB2 22<br>FErE 20<br>hhy5 27<br>hET 26, 41<br>hy51 22<br>hy52 22<br>[Err 23<br>[SEn 19, 38<br>[SP2] 19, 38                                                                                                    | $\begin{array}{c} r P_{E} g \\ 18, 44 \\ \hline 5bL d \\ 31 \\ \hline 5dE \\ 19 \\ \hline 5ch \\ 20, 39 \\ \hline 5cL \\ 0 \\ 20, 39 \\ \hline 5cL \\ 19, 39 \\ \hline 5cL \\ 31 \\ \hline 5cL \\ 22, 45 \\ \hline 5cL \\ 23, 45 \\ \hline 5cL \\ 31 \\ \hline 5c \\ 31 \\ \hline 5c \\ 31 \\ \hline 5c \\ 31 \\ \hline 5c \\ 31 \\ \hline 5c \\ 31 \\ \hline 5c \\ 31 \\ \hline 5c \\ 31 \\ \hline 5c \\ 31 \\ \hline 5c \\ 31 \\ \hline 5c \\ 31 \\ \hline 5c \\ 31 \\ \hline \end{array}$                                                                                                    |
| <i>FEB2</i> 22<br><i>FErE</i> 20<br><i>hFYS</i> 27<br><i>hEP</i> 26, 41<br><i>hYS</i> 22<br><i>hYS</i> 22<br><i>lErr</i> 23<br><i>ISEn</i> 19, 38<br><i>ISP2</i> 19, 38<br><i>ISP2</i> 19, 38                                                                                                    | $\begin{array}{c} r P_E g \\ r P_E g \\ 18, 44 \\ \hline \textbf{5bLd} & 31 \\ \hline \textbf{5dEL} & 19 \\ \hline \textbf{5ch} & 20, 39 \\ \hline \textbf{5cLo} & 20, 39 \\ \hline \textbf{5cLo} & 20, 39 \\ \hline \textbf{5cL} & 19, 39 \\ \hline \textbf{5cL} & 22, 45 \\ \hline \textbf{5cl} & 22, 45 \\ \hline \textbf{5cl} & 31 \\ \hline \textbf{5cl} & 23, 45 \\ \hline \textbf{5cl} & 31 \\ \hline \textbf{5cl} & 21 \\ \hline \textbf{5cl} & 21 \\ \hline \textbf{5cl} & 21 \\ \hline \textbf{5cl} & 20, 39 \end{array}$                                                                                                    |
| <i>FEB2</i> 22<br><i>FErE</i> 20<br><i>FErE</i> 20<br><i>FErE</i> 20<br><i>FErE</i> 20<br><i>FErE</i> 20<br><i>FEC</i> 20<br><i>FEC</i> 20<br><i>FEC</i> 22<br><i>FEC</i> 23<br><i>IEC</i> 23<br><i>IEC</i> 23<br><i>IEC</i> 19, 38<br><i>IEC</i> 19, 38                                                                                                    | $\begin{array}{c} r P_{E} g \\ r P_{E} g \\$                                                                                                    |
| <i>FEB2</i> 22<br><i>FErE</i> 20<br><i>FErE</i> 20<br><i>FErE</i> 20<br><i>FErE</i> 20<br><i>FEP</i> 22<br><i>FFE</i> 23<br><i>IEF</i> 23<br><i>IEF</i> 19, 38<br><i>IEF</i> 19, 38<br><i>IEF</i> 19, 38<br><i>IEF</i> 19, 38<br><i>IEF</i> 19, 38<br><i>IEF</i> 28                                                                                                    | $\begin{array}{c} r P \not \in \mathcal{G} & 18, 44 \\ \hline 5 \mathbf{b} \mathbf{L} & \mathbf{d} & 31 \\ \hline 5 \mathbf{d} \mathbf{c} \mathbf{f} & 19 \\ \hline 5 \mathbf{c} \mathbf{c} \mathbf{h} & 20, 39 \\ \hline 5 \mathbf{c} \mathbf{h} & 20, 39 \\ \hline 5 \mathbf{c} \mathbf{h} & 20, 39 \\ \hline 5 \mathbf{c} \mathbf{h} & 31 \\ \hline 5 \mathbf{c} \mathbf{L} & 22, 45 \\ \hline 5 \mathbf{c} \mathbf{h} & 23, 45 \\ \hline 5 \mathbf{c} \mathbf{h} & 23, 45 \\ \hline 5 \mathbf{c} \mathbf{h} & 20, 39 \\ \hline 5 \mathbf{F} \mathbf{h} & 20, 39 \\ \hline 5 \mathbf{F} \mathbf{L} & 20, 39 \\ \hline 5 \mathbf{F} \mathbf{L} & 20, 39 \\ \hline 5 \mathbf{F} \mathbf{L} & 20, 39 \\ \hline 5 \mathbf{C} \mathbf{L} & 20, 31 \\ \hline \end{array}$                                                                                                    |
| FEb2       22         FErE       20         hys       27         hg       22         hg       22         hg       22         hg       22         hg       22         hg       23         isen       19, 38         isen       19, 38         isp       19, 38         isp       19, 38         isp       19, 38         isp       19, 38         isp       19, 38         isp       28         isp       26                                                                                                    | r       PE 9       18, 44         SbLd       31         SdEC       19         Sc.h.       20, 39         Sc.L.o       20, 39         Sc.L.o       20, 39         Sc.L.o       20, 39         Sc.L.o       22, 45         S.L.1       22, 45         Sn-31       Sn-31         SPL.o       20, 39         SPLco       20, 39         SUEF       31                                                                                                    |
| FE62       22         FErE       20         hy52       27         hE77       26, 41         hy52       22         LEr       23         I5En       19, 38         I5P       19, 38         I5P       26, 41                                                                                                    | $\begin{array}{c} r P_{E} g \\ 18, 44 \\ \hline 5b \ L d \\ 31 \\ \hline 5d \ E \ L \\ 19 \\ \hline 5c \ h \\ 20, 39 \\ \hline 5c \ L \\ 20, 39 \\ \hline 5c \ 19, 39 \\ \hline 5c \ 19, 39 \\ \hline 5c \ 1 \\ 22, 45 \\ \hline 5i \ L \\ 23, 45 \\ \hline 5n \ 31 \\ \hline 5n \ 31 \\ \hline 5n \ 31 \\ \hline 5n \ 31 \\ \hline 5n \ 31 \\ \hline 5n \ 20, 39 \\ \hline 5P \ h \ 20, 39 \\ \hline 5P \ L \ 0 \\ 20, 39 \\ \hline 5U \ E \ 31 \\ \hline E \ 21 \end{array}$                                                                                                    |
| <i>FEB2</i> 22<br><i>FErE</i> 20<br><i>FFFE</i> 20<br><i>FFFE</i> 20<br><i>FFFE</i> 27<br><i>FFFE</i> 22<br><i>FFFE</i> 22<br><i>FFFE</i> 22<br><i>FFFE</i> 23<br><i>FFE</i> 19, 38<br><i>FFP</i> 19, 38<br><i>FFP</i> 19, 38<br><i></i> | $\begin{array}{c} r P \not \in \mathcal{G} & 18, 44 \\ \hline \mathbf{5.6L} & 31 \\ \hline \mathbf{5.6L} & 31 \\ \hline \mathbf{5.6L} & 31 \\ \hline \mathbf{5.6L} & 20, 39 \\ \hline \mathbf{5.6L} & 20, 39 \\ \hline \mathbf{5.6L} & 20, 39 \\ \hline \mathbf{5.6L} & 22, 43 \\ \hline \mathbf{5.6L} & 22, 45 \\ \hline \mathbf{5.6L} & 22, 45 \\ \hline \mathbf{5.6L} & 22, 45 \\ \hline \mathbf{5.6L} & 22, 45 \\ \hline \mathbf{5.6L} & 23, 45 \\ \hline \mathbf{5.6L} & 20, 39 \\ \hline \mathbf{5.6L} & 20, 39 \\ \hline \mathbf{5.6L} & 20, 39 \\ \hline \mathbf{5.6L} & 20, 39 \\ \hline \mathbf{5.6L} & 20, 31 \\ \hline \mathbf{6.6D} & 31 \\ \hline \mathbf{6.6D} & \mathbf{6.6D} & \mathbf{6.6D} \\ \hline \mathbf{6.6D} & \mathbf{6.6D} & \mathbf{6.6D} \\ \hline \mathbf{6.6D} & \mathbf{6.6D} & \mathbf{6.6D} & \mathbf{6.6D} \\ \hline \mathbf{6.6D} & \mathbf{6.6D} & \mathbf{6.6D} \\ \hline \mathbf{6.6D} & 6.6$                                                                                                    |
| <i>FE62</i> 22<br><i>FErE</i> 20<br><i>FFFE</i> 20<br><i>FFFE</i> 20<br><i>FFFE</i> 27<br><i>FFFE</i> 22<br><i>FFFE</i> 22<br><i>FFFE</i> 22<br><i>FFFE</i> 23<br><i>FFE</i> 19, 38<br><i>FFP</i> 19, 38<br><i>FFP</i> 19, 38<br><i></i> | r       PE 9       18, 44         5.61.d       31         5.62.d       31         5.61.d       31         5.61.d       30         5.61.d       31         5.61.d       30         5.61.d       30         5.61.d       30         5.61.d       30         5.61.d       30         5.61.d       30         5.61.d       30         5.61.d       31         5.61.d       31         5.61.d       31         5.61.d       31         5.61.d       31         5.61.d       31         5.61.d       31         5.61.d       31         5.61.d       31         5.61.d       31         5.61.d       31         5.61.d       31         5.61.d       31                                                                                                    |
| <i>FE62</i> 22<br><i>FErE</i> 20<br><i>FFFE</i> 20<br><i>FFFE</i> 20<br><i>FFFE</i> 27<br><i>FEFE</i> 20<br><i>FFFE</i> 22<br><i>FFE</i> 22<br><i>FFE</i> 23<br><i>FFE</i> 19, 38<br><i>FFE</i> 19, 38<br><i>FFE</i> 19, 38<br><i>FFE</i> 19, 38<br><i>FFE</i> 19, 38<br><i>FFE</i> 19, 38<br><i>FFE</i> 19, 38<br><i>FFE</i> 19, 38<br><i>FFE</i> 21, 38<br><i>FFE</i> 22, 45<br><i>FEE</i> 23, 45<br><i>FEE</i> 23, 45<br><i>FE</i> | [PPE9] 18, 44 $[5bLd 31]$ $[5dEC] 19$ $[5ch 20, 39]$ $[5ch 20, 39]$ $[5ch 31]$ $[5ch 31]$ $[5ch 31]$ $[5ch 22, 45]$ $[5ch 22, 45]$ $[5ch 31]$ $[5ch 31]$ $[5ch 31]$ $[5ch 20, 39]$ $[5PL 20, 39]$ $[5PL 20, 39]$ $[5PL 20, 39]$ $[5PL 20, 31]$ $[bc 31]$ $[bc 32] 31$ $[bc 32] 31$                                                                                                    |
| <i>FE62</i> 22<br><i>FErE</i> 20<br><i>h y 5</i> 27<br><i>h f 7</i> 26, 41<br><i>h y 5</i> 1 22<br><i>h y 5</i> 2 22<br><i>l f r r</i> 23<br><i>i 5 r</i> 1 19, 38<br><i>i 5 r</i> 1 19, 38<br><i>i 5 r</i> 1 19, 38<br><i>i 5 r</i> 1 19, 38<br><i>i 5 r</i> 1 19, 38<br><i>i 5 r</i> 1 19, 38<br><i>i 5 r</i> 1 19, 38<br><i>i 5 r</i> 2 19, 38<br><i>i 5 r</i> 2 19, 38<br><i>i 5 r</i> 2 19, 38<br><i>i 5 r</i> 2 19, 38<br><i>i 5 r</i> 2 19, 38<br><i>i 5 r</i> 2 19, 38<br><i>i 5 r</i> 2 19, 38<br><i>i 5 r</i> 2 19, 38<br><i>i 5 r</i> 2 19, 38<br><i>i 5 r</i> 2 19, 38<br><i>i 5 r</i> 2 19, 38<br><i>i 5 r</i> 2 23, 45<br><i>l 6 r</i> 2 23, 45<br><i>l 6 r</i> 2 23                                                                                                    | $\begin{array}{c} r P \not E \ g \ 18, 44 \\ \hline Sb \ L \ d \ 31 \\ \hline Sd \ E \ 19 \\ \hline Sc \ L \ 0, 39 \\ \hline Sc \ L \ 0, 20, 39 \\ \hline Sc \ L \ 0, 39 \\ \hline Sc \ L \ 0, 39 \\ \hline Sc \ L \ 0, 39 \\ \hline Sc \ L \ 0, 39 \\ \hline Sc \ L \ 0, 39 \\ \hline Sc \ L \ 0, 31 \\ \hline Sc \ L \ 0, 31 \\ \hline Sc \ L \ 0, 39 \\ \hline Sd \ L \ 0, 39 \\ \hline Sd \ L \ 0, 39 \\ \hline Sd \ L \ 0, 39 \\ \hline Sd \ L \ 0, 39 \\ \hline Sd \ L \ 0, 31 \\ \hline L \ c \ 19 \\ \hline L \ c \ 0, 31 \\ \hline L \ c \ 31 \\ \hline L \ c \ 31 \\ \hline c \ c \ 31 \\ \hline c \ c \ 31 \\ \hline c \ c \ c \ 31 \\ \hline c \ c \ c \ c \ c \ c \ c \ c \ c \ c$                                                                                                    |
| FE62       22         FEr.E       20         hhy5       27         hE77       26, 41         hy5       22         hy5       22         hy5       23                                                                                                    | $\begin{array}{c} r P \not \in \mathcal{G} & 18, 44 \\ \hline \mathbf{5b} \ l & 3 & 1 \\ \hline \mathbf{5d} \ \mathcal{E} & 1 & 9 \\ \hline \mathbf{5ch} & 20, 39 \\ \hline \mathbf{5ch} & 20, 39 \\ \hline \mathbf{5ch} & 20, 39 \\ \hline \mathbf{5ch} & 20, 39 \\ \hline \mathbf{5ch} & 22, 45 \\ \hline \mathbf{5ch} & 22, 45 \\ \hline \mathbf{5ch} & 22, 45 \\ \hline \mathbf{5ch} & 23, 45 \\ \hline \mathbf{5ch} & 23, 45 \\ \hline \mathbf{5ch} & 31 \\ \hline \mathbf{5ch} & 31 \\ \hline \mathbf{5ch} & 31 \\ \hline \mathbf{5ch} & 31 \\ \hline \mathbf{5ch} & 31 \\ \hline \mathbf{5ch} & 31 \\ \hline \mathbf{5ch} & 31 \\ \hline \mathbf{5ch} & 31 \\ \hline \mathbf{5ch} & 31 \\ \hline \mathbf{5ch} & 31 \\ \hline \mathbf{cc} & 31 \\ \hline \mathbf{cc} & \mathbf$                                                                                                    |
| <i>FE62</i> 22<br><i>FErE</i> 20<br><i>hhyS</i> 27<br><i>hET</i> 26, 41<br><i>hyS</i> 22<br><i>hyS</i> 22<br><i>lErr</i> 23<br><i>iSEr</i> 19, 38<br><i>iSP</i> 19, 38<br><i>iSP</i> 19, 38<br><i>iSP</i> 19, 38<br><i>iSP</i> 19, 38<br><i>iSP</i> 19, 38<br><i>iSP</i> 23<br><i>iE</i> 24<br><i>iE</i> 24<br><i>iE</i> 24<br><i>iE</i> 23, 45<br><i>iSC</i> 23<br><i>L r</i> 19<br><i>iS</i> 24<br><i>iS</i> 24<br><i>iS</i> 25<br><i>iS</i> 27<br><i>iS</i> 27<br><i>i</i>                                                                                                    | $\begin{array}{c} r P \not \in \mathcal{G} & 18, 44 \\ \hline \mathbf{5b} \ l & 3 & 1 \\ \hline \mathbf{5d} \ \in \mathcal{I} & 19 \\ \hline \mathbf{5ch} & 20, 39 \\ \hline \mathbf{5ch} & 20, 39 \\ \hline \mathbf{5ch} & 20, 39 \\ \hline \mathbf{5ch} & 31 \\ \hline \mathbf{5ch} & 31 \\ \hline \mathbf{5ch} & 22, 45 \\ \hline \mathbf{5ch} & 23, 45 \\ \hline \mathbf{5ch} & 31 \\ \hline \mathbf{5ch} & 31 \\ \hline \mathbf{5ch} & $                                                                                                    |
| FEb2       22         FErE       20         hH95       27         hEP7       26, 41         hY52       22         LEr       23         ISE       19, 38         ISE       19, 38         ISE       19, 38         ISE       19, 38         ISE       26, 41         IEL       26, 41         IELE       26, 41         IELE       26, 41         IELE       23, 45         ISE       22         ISE       23         LOC       24, 39                                                                                                    | $\begin{array}{c} r P \not \in \mathcal{G} & 18, 44 \\ \hline \mathbf{5b} \ i \ d & 31 \\ \hline \mathbf{5d} \ \mathbf{c} \ \mathbf{f} & 19 \\ \hline \mathbf{5ch} & 20, 39 \\ \hline \mathbf{5ch} & 20, 39 \\ \hline \mathbf{5ch} & 20, 39 \\ \hline \mathbf{5ch} & 31 \\ \hline \mathbf{5ch} & 22, 45 \\ \hline \mathbf{5ch} & 22, 45 \\ \hline \mathbf{5ch} & 22, 45 \\ \hline \mathbf{5ch} & 23, 45 \\ \hline \mathbf{5ch} & 31 \\ \hline \mathbf{5ch} & 31 \\ \hline \mathbf{5ch} & 31 \\ \hline \mathbf{5ch} & 20, 39 \\ \hline \mathbf{5fl} & \mathbf{c} & 20, 39 \\ \hline \mathbf{5fl} & \mathbf{c} & 20, 39 \\ \hline \mathbf{5fl} & \mathbf{c} & 20, 39 \\ \hline \mathbf{5fl} & \mathbf{c} & 20, 39 \\ \hline \mathbf{5fl} & \mathbf{c} & 31 \\ \hline \mathbf{cc} & \mathbf{c} & 31 \\ \hline \mathbf{cc} & \mathbf{c} & \mathbf{c} & \mathbf{c} & \mathbf{c} \\ \hline \mathbf{cc} & \mathbf{cc} & \mathbf{cc} & \mathbf{cc} \\ \hline \mathbf{cc} & \mathbf{cc} & \mathbf{cc} & \mathbf{cc} \\ \hline \mathbf{cc} & \mathbf{cc} & \mathbf{cc} & \mathbf{cc} \\ \hline \mathbf{cc} & \mathbf{cc} & \mathbf{cc} & \mathbf{cc} \\ \hline \mathbf{cc} & \mathbf{cc} & \mathbf{cc} & \mathbf{cc} \\ \hline \mathbf{cc} & \mathbf{cc} & \mathbf{cc} & \mathbf{cc} \\ \hline \mathbf{cc} & \mathbf{cc} & \mathbf{cc} \\ \hline \mathbf{cc} & \mathbf{cc} & \mathbf{cc} \\ $ |
| FEb2       22         FErE       20         hH95       27         hEP7       26, 41         h95       22         H95       22         LEr       23         ISE       19, 38         ISP       19, 38         ISP       122, 45         IAE       23, 45         ISP       122         ISP       122         ISP       122         ISP       122         ISP       122         ISP       122         ISP       123, 40                                                                                                    | $\begin{array}{c} r P \not E \ 9 \ 18, 44 \\ \hline \textbf{5b} \ l \ 31 \\ \hline \textbf{5d} \ \textbf{E} \ 19 \\ \hline \textbf{5ch} \ 20, 39 \\ \hline \textbf{5ch} \ 20, 39 \\ \hline \textbf{5ch} \ 30 \\ \hline \textbf{5ch} \ 31 \\ \hline \textbf{5ch} \ 22, 45 \\ \hline \textbf{5ch} \ 22, 45 \\ \hline \textbf{5ch} \ 22, 45 \\ \hline \textbf{5ch} \ 22, 45 \\ \hline \textbf{5ch} \ 31 \\ \hline \textbf{5ch} \ 31 \\ \hline \textbf{5ch} \ 20, 39 \\ \hline \textbf{5fh} \ 20, 39 \\ \hline \textbf{5fh} \ 20, 39 \\ \hline \textbf{5fh} \ 20, 39 \\ \hline \textbf{5fh} \ 20, 31 \\ \hline \textbf{bc} \ \textbf{c} \ 31 \\ \hline \textbf{bc} \ \textbf{c} \ 31 \\ \hline \textbf{c} \ \textbf{c} \ 31 \\ \hline \textbf{c} \ \textbf{c} \ 31 \\ \hline \textbf{c} \ \textbf{c} \ 31 \\ \hline \textbf{c} \ \textbf{c} \ 31 \\ \hline \textbf{c} \ \textbf{c} \ 31 \\ \hline \textbf{c} \ \textbf{c} \ 31 \\ \hline \textbf{c} \ \textbf{c} \ 31 \\ \hline \textbf{c} \ \textbf{c} \ 31 \\ \hline \textbf{c} \ \textbf{c} \ 31 \\ \hline \textbf{c} \ \textbf{c} \ \textbf{c} \ 31 \\ \hline \textbf{c} \ \textbf{c} \$                       |

# **Declaration of Conformity**

## **Series SD**

Watlow Winona, Inc. 1241 Bundy Blvd. Winona, MN 55987 USA

Declares that the following product:

| Designation:                 | Series SD                                                                                                    |
|------------------------------|----------------------------------------------------------------------------------------------------|
| Model Numbers:               | $ \begin{array}{l} SD \ (3,  4,  6,  8 \ or \ 9) \ (Any \ letter \ or \ number) - (H \ or \ L) \ (C, \ F, \ J \ or \ K) \ (A, \ C, \ J, \ K \ or \ U) \ (A, \ C, \ E, \ F \ or \ K) - (A \ or \ R) \ (any \ three \ letters \ or \ numbers) \end{array} $ |
| Classification:              | Temperature control, Installation Category II, Pollution degree 2                                                                                                    |
| Rated Voltage / Frequency:   | 100 to 240V~ (ac), 50 or 60 Hz or 24 to 28 V≂ (ac 50 or 60 Hz or dc)                                                                                                    |
| Rated Power Consumption:     | 10VA maximum                                                                                                    |
| Mosta the accortial requirer | nents of the following European Union Directives by using the relevant standards                                                                                                    |

Meets the essential requirements of the following European Union Directives by using the relevant standards shown below to indicate compliance.

## 89/336/EEC Electromagnetic Compatibility Directive

| EN 61326:      | 1997  | With A1:1998:<br>A2:2002: | Electrical equipment for measurement, control and laboratory<br>use – EMC requirements (Industrial Immunity, Class B<br>Emissions). |
|----------------|-------|---------------------------|----------------------------------------------------------------------------------------------------|
| EN 61000-4-2:  | 1996  | With A1, 1998:            | Electrostatic Discharge Immunity                                                                                                    |
| EN 61000-4-3:  | 1997: |                           | Radiated Field Immunity                                                                                                    |
| EN 61000-4-4:  | 1995: |                           | Electrical Fast-Transient / Burst Immunity                                                                                          |
| EN 61000-4-5:  | 1995  | With A1, 1996:            | Surge Immunity                                                                                                    |
| EN 61000-4-6:  | 1996: |                           | Conducted Immunity                                                                                                    |
| EN 61000-4-11: | 1994: |                           | Voltage Dips, Short Interruptions and Voltage Variations Immunity                                                                   |
| EN 61000-3-2:  | ED.2. | 2000:                     | Harmonic Current Emissions                                                                                                    |
| EN 61000-3-3:  | 1995  | With A1:1998:             | Voltage Fluctuations and Flicker                                                                                                    |

### 73/23/EEC Low-Voltage Directive

EN 61010-1: 1993 V

1993 With A1: 1995 Safety Requirements of electrical equipment for measurement, control and laboratory use. Part 1: General requirements

Raymond D. Feller III Name of Authorized Representative

General Manager Title of Authorized Representative

M

Signature of Authorized Representative

(2371)

Winona, Minnesota, USA

Place of Issue

April 2003 Date of Issue

# How to Reach Us

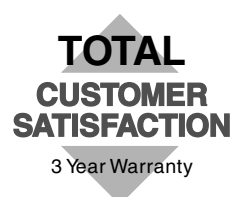

#### Your Authorized Watlow Distributor:

### Corporate Headquarters in the

#### U.S.:

Watlow Electric Manufacturing Co. 12001 Lackland Road St. Louis, Missouri, USA 63146 Telephone: +1 (314) 878-4600 Fax: +1 (314) 878-6814

#### **Europe:**

Watlow GmbH Industriegebiet Heidig Lauchwasenstr. 1, Postfach 1165 Kronau 76709 Germany Telephone: +49 (0) 7253-9400 0 Fax: +49 (0) 7253-9400-44

Watlow France S.A.R.L. Immeuble Somag,16 Rue Ampère, Cergy Pontoise CEDEX 95307 France Telephone: +33 (1) 3073-2425 Fax: +33 (1) 3073-2875

Watlow Italy S.R.L. Via Meucci 14, 20094 Corsico MI Italy Telephone: +39 (02) 4588841 Fax: +39 (02) 458-69954

Watlow Limited Robey Close, Linby Industrial Estate, Linby Nottingham England, NG15 8AA Telephone: +44 (0) 115 9640777 Fax: +44 (0) 115 9640071

#### Latin America:

Watlow de México Av. Fundición #5, Col. Parques Industriales, Querétaro, Qro. México CP-76130 Telephone: +52 (442) 217-6235 Fax: +52 (442) 217-6403

#### Asia/Pacific:

Watlow Australia Pty., Ltd. 23 Gladstone Park Drive, Tullamarine, Victoria 3043 Australia Telephone: +61 (39) 335-6449 Fax: +61 (39) 330-3566

Watlow China, Inc. 179, Zhong Shan Xi Road Hong Qiao Cointek Bldg, Fl. 4, Unit P Shanghai 200051 China Telephone: +86 (21) 6229-8917 Fax: +86 (21) 6228-4654

Watlow Japan Ltd. K.K. Azabu Embassy Heights 106, 1-11-12 Akasaka, Minato-ku, Tokyo 107-0052 Japan Telephone: +81 (03) 5403-4688 Fax: +81 (03) 5403-4646

Watlow Korea Co., Ltd. 3rd F. Taehong Bldg. 20-6, Seocho-gu Yangjae-dong Seoul, Korea 137-130 Telephone: +82 (2) 575-9804 Fax: +82 (2) 575-9831

Watlow Malaysia Sdn Bhd 38B Jalan Tun Dr Awang 11900 Bayan Lepas Penang Malaysia Telephone: +60 (4) 641-5977 Fax: +60 (4) 641-5979

Watlow Singapore Pte. Ltd. Ayer Rajah Crescent #03-23, Ayer Rajah Industrial Estate Singapore 139949 Telephone: +65 773 9488 Fax: +65 778 0323

Watlow Electric Taiwan 10F-1 No. 189 Chi-Shen 2nd Road, Kaohsiung, Taiwan Telephone: +886 (7) 288-5168 Fax: +886 (7) 288-5568